# Gujarat RERA (RAMPS & BI)

User Manual – Grievance Redressal External Users

(V. 0.1)

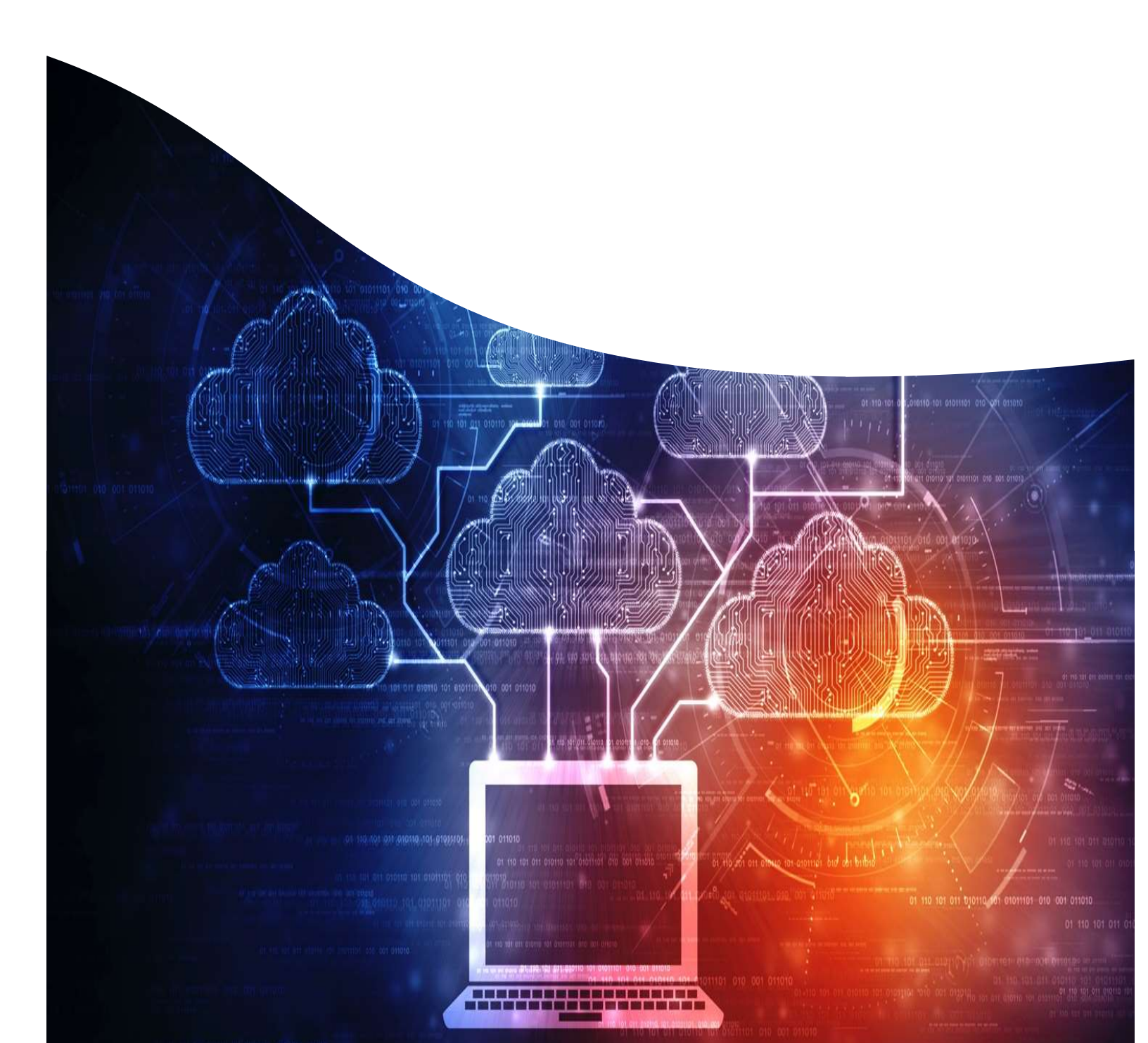

### Contents

| 1.        | INTRODUCTION GRIEVANCE REDRESSAL                                  |
|-----------|-------------------------------------------------------------------|
| 1.1.      | Grievance Redressal3                                              |
| 2.<br>(F( | AUTHORITY COMPLAINT (FORM A), ADJUDICATING COMPLAINT<br>DRM B)4   |
| 2.1.      | Complaints Filing Process4                                        |
| 3.        | DISPUTE REVIEW (CONCILIATION FORUM)17                             |
| 3.1.      | Conciliation filing Process17                                     |
| 4.        | CREATE REVIEW/RECTIFICATION ON JUDGEMENT ORDER30                  |
| 4.1.      | APPLICATION FOR REVIEW/RECTIFICATION ON JUDGEMENT ORDER PUBLISHED |
| 5.        | COMPLAINTS DURING DEFECT LIABILITY                                |
| 5.1.      | Defect filing process                                             |
| 6.        | SUPPORT REQUEST48                                                 |
| 6.1.      | Support Request filing process48                                  |

### **1.** Introduction Grievance Redressal

### **1.1.** Grievance Redressal

Gujarat RERA has established grievance redressal mechanism as per the Act, Rules and Regulation and has implemented comprehensive grievance redressal mechanism. With technology, the entire process of grievance redressal process has been made more effective, more enabling and at the same time more standardized. The major type of grievances that authority processes are as below:

- Authority Complaint (Form A)
- Adjudicating Complaint (Form B)
- Suo Motu Complaints
- Conciliation Application (Dispute Review)
- Review Applications
- Support Request
- Defect Liability

Here we will understand the entire process of various types of grievance filing, processing and disposal mechanism in subsequent sections.

### 2. Authority Complaint (Form A), Adjudicating Complaint (Form B)

### **2.1.** Complaints Filing Process

Step 1: User has to Log into system.

Any user registered on GujRERA Portal will have access to filing of the complaint. User has to Log into the system post Signing Up one time.

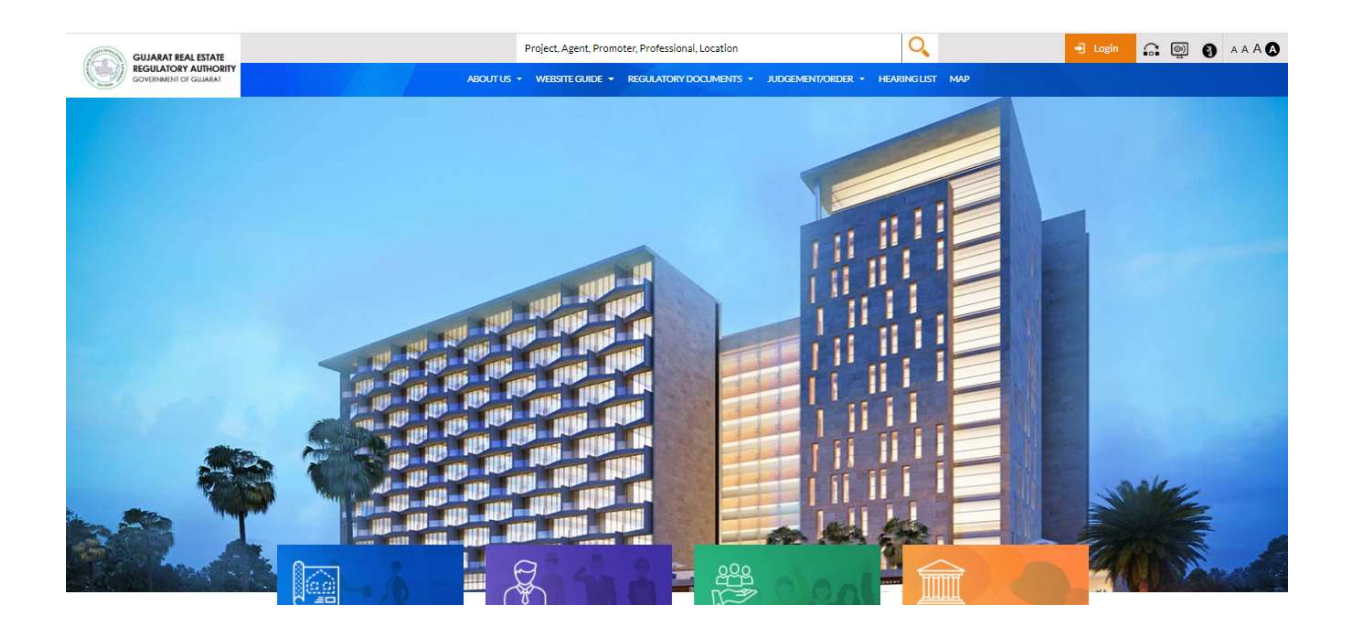

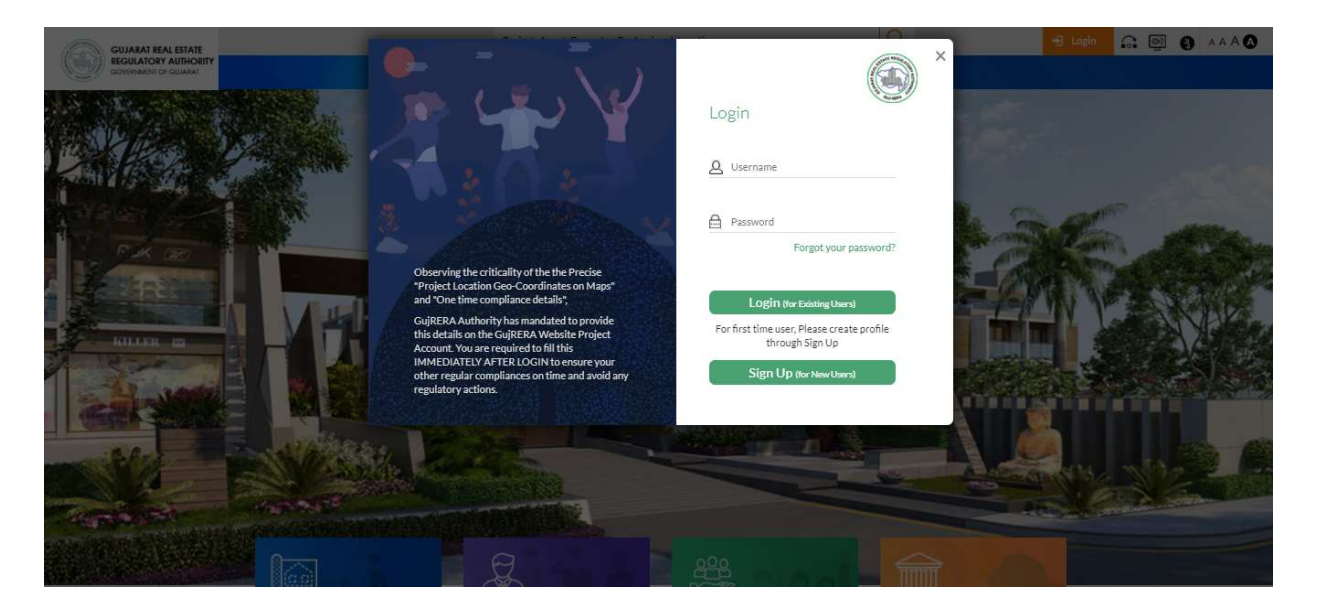

Step 2: Citizen/Promoter user has to select option for creating a complaint. Here the user may opt for conciliation if required by clicking "Yes".

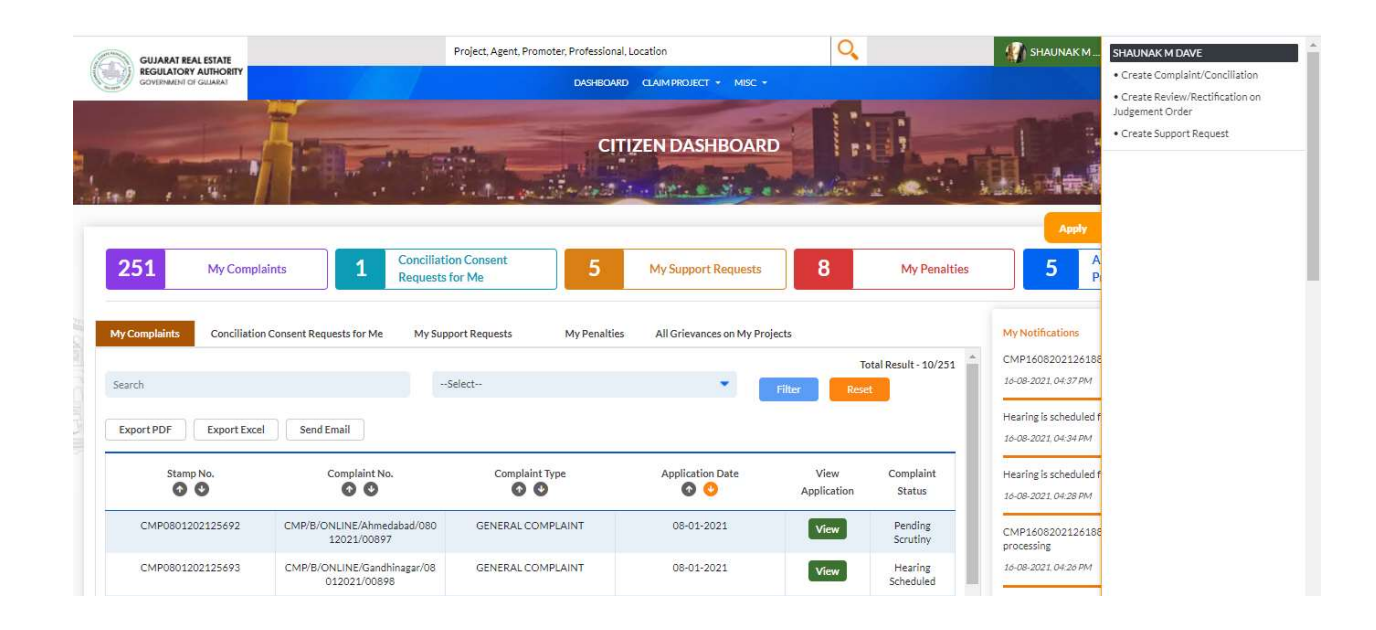

|                                                                                                    | SHAUNAKM                                                                                                    | SHAUNAK M DAVE                            |
|----------------------------------------------------------------------------------------------------|----------------------------------------------------------------------------------------------------|-------------------------------------------|
| REGULATORY AUTHORITY                                                                                                    | Do you want to opt for conclusion:                                                                                                    | Create Complaint/Conciliation             |
|                                                                                                    | Objective of Conciliation Forum                                                                                                    | Create Review/Rectification on            |
|                                                                                                    | As provided under section 32 of Real Estate (Regulation and Development) Act 2016. GujRERA has decided to establish confiliation forum in the<br>state. The aim of the conditiation forum is to traditiste the amicable settlement of disputes between the allottees and the promoters through a<br>mechanism of free deliberations facilitated by the representative of Buyer Association, Promoter Association and RERA conciliation consultant.<br>The forum also alimin at obviding the long run process of litigation for resolution of disputes.<br>Advantages of Conciliation Forum. | Judgement Order  • Create Support Request |
| The Rest of the second second se | Since the promoter also consents to the conciliation application there are greater chances of expeditious resolution of the matter. It is                                                                                                    |                                           |
|                                                                                                    | expected that the promoter will readily abide by the settlement at the conciliation forum since he has consented to the settlement.                                                                                                    |                                           |
|                                                                                                    | The applicant will not have to undergo the long process of execution proceedings.                                                                                                    |                                           |
| 251 My Complaints                                                                                                    | The parties will not have to spend on such items like the fee of the advocate etc.                                                                                                    |                                           |
|                                                                                                    | The forum also aims at obviating the long run process of litigation for resolution of disputes.                                                                                                    |                                           |
| My Complaints Conciliation Consent Requests to                                                                                                    | The conciliation is facilitated by both the nominees of the buyer's and promoter's association and by highly experienced and knowledgeable conciliation consultant appointed by RERA Authority.                                                                                                    |                                           |
|                                                                                                    | Please note that conciliation proceedings are subject to Consent of Respondent(s) and                                                                                                    |                                           |
|                                                                                                    | In case of absence of consent from the respondent(s), you have option to file the formal complaint                                                                                                    |                                           |
|                                                                                                    | ARE YOU SURE YOU WANT TO OPT FOR CONCILIATION?                                                                                                    |                                           |
| Export PDF Export Excel Send Email                                                                                                    | Yes No 8-2022 (44.34 PM                                                                                                    |                                           |
| Stamp No. Compl                                                                                                    | an w. company restricts scheduled                                                                                                    |                                           |
| 00 0                                                                                                    | C C C Application Status 16-08-2021 04-28 PM                                                                                                    |                                           |
|                                                                                                    | Abmedicined (190 CONEDA) COMPLAINT (1907)                                                                                                    |                                           |

Step 3: Citizen/Promoter user has to create complaint selecting and filling all required fields.

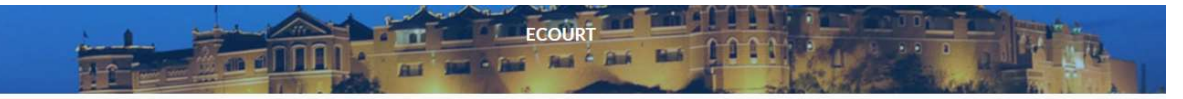

|                                                                                |                                                                                   | Application for Gen                                   | eral Complaint                             |                                             |                                                |
|--------------------------------------------------------------------------------|-----------------------------------------------------------------------------------|-------------------------------------------------------|--------------------------------------------|---------------------------------------------|------------------------------------------------|
| DJECT DETAILS                                                                  |                                                                                   |                                                       |                                            |                                             |                                                |
| ect Name / Registration Number / Promoter Na                                   | me 🕘 Pr                                                                           | oject Name" 🕐                                         | ,                                          | Project Pin Code 🖁 🕘                        |                                                |
| /GJ/AHME/AHMADABAD CITY/Ahmedabad U                                            | rban Development A                                                                | iella                                                 |                                            | 380015                                      |                                                |
| rict 💿                                                                         | Ta                                                                                | luka" 🛞                                               |                                            | Project Address 🔍 🔘                         |                                                |
| nmedabad                                                                       | Ŧ                                                                                 | Ahmedabad City                                        | *                                          | Prahlad Nagar                               |                                                |
| RM TYPE                                                                        |                                                                                   |                                                       |                                            |                                             |                                                |
| n Type 🖞 🛞                                                                     |                                                                                   |                                                       |                                            |                                             |                                                |
| ORM - A COMPLAINT TO REGULATORY AUTH<br>ORM - B APPLICATION TO ADJUDICATING OI | HORITY (Complaint under section 31 of t<br>FFICER (Claim for compensation under s | he Act)<br>ection 31 read with section 71 of the Act) |                                            |                                             |                                                |
| DETAILS OF THE COMPLAINANT(S                                                   | )  SELF ON BEHALF                                                                 |                                                       |                                            |                                             |                                                |
| 1. First Name 🖢 🛞                                                              |                                                                                   | Middle Name 🕘                                         |                                            | Last Name(Surname)                          |                                                |
| NIMISHABEN                                                                     |                                                                                   |                                                       |                                            | BAROT                                       |                                                |
| Mobile Number 🕘                                                                |                                                                                   | Email Id 🔍 🚳                                          |                                            |                                             |                                                |
| 666666666                                                                      |                                                                                   | c1@gmail.com                                          |                                            |                                             |                                                |
| OFFICIAL / RESIDENTIAL ADDRE                                                   | SS                                                                                |                                                       | COMMUNICATION ADDRESS                      |                                             | SAME AS RESIDENTIAL ADDRESS                    |
| Address line 1 @                                                               | Address line 2 🔞                                                                  | Pin Code                                              | Address line 1 🖤 🚳                         | Address line 2 🐵                            | Pin Code 🔹 🛞                                   |
| Ahmedabad                                                                      |                                                                                   | 380007                                                | Ahmedabad                                  |                                             | 380007                                         |
| State 🕘                                                                        | District 🔭 🕲                                                                      | Taluka 🕈 🕘                                            | State" (2)                                 | District @                                  | Taluka <sup>*</sup> @                          |
| •                                                                              | Aravalli 🔹                                                                        | Bhiloda 💌                                             | •                                          | Aravalli 🔻                                  | Bhiloda 🔹                                      |
|                                                                                |                                                                                   |                                                       |                                            |                                             |                                                |
| OTHER COMPLAINANT(S) DETAILS                                                   | 5                                                                                 |                                                       |                                            |                                             |                                                |
| First Name 🛛 🕲                                                                 |                                                                                   | Middle Name 💿                                         |                                            | Last Name 🕘                                 |                                                |
| Mobile Number"                                                                 |                                                                                   | Email Id 🕯 🕲                                          |                                            |                                             |                                                |
|                                                                                |                                                                                   |                                                       |                                            |                                             |                                                |
|                                                                                |                                                                                   |                                                       |                                            |                                             |                                                |
| OFFICIAL/RESIDENTIAL ADDRE                                                     | SS                                                                                |                                                       | COMMUNICATION ADDRESS                      |                                             | SAME AS RESIDENTIAL ADDRESS                    |
| OFFICIAL/RESIDENTIAL ADDRE                                                     | SS<br>Address line 2 💿                                                            | Pin Code <sup>®</sup> 🛞                               | COMMUNICATION ADDRESS                      | Address line 2 💿                            | SAME AS RESIDENTIAL ADDRESS                    |
| OFFICIAL/RESIDENTIAL ADDRE                                                     | SS<br>Address line 2 💿                                                            | Pin Code 🛯 🚳                                          | COMMUNICATION ADDRESS                      | Address line 2 💿                            | SAME AS RESIDENTIAL ADDRESS D                  |
| OFFICIAL/RESIDENTIAL ADDRE                                                     | SS<br>Address line 2 @                                                            | Pin Code <sup>®</sup> @<br>Taluka <sup>®</sup> @      | COMMUNICATION ADDRESS<br>Address line 1° @ | Address line 2 @<br>Diatrict <sup>*</sup> @ | SAME AS RESIDENTIAL ADDRESS  Pin Code" Taluka" |

| NAva Promoter Company       NA         Mobile Number       Emuil Id         999999999       navapromoder 1@popmal.com         OFFICIAL / RESIDENTIAL ADDRESS OF RESPONDENT       COMMUNICATION ADDRESS         Address 1       Address 2       State         Address 1       Address 2       State         Immarti Nagar       NA       Guigrat       Immarti Nagar         Na       Guigrat       Immarti Nagar       NA       Guigrat         District       Taluka       PIN Code       Taluka       PIN Code         Ahmedabad       Bavia       30002       Ahmedabad       NA       Sacconcent First Name         Exepondent First Name       Mulie Name       Communit.com       Sacconcent First Name       Sacconcent First Name         Obtie Number       Final Id       Guigrat       Finantit.com       Sacconcent First Name       Kadress 2       State         Address 1       Address 2       State       Address 1       Address 2       State         Tomurit Nagar       NA       Guigrat       Finantit Nagar       NA       Guigrat       Sacconcent First Name         Respondent First Name       Mulie Name       Communit Nagar       NA       Guigrat       Sacconcent First Name       Sacconcent First Name                                                                                                    | 1. Respondent First Name  |                  | Middle Name          |                | Last Name (Surname) |           |
|----------------------------------------------------------------------------------------------------|---------------------------|------------------|----------------------|----------------|---------------------|-----------|
| Mobile Number       Email Id         999999999       navapromoter Igopenal.com         OFFICIAL / RESIDENTIAL ADDRESS OF RESPONDENT       COMMUNICATION ADDRESS         Address 1       Address 2       State         Address 1       Address 2       State         Trimurti Nager       NA       Gujarat       Trimurti Nager         NA       Gujarat       Trimurti Nager       NA       Gujarat         Printerit       NA       Gujarat       NA       Gujarat         Printerit       NA       Gujarat       NA       Gujarat         Printerit       NA       Gujarat       NA       Socco2         2. Respondent First Name       Middle Name       Last Name [Sumamo]       Socco2         2. Respondent First Name       NA       Gujarat       Socco2         4. Monedabad       Barla       Socco2       Anmedabad       NA       Gujarat         969999787       prometer45gropenal.com       East Name [Sumamo]       Socco2         First Name       NA       Gujarat       Trimurti Nager       NA       Gujarat       V         969999787       prometer45gropenal.com       East Name [Sumamo]       Socco2       Socco2       Socco2       Socco2 <t< td=""><td>Nava Promoter Compa</td><td>INV</td><td>NA</td><td></td><td>NA</td><td></td></t<>                                                                                                    | Nava Promoter Compa       | INV              | NA                   |                | NA                  |           |
| P899999999       nagrometra ligoppmal.com         OFFICIAL / RESIDENTIAL ADDRESS OF RESPONDENT       COMMUNICATION ADDRESS         Address 1       Address 2       State         I'imurti Nagar       NA       Gujarat ▼         Trimurti Nagar       NA       Gujarat ▼         District       Tabuka       PIN Code         District       Tabuka       PIN Code         Advress1       NA       Gujarat ▼         Preschamt       NA       Gujarat ▼         Advress1       Tabuka       PIN Code         Advress1       Tabuka       PIN Code         Advress1       NA       Gujarat ▼         Preschamt       NA       Suema         Respondent First Name       Email Id       Suema         Modele Namber       Email Id       Suema         Ø93999787       premoter 45@yopmal.com       Suema         OFFICIAL / RESIDENTIAL ADDRESS OF RESPONDENT       COMMUNICATION ADDRESS         Address1       Address2       State         Trimurti Nagar       NA       Gujarat ▼         Pinder S       State       NA       Gujarat ▼         Address1       Address2       State       State         Trimurti Nagar       NA                                                                                                    | Mobile Number             |                  | Email Id             |                |                     |           |
| P9999999       navgronnoter 1@gogmal.com         OFFICIAL / RESIDENTIAL ADDRESS OF RESPONDENT       COMMUNICATION ADDRESS         Address 1       Address 2       State         Timurti Nagar       NA       Gujarat ▼         District       Taluka       Gujarat ▼         District       Taluka       Gujarat ▼         Admedabad ▼       Bavía ▼       380002         Ammedabad ▼       Bavía ▼       380002         Ammedabad ▼       Bavía ▼       380002         Ammedabad ▼       Bavía ▼       380002         Ammedabad ▼       Bavía ▼       380002         Parshamt       NA       Samera         Portact       Email Id       Samera         989999787       promoter1Sgopmail.com       Samera         Preshamt       NA       Gujarat ▼       Samera         Address 1       Address 2       State       Address 1       Address 2       State         Address 1       Address 2       State       District       Taluka       PIN Code         District       Taluka       PIN Code       District       Taluka       PIN Code         NA       Gujarat ▼       NA       Gujarat ▼       Samera       Samera <t< td=""><td></td><td></td><td></td><td></td><td></td><td></td></t<>                                                                                                    |                           |                  |                      |                |                     |           |
| OFFICIAL / RESIDENTIAL ADDRESS OF RESPONDENT       COMMUNICATION DURESS         Address 1       Address 2       State         Address 1       Address 2       State         Timurti Nagar       NA       Cujarat •       Immurti Nagar       NA       Cujarat •         District       Taluka       Gujarat •       District       NA       Cujarat •         Ahmedabad •       Barla •       380002       Ahmedabad •       NA       380002         Ahmedabad •       Barla •       380002       Ahmedabad •       NA       380002         Preshamt       NA       Sacena       Sacena       Sacena         Prashamt       NA       Gujarat •       Sacena       Sacena         Preshamt       Email Id       COMMUNICATION DURESS       Sacena       Sacena         Preshamt       Address 1       Address 2       State       Sacena       Sacena         Preshamt       Radress 2       State       Communication Press       Sacena       Sacena       Sacena         Preshamt       Address 2       State       Address 1       Address 2       Sacena       Sacena         Preshamt       NA       Cujarat •       Preshamt       Sacocooo       Sacena       Sacena                                                                                                    | 9899898989                |                  | navapromoter1@popma  | ail.com        |                     |           |
| Address1     Address2     State     Address1     Address2     State       Trimurti Nagar     NA     Gujarat     Trimurti Nagar     NA     Gujarat     Image       District     Taluka     PIN Code     District     Taluka     PIN Code       Ahmedabad     Barda     380002     Ahmedabad     NA     380002       Ahmedabad     Barda     380002     Ahmedabad     NA     380002       Ahmedabad     Barda     380002     Ahmedabad     NA     380002       2. Respondent First Name     Middle Name     Last Name (Sumane)     Image       Prashant     NA     Savara     Image     Image       Mobile Number     Email Id     Image     Image     Image       Preshant     Address2     State     Address1     Address2     State       Address1     Address2     State     Address1     Address2     State       Trimurti Nagar     NA     Gujarat     Image     Image     Image       Ahmedabad     Barvia     380002     Ahmedabad     Barvia     Image       Ahmedabad     Barvia     Image     Image     Image     Image       Ahmedabad     Barvia     Image     Image     Image     Image                                                                                                    | OFFICIAL / RESIDE         | ENTIAL ADDRESS O | FRESPONDENT          | COMMUNICATIO   | ON ADDRESS          |           |
| Trimurti Nagar       NA       Gujarat       Trimurti Nagar       NA       Gujarat       Trimurti Nagar       NA       Gujarat       PN Code         District       Taluka       PIN Code       District       Taluka       PIN Code       District       Taluka       PIN Code         Ahmedabad       Bavia       380002       Ahmedabad       NA       380002         2. Respondent First Name       Middle Name       Last Name (Sumane)       V         Prashant       NA       Savena       V       V         989999727       promoter4S@yopmal.com       Savena       V       V         Address 1       Address 2       State       Address 1       Address 2       State         Address 1       Address 2       State       Address 1       Address 2       State         Ahmedabad       Bavia       380002       Ahmedabad       Bavia       380002       State         Ahmedabad       Bavia       380002       Ahmedabad       Bavia       380002       State         Ahmedabad       Bavia       380002       Ahmedabad       Bavia       380002       State         Ahmedabad       Bavia       380002       Ahmedabad       Bavia       380002       St                                                                                                    | Address 1                 | Address 2        | State                | Address 1      | Address 2           | State     |
| District       Taluka       PIN Code       District       Taluka       PIN Code         Ahmedabad       Bavla       380002       Ahmedabad       NA       380002         Ahmedabad       Bavla       Modie Name       Last Name (Surname)       Image: Sure (Surname)         Prashant       NA       Savera       Sure (Surname)         Prashant       NA       Savera       Sure (Surname)         Sologeryr87       promoter45geyopmall.com       Sure (Surname)       Image: Sure (Surname)         Sologeryr87       promoter45geyopmall.com       Sure (Surname)       Image: Sure (Surname)         Sologeryr87       promoter45geyopmall.com       Sure (Surname)       Sure (Surname)         Sologeryr87       Address 2       State       Address 1       Address 2       State         Address 1       Address 2       Sure (Surname)       Sure (Surname)       Sure (Surname)       Sure (Surname)         District       Taluka       Modie Name       Last Name (Surname)       Sure (Surname)       Sure (Surname)         Almedabad       Bavla       380002       Ahmedabad       Bavla       380002       Sure (Surname)         Sure (Surname)       Imal (Surname)       Imal (Surname)       Sure (Surname)       Sure (Surname)                                                                                                    | Trimurti Nagar            | NA               | Gujarat 🔻            | Trimurti Nagar | NA                  | Gujarat 🔻 |
| Ahmedabad       Bavla       380002       Ahmedabad       NA       980002         Akmedabad       Middle Name       Last Name (Surmame)       Savena         Peahant       NA       Savena       Image (Surmame)         Mobile Number       Email Id       Image (Surmame)       Image (Surmame)         989899787       promoter45@yopmail.com       Image (Surmame)       Image (Surmame)         989899787       promoter45@yopmail.com       Image (Surmame)       Image (Surmame)         989899787       promoter45@yopmail.com       Image (Surmame)       Image (Surmame)         989899787       promoter45@yopmail.com       Image (Surmame)       Image (Surmame)         989899787       Address 2       State       Address 1       Address 2       State         Address 1       AAddress 2       State       Image (Surmame)       Image (Surmame)       Image (Surmame)         0istrict       Taluka       91N Code       District       Bavla       Summa       Image (Surmame)         989999787       Image (Surmame)       Image (Surmame)       Image (Surmame)       Image (Surmame)         0istrict       Taluka       Midele Name       Image (Surmame)       Image (Surmame)         989999787       Image (Surmame)       Im                                                                                                    | District                  | Taluka           | PIN Code             | District       | Taluka              | PIN Code  |
| 2. Respondent First Name       Middle Name       Last Name (Surname)         Prashant       NA       Savena         Mobile Number       Email Id       Savena         9898997767       promoter45@yopmail.com         OFFICIAL/ RESIDENTIAL ADDRESS OF RESPONDENT       COMMUNICATION ADDRESS         Address 1       Address 2       State         Address 1       Address 2       State         Trimurti Nagar       NA       Gujarat<▼                                                                                                    | Ahmedabad 🔻               | Bavla 🔻          | 380002               | Ahmedabad 🔻    | NA 🔻                | 380002    |
| 2. Respondent First Name       Middle Name       Lact Name (Surname)         Prashant       NA       Savena         Mobile Number       Email Id       Savena         989899787       promoter45@yopmail.com         OFFICIAL / RESIDENTIAL ADDRESS OF RESPONDENT       COMMUNICATION ADDRESS         Address 1       Address 2       State         Address 1       Address 2       State         Trimurtl Nagar       NA       Gujarat ▼         District       Taluka       PIN Code         Bavia       380002       Ahmedabad ▼       Bavia ▼         Respondent First Name       Middle Name       Last Name (Surname)         Prashant       NA       Gujarat ▼         Na       Savena       Savena         Prashant       NA       Gujarat ▼         Na       Savena       Savena         Version       NA       Savena         Prashant       NA       Savena         Mobile Number       Email Id       Savena         Prashant       NA       Savena         Savena       prashantsavena@gopmail.com       Savena         OFFICIAL / RESIDENTIAL ADDRESS OF RESPONDENT       COMMUNICATION ADDRESS         Address1       Addres                                                                                                    |                           |                  |                      |                |                     |           |
| Prashant       NA       Saxena         Mobile Number       Email Id         9899899787       promoter45@yopmall.com         OFFICIAL / RESIDENTIAL ADDRESS OF RESPONDENT       COMMUNICATION ADDRESS         Address 1       Address 2       State       Address 1       Address 2       State         Trimurti Nagar       NA       Gujarat<▼                                                                                                    | 2. Respondent First Name  |                  | Middle Name          |                | Last Name (Surname) |           |
| Mobile Number       Emil Id         983999797       promoter45geyopmall.com         OFFICIAL / RESIDENTIAL ADDRESS OF NOENT       COMMUNICATIONERSS         Address 1       Address 2       State       Address 1       Address 2       State         Address 1       Address 2       State       Address 1       NA       Gujarat ▼         Trimurti Nagar       NA       Gujarat ▼       NA       Gujarat ▼         District       Taluka       PIN Code       District       Taluka       S0002       Amedabad ▼       Bavia ▼       30002       Amedabad ▼       Bavia ▼       30002       Amedabad ▼       Bavia ▼       30002       Amedabad ▼       Bavia ▼       30002       Amedabad ▼       Bavia ▼       30002       Amedabad ▼       Bavia ▼       30002       Amedabad ▼       Bavia ▼       30002       Amedabad ▼       Bavia ▼       30002       Amedabad ▼       Bavia ▼       30002       Amedabad ▼       Bavia ▼       30002       Amedabad ▼       Bavia ▼       30002       Amedabad ▼       Bavia ▼       30002       Amedabad ▼       Bavia ▼       30002       Amedabad ▼       Bavia ▼       30002       Amedabad ▼       Sacea       Amedabad ▼       Sacea       Amedabad ▼       Sacea       Amedabad ▼       Sacea                                                                                                    | Prashant                  |                  | NA                   |                | Saxena              |           |
| 9889899787       promoter45@yopmail.com         OFFICIAL/RESIDENTIAL ADDRESS OF RESPONDENT       COMMUNICATION ADDRESS         Address 1       Address 2       State       Address 1       Address 2       State         Trimurti Nagar       NA       Gujarat ♥       Trimurti Nagar       NA       Gujarat ♥         District       Taluka       PIN Code       District       Taluka       PIN Code         Ahmedabad ♥       Bavla ♥       380002       Ahmedabad ♥       Bavla ♥       380002         Ahmedabad ♥       Bavla ♥       Middle Name       Last Name (Surname)       Image Image I                                                                                                    | Mobile Number             |                  | Email Id             |                |                     |           |
| OFFICIAL / RESIDENTIAL ADDRESS OF RESPONDENT       COMMUNICATIONERSS         Address 1       Address 2       State         Address 1       Address 2       State         Trimurti Nagar       NA       Gujarat       Trimurti Nagar       NA       Gujarat         District       Taluka       PIN Code       District       Taluka       PIN Code         Ahmedabad       Bavla       380002       Ahmedabad       Bavla       380002         Ahmedabad       Bavla       380002       Ahmedabad       Bavla       380002         Ahmedabad       Bavla       380002       Ahmedabad       Bavla       380002         Prashant       NA       NA       Savena       Savena         Mobile Number       Email Id       Savena       Savena         989999787       prashantsaxena@popmat.       Savena       Savena         Afdress1       Address2       State       Address1       Address2       State         Afdress1       NA       Gujarat       Ma       Gujarat       Ma       Gujarat       Ma         District       Timurti Nagar       NA       Gujarat       Ma       Gujarat       Ma       Ma       Gujarat       Ma                                                                                                    | 9889899787                |                  | promoter45@yopmail.c | om             |                     |           |
| Address 1Address 2StateAddress 1Address 2StateTrimurti NagarNAGujaratTrimurti NagarNAGujaratIDistrictTalukaPIN CodeDistrictTalukaPIN CodeAhmedabadBavla380002AhmedabadBavla380002AhmedabadBavla380002AhmedabadBavla380002AhmedabadBavlaMiddle NameLastName (Surname)PrashantNANASaxenaMobile NumberEmail IdSaxena989999787prashantsaxena@popmal.comCOMMUNICATIONERSSAddress 1Address 2StateAddress 1Address 2Address 1NAGujaratTrimurti NagarNAGujaratDistrictTalukaPIN CodeDistrictInducePIN Code                                                                                                    | OFFICIAL / RESIDE         | ENTIAL ADDRESS O | FRESPONDENT          | COMMUNICATIO   | ON ADDRESS          |           |
| Trimurti NagarNAGujaratTrimurti NagarNAGujaratGujaratDistrictTalukaPIN CodeDistrictTalukaPIN CodeAhmedabadBavia380002AhmedabadBavia380002AhmedabadBavia380002AhmedabadBavia380002AhmedabadBaviaMiddle NameLast Name (Surname)SacenaPrashantNANASacenaSacenaMobile NumberEmail IdSacenaSacena9889899787prashantsaxena@popmail.comCOMMUNICATION ADDRESSAddress 1Address 2StateAddress 1Address 2Address 1NAGujaratTrimurti NagarNAGujarat <                                                                                                    | Address 1                 | Address 2        | State                | Address 1      | Address 2           | State     |
| District       Taluka       PIN Code       District       Taluka       PIN Code         Ahmedabad       Bavla       380002       Ahmedabad       Bavla       380002         Ahmedabad       Bavla       380002       Ahmedabad       Bavla       380002         s. Respondent First Name       Middle Name       Last Name (Surmame)       Image: Saxena       Image: Saxena         Prashant       NA       Saxena       Saxena       Image: Saxena       Image: Saxena         Mobile Number       Email Id       Image: Saxena@popmail.com       Saxena       Image: Saxena         OFFICIAL / RESIDENTIAL ADDRESS OF ESPONDENT       COMMUNICATION ADDRESS       State       Address 1       Address 2       State         Address 1       Address 2       State       Address 1       Address 2       State       Image: MA       Image: MA                                                                                                    | Trimurti Nagar            | NA               | Gujarat 🔻            | Trimurti Nagar | NA                  | Gujarat 🔻 |
| Ahmedabad Bavla 380002 Ahmedabad Bavla 380002   3. Respondent First Name Middle Name Last Name (Surmame)   Prashant NA Saxena   Mobile Number Email Id   989999787 prashantsaxena@popmail.com   OFFICIAL / RESIDENTIAL ADDRESS OF RESPONDENT COMMUNICATION ADDRESS   Address 1 Address 2 State Address 1 Address 2   Trimurti Nagar NA Gujarat Trimurti Nagar NA Gujarat   District Taluka PIN Code District Taluka PIN Code                                                                                                    | District                  | Taluka           | PIN Code             | District       | Taluka              | PIN Code  |
| 3. Respondent First Name       Middle Name       Last Name (Surname)         Prashant       NA       Saxena         Mobile Number       Email Id       Saxena         9889899787       prashantsaxena@popmail.com       Free Saxena         OFFICIAL / RESIDENTIAL ADDRESS OF RESPONDENT       COMMUNICATION ADDRESS         Address 1       Address 2       State         Trimurti Nagar       NA       Gujarat ▼         District       Taluka       PIN Code                                                                                                    | Ahmedabad 🔻               | Bavla 🔻          | 380002               | Ahmedabad 🛛 🔻  | Bavla 🔻             | 380002    |
| Prashant     NA     Saxena       Mobile Number     Email Id       9839899787     prashantsaxena@popmail.com       OFFICIAL / RESIDENTIAL ADDRESS OF RESPONDENT     COMMUNICATION ADDRESS       Address 1     Address 2     State     Address 1     Address 2     State       Trimurti Nagar     NA     Gujarat ▼     Trimurti Nagar     NA     Gujarat ▼       District     Taluka     PIN Code     District     Taluka     PIN Code                                                                                                    | 3. Respondent First Name  |                  | Middle Name          |                | Last Name (Surname) |           |
| Prashant     NA     Saxena       Mobile Number     Email Id       9889899787     prashantsaxena@popmail.com       OFFICIAL / RESIDENTIAL ADDRESS OF RESPONDENT     COMMUNICATION ADDRESS       Address 1     Address 2     State       Address 1     Address 2     State       Trimurti Nagar     NA     Gujarat       District     Taluka     PIN Code                                                                                                    |                           |                  |                      |                |                     |           |
| P889899787     prashantsaxena@popmail.com       OFFICIAL / RESIDENTIAL ADDRESS OF RESPONDENT     COMMUNICATION ADDRESS       Address 1     Address 2     State     Address 1     Address 2     State       Trimurti Nagar     NA     Gujarat     Trimurti Nagar     NA     Gujarat     Image: Communication communication commun                                | Prashant<br>Mohile Number |                  | NA<br>Email Id       |                | Saxena              |           |
| 9889899787       prashantsaxena@popmail.com       OFFICIAL / RESIDENTIAL ADDRESS OF RESPONDENT     COMMUNICATION ADDRESS       Address 1     Address 2     State     Address 1     Address 2     State       Trimurti Nagar     NA     Gujarat     Trimurti Nagar     NA     Gujarat     Image: Colspan="5">District       Taluka     PIN Code     District     Taluka     PIN Code     Image: Colspan="5">Colspan="5">Colspan="5">Colspan="5">Colspan="5">Colspan="5">Colspan="5">Colspan=5                                                                                                    | Mobile Number             |                  | Emainio              |                |                     |           |
| OFFICIAL/RESIDENTIAL ADDRESS OF RESPONDENT     COMMUNICATION ADDRESS       Address 1     Address 2     State     Address 1     Address 2     State       Trimurti Nagar     NA     Gujarat     Trimurti Nagar     NA     Gujarat     Image: Communication of the communication of the com | 9889899787                |                  | prashantsaxena@popm  | ail.com        |                     |           |
| Address 1     Address 2     State     Address 1     Address 2     State       Trimurti Nagar     NA     Gujarat     Trimurti Nagar     NA     Gujarat     Gujarat       District     Taluka     PIN Code     District     Taluka     PIN Code                                                                                                    | OFFICIAL / RESIDE         | ENTIAL ADDRESS O | FRESPONDENT          | COMMUNICATIO   | ON ADDRESS          |           |
| Trimurti Nagar     NA     Gujarat     Trimurti Nagar     NA     Gujarat       District     Taluka     PIN Code     District     Taluka     PIN Code                                                                                                    | Address 1                 | Address 2        | State                | Address 1      | Address 2           | State     |
| District Taluka PIN Code District Taluka PIN Code                                                                                                    | Trimurti Nagar            | NA               | Gujarat 🔻            | Trimurti Nagar | NA                  | Gujarat 🔹 |
|                                                                                                    | District                  | Taluka           | PIN Code             | District       | Taluka              | PIN Code  |

| First Name 🛛 🛞                                                        |                                                    | Middle Name 🕘                                    |                                                                                                    | Last Name(surname) @  |                             |
|-----------------------------------------------------------------------|----------------------------------------------------|--------------------------------------------------|----------------------------------------------------------------------------------------------------|-----------------------|-----------------------------|
| Mohile Number                                                         |                                                    | Email Id                                         |                                                                                                    |                       |                             |
| moone number 👘                                                        |                                                    | cmail to                                         |                                                                                                    |                       |                             |
| OFFICIAL / RESID                                                      | ENTIAL ADDRESS                                     |                                                  | COMMUNICATION AL                                                                                                    | DDRESS                | SAME AS RESIDENTIAL ADDRESS |
| Address line 1 🕘                                                      | Address line 2 🕥                                   | Pin Code 🕘                                       | Address line 1 🖤 🕘                                                                                                    | Address line 2 🕘      | Pin Code 🕘                  |
|                                                                       |                                                    |                                                  |                                                                                                    |                       |                             |
| State 💿                                                               | District 🔵                                         | Taluka 🖢 🕘                                       | State 💮                                                                                                    | District 🖁 🛞          | Taluka" 💿                   |
| Select                                                                | ·-Select                                           | •Select                                          | *                                                                                                    |                       | v v                         |
|                                                                       |                                                    |                                                  | Add Into the List                                                                                                    |                       |                             |
|                                                                       |                                                    | A                                                | Add More Respondent by Search                                                                                                    |                       |                             |
|                                                                       |                                                    |                                                  |                                                                                                    |                       |                             |
| ETAILS OF THE CO                                                      | MPLAINT                                            |                                                  |                                                                                                    |                       |                             |
| ibject of Complaint 🗍 🔘                                               |                                                    |                                                  |                                                                                                    |                       |                             |
| Regarding Construction is                                             | sue.                                               |                                                  |                                                                                                    |                       | 2                           |
| icts of Complaint 🕘                                                   |                                                    |                                                  |                                                                                                    |                       |                             |
|                                                                       | 00000000                                           |                                                  |                                                                                                    |                       |                             |
|                                                                       |                                                    |                                                  |                                                                                                    |                       | 9                           |
| elief(s) Sought 🏾 🚳                                                   |                                                    |                                                  |                                                                                                    |                       |                             |
| Need Refund of 5 Lakbs                                                |                                                    |                                                  |                                                                                                    |                       |                             |
|                                                                       |                                                    |                                                  |                                                                                                    |                       | e                           |
| terim Order Required 🕯 (                                              | j                                                  |                                                  |                                                                                                    |                       |                             |
| Yes 🖲 No                                                              |                                                    |                                                  |                                                                                                    |                       |                             |
| ATURE OF COMPL                                                        | AINT @                                             |                                                  |                                                                                                    |                       |                             |
| Refund [Section 18, S                                                 | ection 11 (4), Section 19(4) ]                     |                                                  |                                                                                                    |                       |                             |
| Possession [ Section 1     Common Amenities [                         | 7, Section 11(F) ]<br>Section 12, Section 11 (4) ] |                                                  |                                                                                                    |                       |                             |
| <ul> <li>Poor Workmanship [</li> <li>Sale Deed Execution [</li> </ul> | ection 14(3) ]<br>Section 17, Section 11 ]         |                                                  |                                                                                                    |                       |                             |
| <ul> <li>Project Documents n</li> <li>Others</li> </ul>               | t provided by Promoter [Section 19(5)]             |                                                  |                                                                                                    |                       |                             |
| EGISTERED AD PO                                                       | 6T ACKNOWLEDGEMENT RECE                            | IPTS (AS PER GUJRERA RULES 120                   | C) @                                                                                                    |                       |                             |
| aption" 🕲                                                             |                                                    | Attachment 🖉                                     |                                                                                                    |                       |                             |
| Receipt                                                               |                                                    | Test.pdf O                                       |                                                                                                    |                       |                             |
|                                                                       |                                                    |                                                  |                                                                                                    |                       |                             |
| UPPORTING DOCU                                                        | MENTS ()                                           |                                                  |                                                                                                    |                       |                             |
| S.No.                                                                 |                                                    | Caption                                          | Download /                                                                                                    | View                  | Remove Document             |
| 1                                                                     | Sale Deed Document                                 |                                                  | Test.pd                                                                                                    | f                     | Delete                      |
| 2                                                                     | Building Brochure                                  |                                                  | Test.pd                                                                                                    | t                     | Delete                      |
|                                                                       |                                                    |                                                  | 초 File Upload                                                                                                    |                       |                             |
|                                                                       |                                                    |                                                  |                                                                                                    |                       |                             |
| ECLARATION"                                                           |                                                    |                                                  |                                                                                                    |                       |                             |
| I, complainant, here by                                               | eclare that the subject matter of the abov         | e claim falls within the Jurisdiction of the Aut | thority                                                                                                    |                       |                             |
| I, complainant, here by                                               | eclare that the matter regarding which the         | e complaint has been made is not pending bef     | fore any Court of Law or any other Authority or                                                                                                    | any other Tribunal(s) |                             |
| I seemed in the second                                                | as use contents of the above sections are to       |                                                  | These and success of the second second s |                       |                             |
| I, complainant, verify th                                             |                                                    | ue to my personal knowledge and belief and       | I have not suppressed any material fact(s)                                                                                                    |                       |                             |
| I, complainant, verify th                                             | in the contents of the above sections are a        | ue to my personal knowledge and belief and       | I have not suppressed any material fact(s)                                                                                                    |                       |                             |

Step 4: User can add more complainant and respondents by adding his email ID and searching in the system. The entered Email ID has to be registered as USER in the Gujarat Rera portal to be added in the form.

| Mobile Number*        |                         | Add Respondent<br>Email Id <sup>°</sup> (The entered Em<br>Rera portal) | nail ID has to be registered as USER in the Guja | rat            |                             |
|-----------------------|-------------------------|-------------------------------------------------------------------------|--------------------------------------------------|----------------|-----------------------------|
| OFFICIAL / RESIDENTI/ | AL ADDRESS              | Confirm Cance                                                           |                                                  |                | SAME AS RESIDENTIAL ADDRESS |
| Address line 1        | Address line 2          | Pin Code 🔹                                                              | Address line 1                                   | Address line 2 | Pin Code 🖉                  |
| State                 | District <sup>®</sup> © | Taluka <sup>*</sup> @                                                   | State <sup>®</sup> @                             | District ®     | Taluka <sup>*</sup> @       |
| Select-               | *Select                 | •Select                                                                 | *                                                | ·*             | · · · · ·                   |
|                       |                         |                                                                         | Add into the List                                |                |                             |
|                       |                         | Add                                                                     | More Respondent by Search                        |                |                             |
|                       |                         |                                                                         |                                                  |                |                             |

Step 5: By submitting the complaint user will be redirected to Payment gateway page to pay the fees.

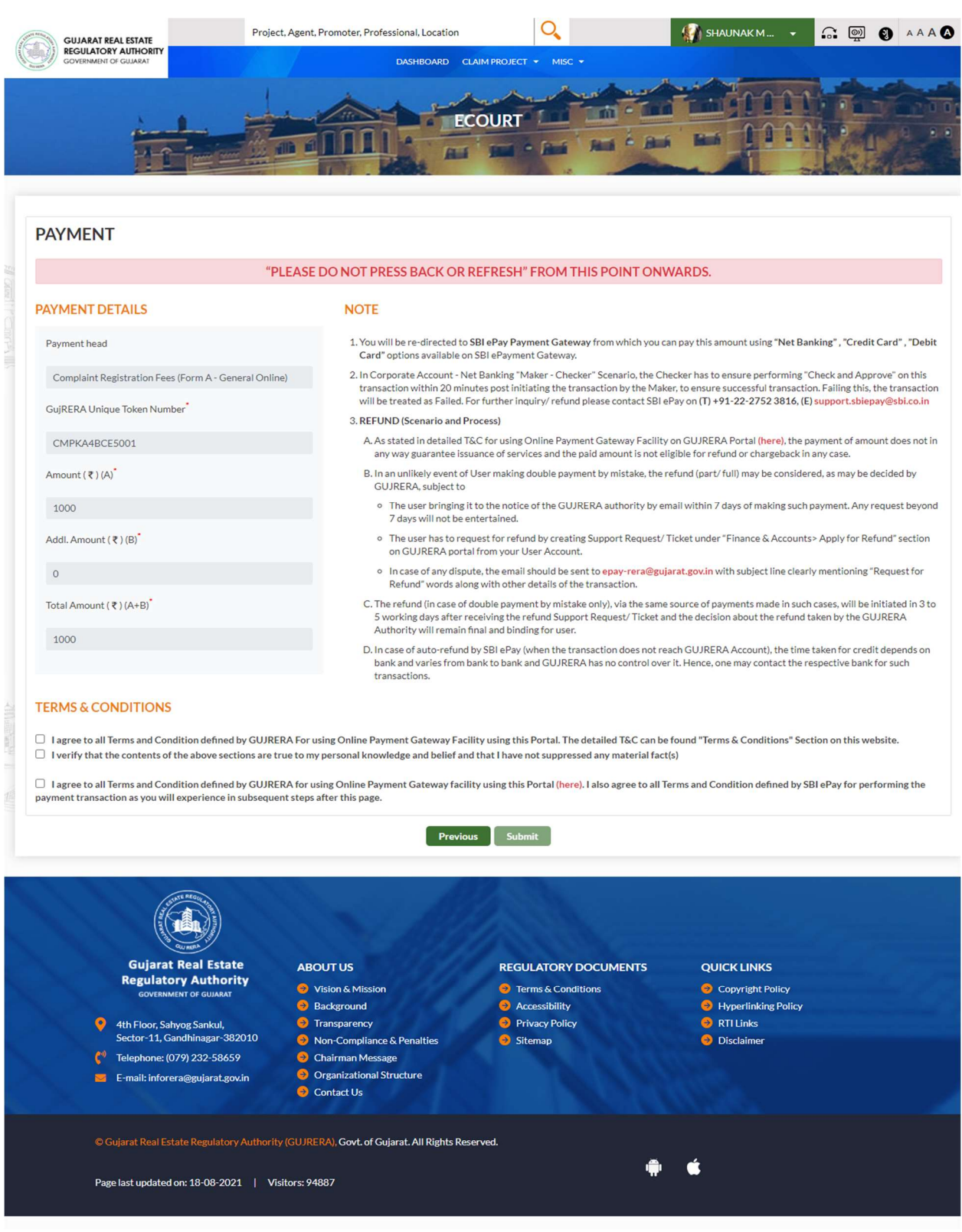

| ıy request                     |
|--------------------------------|
| Refund" section                |
| g*Request for                  |
| e initiated in 3               |
| ne GUJRERA                     |
| edit depends on<br>nk for such |
|                                |
| website.                       |
| nk fo                          |

| Payment Details                                                                                                    |                                                                                                    |                                                                                                    |
|----------------------------------------------------------------------------------------------------|----------------------------------------------------------------------------------------------------|----------------------------------------------------------------------------------------------------|
| Debit/Credit Card                                                                                                    | Please enter your card details                                                                                   | Order Summary                                                                                                    |
| 🔝 Internet Banking                                                                                                    | Card Number                                                                                                    | Order No.:                                                                                                    |
| BHIM UPI                                                                                                    | VISA 🎨 📑 AuPaya                                                                                                  | CMPOM3FE14006                                                                                                    |
|                                                                                                    | Expiry Date/Valid Thru CVV/CVC 4-DBC                                                                             | Merchant Name:                                                                                                    |
| Wallets                                                                                                    | Name of the card holder                                                                                          | Test Merchant                                                                                                    |
| % NEFT                                                                                                    | Name as on card                                                                                                  | Amount: 1000.00                                                                                                    |
| SBI Branch Payment                                                                                                    | Use your GSTIN for claiming input tax (Optional)                                                                 | Processing fee:                                                                                                    |
| B POS                                                                                                    | Pay Now                                                                                                    | GST:                                                                                                    |
|                                                                                                    | Cancel                                                                                                    | Total:                                                                                                    |
| Mobile Payments                                                                                                    |                                                                                                    | APM ID: PG_TRANS_396                                                                                                    |
| © SBIePay                                                                                                    | Reference Vertical Connector                                                                                     | <b>O SBIePa</b>                                                                                                    |
| SBIePay       Payment Details                                                                                                    | Reserved Works                                                                                                   | <b>o SBIePa</b>                                                                                                    |
| SBIePay Payment Details Debit/Credit Card                                                                                              | Popular Banks                                                                                                    | • SBIePa                                                                                                    |
| SBIePay      Payment Details      Debit/Credit Card      Internet Banking                                                              | Popular Banks                                                                                                    | Order Summary<br>Order No.:<br>COMPONSE: LODG6                                                                                                    |
| Payment Details  Payment Banking  BHIM UPI                                                                                             | Popular Banks                                                                                                    | Order Summary<br>Order No.:<br>CMPOM3FE14006                                                                                                    |
| Payment Details  Payment Details  Debit/Credit Card  Internet Banking  BHIM UPI  Wallets                                               | Popular Banks                                                                                                    | Order Summary<br>Order No.:<br>CMPOM3FE14006<br>Merchant Name:<br>Test Merchant                                                                                                    |
| Payment Details Debit/Credit Card Internet Banking BHIM UPI Wallets NEFT                                                               | Popular Banks                                                                                                    | Order Summary<br>Order No.:<br>CMPOM3FE14006<br>Merchant Name:<br>Test Merchant                                                                                                    |
| SBIePay      Payment Details      Debit/Credit Card      Internet Banking      BHIM UPI      Wallets      NEFT                         | Popular Banks                                                                                                    | Order Summary         Order No.:         CMPOM3FE14006         Merchant Name:         Test Merchant         Amount:       1000.00         Processing fee:       2.50 INR                                                                                           |
|                                                                                                    | Popular Banks   SBIEPay Test Bank   SBIEPay Test Bank                                                            | Crder Summary<br>Order No.:<br>CMPOM3FE14006<br>Merchant Name:<br>Test Merchant<br>Amount: 1000.00<br>Processing fee: 2.50 INR<br>GST: 0.45 INR                                                                                                    |
| SBIEPay Payment Details Debit/Credit Card Debit/Credit Card Internet Banking Wallets NEFT SBI Branch Payment POS                       | Popular Banks <ul> <li> Column 1 </li> </ul> Discrete Bank    StelePay Test Bank    StelePay Test Bank    Cancel | Order Summary         Order No.:         CMPOM3FE14006         Merchant Name:         Test Merchant         Amount:       1000.00         Processing Fee:       2.50 INR         GST:       0.45 INR         Total:       1002.95 INR                              |
| Payment Details Payment Details Debit/Credit Card Internet Banking BHIM UPI BHIM UPI SK NEFT SK SBI Branch Payment POS Mobile Payments | Popular Banks   SBIEPay Test Bank   SBIEPay Test Bank                                                            | Order Summary         Order No.:         CMPOM3FE14006         Merchant Name:         Test Merchant         Amount:       1000.00         Processing fee:       2.50 INR         GST:       0.45 INR         Total:       1002.95 INR         APM ID: PQ_TRANS_396 |

Step 6: Payment confirmation page and with payment receipt and complaint PDF will be generated.

| GUJARAT REAL ESTATE                           | Project, Agent, Promoter, Professional, Location                | Q                     | SHAUNAK M                            |     |
|-----------------------------------------------|-----------------------------------------------------------------|-----------------------|--------------------------------------|-----|
| REGULATORY AUTHORITY<br>GOVERNMENT OF GULARAT | DASHBOARD CLAIM PR                                              | oject 👻 Misc 👻        |                                      |     |
|                                               |                                                                 |                       |                                      |     |
| Pay                                           | ment has been successfully processed with transaction ID CMPKA4 | BCE5001 and your comp | plaint stamp no. is CMP1808202126190 |     |
|                                               | Print Reciept Pr                                                | rint Application      |                                      | 1.0 |
|                                               |                                                                 |                       |                                      |     |

Step 7: Citizen/Promoter user can track complaint on their dashboard in complaints tab.

The User who filled complaint will see filled complaint - In My Complaints TAB The User against whom complaint is filled will see complaint - in All Grievances on My Projects TAB.

| GUJARAT REAL ESTATE<br>REGULATORY AUTHORITY |                                                                                                    | Project, Agent, Promoter, Professional,                                                                                                    | Location                                                                       | Q                   |                                                                            | 🚮 SHAUNAKM 👻 🙃 👰 🕘 🗚 A A                                                                                              |
|---------------------------------------------|----------------------------------------------------------------------------------------------------|----------------------------------------------------------------------------------------------------|--------------------------------------------------------------------------------|---------------------|----------------------------------------------------------------------------|----------------------------------------------------------------------------------------------------|
|                                             |                                                                                                    | CITI                                                                                                    | ZEN DASHBOARD                                                                  |                     |                                                                            |                                                                                                    |
| 252 My Compla                               | ints 1 Conciliation<br>Requests for                                                                                                    | Consent<br>r Me 5                                                                                                    | My Support Requests                                                            | 8                   | My Penalties                                                               | All Grievances on My<br>Projects                                                                                      |
| My Complaints Conciliation                  | Consent Requests for Me My Suppor                                                                                                    | t Requests My Penalties                                                                                                    | All Grievances on My Projects                                                  | ilter Reset         | otal Result - 10/252                                                       | My Notifications<br>CMP 1808802126190 is submitted to GuijRERA For further<br>scrutiny<br>Is Ge 2021 01 13 PM         |
| Export PDF Export Excel                     | Send Email                                                                                                    |                                                                                                    |                                                                                |                     |                                                                            | CMP1608202126188 is closed<br>16-08-2021_04-37.PM                                                                     |
| Stamp No.                                   | Complaint No.                                                                                                    | Complaint Type                                                                                                    | Application Date                                                               | View<br>Application | Complaint<br>Status                                                        | Hearing is scheduled for CMP1608202126188                                                                             |
| CMP0801202125692                            | CMP/B/ONLINE/Ahmedabad/0801<br>2021/00897                                                                                                    | GENERAL COMPLAINT                                                                                                    | 08-01-2021                                                                     | View                | Pending<br>Scrutiny                                                        | Hearing is scheduled for CMP1608202126188                                                                             |
| CMP0801202125693                            | CMP/B/ONLINE/Gandhinagar/080<br>12021/00898                                                                                                    | GENERAL COMPLAINT                                                                                                    | 08-01-2021                                                                     | View                | Hearing<br>Scheduled                                                       | 16-08-2021. 04:28 PM                                                                                                  |
| CMP0801202125694                            | CON/ONLINE/Ahmedabad/08012<br>021/00069                                                                                                    | CONCILIATION_FORUM                                                                                                    | 08-01-2021                                                                     | View                | CLOSED                                                                     | CMP1608202126188 is accepted by GujRERA For further<br>processing<br>16-08-2021 04-26 PM                              |
| CMP1201202125699                            |                                                                                                    | GENERAL COMPLAINT                                                                                                    | 12-01-2021                                                                     | View                | Pending<br>Scrutiny                                                        | CMP1608202126188 is submitted to GujRERA For further                                                                  |
| CMP1201202125701                            | CON/ONLINE/Ahmedabad/12012<br>021/00070                                                                                                    | CONCILIATION_FORUM                                                                                                    | 12-01-2021                                                                     | View                | Pending<br>Scrutiny                                                        | scrutiny<br>16-08-2021.04:24 PM                                                                                       |
| CMP1601202125704                            |                                                                                                    | GENERAL COMPLAINT                                                                                                    | 16-01-2021                                                                     | Edit Draft          | DRAFT                                                                      | CMP1008202126164 is closed<br>10-08-2021 02-08 PM<br>Hearing is scheduled for CMP1008202126164<br>10-08-2021 02-02 PM |
|                                             |                                                                                                    |                                                                                                    |                                                                                |                     |                                                                            | CMP1008202126164 is accepted by GujRERA For further<br>processing<br>10-08-2021.01:59.PM                              |
|                                             |                                                                                                    |                                                                                                    |                                                                                |                     |                                                                            | CMP1008202126162 is closed<br>10-08-2021, 12:24 PM                                                                    |
|                                             |                                                                                                    |                                                                                                    |                                                                                |                     |                                                                            | View All                                                                                                    |
|                                             |                                                                                                    | N/A                                                                                                    |                                                                                |                     |                                                                            |                                                                                                    |
|                                             | Gujarat Real Estate<br>Regulatory Authority<br>covenment or owner<br>the floor, sahyog Sankul,<br>Sector-11, Gandhinagar-382010<br>de Telephone: (r0/9) 322-58659<br>E-mail: inforera@gujarat.govin | ABOUT US<br>Vision & Mission<br>Background<br>Transparency<br>Non-Compliance & Penaltii<br>Chairman Message<br>Organizational Structure<br>Contact Us | REGULATORY DX<br>Terms & Conditi<br>Accessibility<br>Privacy Policy<br>Sitemap | OCUMENTS<br>ons     | QUICK LINKS<br>Copyright Pol<br>Hyperlinking II<br>RTI Links<br>Disclaimer | cy<br>volicy                                                                                                    |
|                                             | © Gujarat Real Estate Regulatory Auth<br>Page last updated on: 18-08-2021                                                                                                    | ority (GUJRERA), Govt of Gujarat. All R<br>Visitors: 94887                                                                                            | ights Reserved.                                                                | ٠                   | ¢                                                                          |                                                                                                    |

### **Promoter Dashboard**

|                                                                 | Housing                                          |             | CTTY/AUDA/RAA0                                                                                                    | 0116/280820                                           |                                    |                                               |                                             |                                       |                              | Cor              | nple         |       | SUPER INC                            | USTRIES                                     |       |
|-----------------------------------------------------------------|--------------------------------------------------|-------------|----------------------------------------------------------------------------------------------------|-------------------------------------------------------|------------------------------------|-----------------------------------------------|---------------------------------------------|---------------------------------------|------------------------------|------------------|--------------|-------|--------------------------------------|---------------------------------------------|-------|
| lue Whale<br>partments                                          | Residentia<br>Housing                            | l/Group     | PR/GJ/GANDHI/G<br>Urban Developmer<br>Authority/RAA001                                                                                                    | ANDHINAGAR/Ga<br>nt<br>154/141220                     | andhinagar                         | PO/GANDHIN                                    | AGAR/GANDHIN                                | AGAR/2012                             | 30/0000140/0                 | 1 Staj<br>Cor    | ge-:<br>nple |       | Apply For     Create Co              | New Project                                 | ation |
| My Complaints                                                   | 13 G                                             | onciliation | Consent Requests                                                                                                    | for Me 35                                             | My Support                         | Requests 0                                    | My Penalti                                  | × 61                                  |                              |                  | •            |       | Create Re<br>Judgement     Create Su | view/Rectificati<br>Order<br>Ipport Request | on on |
| Show Cause Notic                                                | ne 4                                             | All Grieva  | nces on My Projec                                                                                                    | ts 135                                                |                                    |                                               |                                             |                                       |                              |                  |              |       |                                      |                                             |       |
| Search                                                          |                                                  |             |                                                                                                    | Select                                                |                                    |                                               | +                                           | Filter                                | Total Result - :             | 10/264           | 1            | Apply |                                      |                                             |       |
|                                                                 |                                                  |             |                                                                                                    |                                                       |                                    |                                               |                                             |                                       |                              |                  |              |       |                                      |                                             |       |
| Export PDF                                                      | Export                                           | Excel       | Send Email                                                                                                    |                                                       |                                    |                                               |                                             |                                       |                              |                  |              |       |                                      |                                             |       |
| Export PDF                                                      | Export                                           | Excel       | Send Email                                                                                                    |                                                       |                                    |                                               |                                             |                                       |                              |                  | L            |       |                                      |                                             |       |
| Export PDF<br>Stamp N                                           | Export                                           | Excel       | Send Email<br>Complaint No                                                                                                    | ۵.                                                    | Compl                              | aints Type                                    | Date of<br>Application                      | Due<br>Days                           | View                         | \$               |              |       |                                      |                                             |       |
| Export PDF<br>Stamp N<br>T CMP0501202                           | Export                                           | Excel       | Send Email<br>Complaint Nc                                                                                                    | ».<br>D5012021/00895                                  | GENERAL                            | aints Type                                    | Date of<br>Application<br>O O<br>05-01-2021 | Due<br>Days<br>T                      | View<br>View                 | 5<br>C           |              |       |                                      |                                             |       |
| Export PDF<br>Stamp N<br>© ©<br>CMP0501202<br>CMP0601202        | Export  <br>o.<br>125675 (<br>125676             | Excel       | Send Email                                                                                                    | x<br>05012021/00895<br>1/06012021/15                  | Compl<br>GENERAL<br>RE             | complaints                                    | Date of<br>Application                      | Due<br>Days<br>C C<br>31<br>30        | View<br>View<br>View         | s<br>c           |              |       |                                      |                                             |       |
| Export PDF<br>Stamp N<br>CMP0501202<br>CMP0601202<br>CMP0701202 | Export 1<br>0.<br>125675 (<br>125676 1<br>125681 | Excel       | Send Email<br>Complaint Nc<br>Complaint Nc<br>Complai | x.<br>D5012021/00895<br>W06012021/15<br>7012021/00064 | Compl<br>GENERAL<br>RE<br>CONCILIA | aints Type<br>COMPLAINT<br>VIEW<br>TION_FORUM | Date of<br>Application                      | Due<br>Days<br>•••<br>31<br>30<br>224 | View<br>View<br>View<br>View | s<br>C<br>P<br>S |              |       |                                      |                                             |       |

| GUJARAT REAL ESTATE                                                                                                    |                                                                                                    | Project, Agent, Promoter, Professional, Locatio                                                                                                    | on                                                                                                    |                                                                                                    | SHAUNAK M                         | - G @ O AA/     |
|----------------------------------------------------------------------------------------------------|----------------------------------------------------------------------------------------------------|----------------------------------------------------------------------------------------------------|----------------------------------------------------------------------------------------------------|----------------------------------------------------------------------------------------------------|-----------------------------------|-----------------|
| GOVERNMENT OF GULARAT                                                                                                    |                                                                                                    | DASHBOARD CLA                                                                                                    | IM PROJECT + MISC +                                                                                                 |                                                                                                    |                                   |                 |
|                                                                                                    |                                                                                                    |                                                                                                    |                                                                                                    |                                                                                                    |                                   | la a            |
|                                                                                                    |                                                                                                    | FORM A COM<br>Complaint Stam                                                                                                    | PLAINT APPLICATION<br>D No: CMP1808202126190                                                                        |                                                                                                    |                                   |                 |
|                                                                                                    |                                                                                                    | Complaint T                                                                                                    | ype : General Online                                                                                                |                                                                                                    |                                   |                 |
| ROJECT DETAILS                                                                                                    |                                                                                                    |                                                                                                    |                                                                                                    |                                                                                                    |                                   |                 |
| roject Registration No<br>R/GJ/AHME/AHMADABAD CITY/<br>utbority/RAA00162/020121                                                                                                    | Ahmedabad Urban Development                                                                                                    | Name<br>Bella                                                                                                    |                                                                                                    | District<br>Ahmedabad                                                                                               |                                   |                 |
| aluka                                                                                                    |                                                                                                    | Address                                                                                                    |                                                                                                    | PIN code                                                                                                    |                                   |                 |
| hmedabad City                                                                                                    |                                                                                                    | Prahlad Nagar                                                                                                    |                                                                                                    | 380015                                                                                                    |                                   |                 |
| ORM TYPE                                                                                                    |                                                                                                    |                                                                                                    |                                                                                                    |                                                                                                    |                                   |                 |
| FORM - A COMPLAINT TO REG<br>FORM - B APPLICATION TO AD                                                                                                    | JLATORY AUTHORITY (Complaint under s<br>JUDICATING OFFICER (Claim for compens                                                                                                    | ection 31 of the Act)<br>ation under section 31 read with section 71 of                                                                                                    | f the Act)                                                                                                    |                                                                                                    |                                   |                 |
| FORM - A COMPLAINT TO REGI<br>FORM - B APPLICATION TO AD                                                                                                    | JLATORY AUTHORITY (Complaint under s<br>JUDICATING OFFICER (Claim for compens                                                                                                    | ection 31 of the Act)<br>ation under section 31 read with section 71 of                                                                                                    | f the Act)                                                                                                    |                                                                                                    |                                   |                 |
| FORM - A COMPLAINT TO REG<br>FORM - B APPLICATION TO AD<br>DETAILS OF THE COMPLA                                                                                                    | JLATORY AUTHORITY (Complaint under s<br>IUDICATING OFFICER (Claim for compens                                                                                                    | ection 31 of the Act)<br>ation under section 31 read with section 71 of                                                                                                    | f the Act)                                                                                                    | Last Name (surname)                                                                                                 |                                   |                 |
| FORM - A COMPLAINT TO REG<br>FORM - B APPLICATION TO AD<br>DETAILS OF THE COMPLA<br>1. First Name<br>shaunak                                                                                                    | JLATORY AUTHORITY (Complaint under s<br>IUDICATING OFFICER (Claim for compens<br>INANT(S) SELF ONBEHALF                                                                                                    | ection 31 of the Act)<br>ation under section 31 read with section 71 of                                                                                                    | fithe Act)                                                                                                    | Last Name (surname)<br>Dave.                                                                                        |                                   |                 |
| FORM - A COMPLAINT TO REG<br>FORM - B APPLICATION TO AD<br>ETAILS OF THE COMPLA<br>. First Name<br>shaunak<br>Mobile Number                                                                                                    | JLATORY AUTHORITY (Complaint under s<br>IUDICATING OFFICER (Claim for compens<br>INANT(S) SELF ONBEHALF                                                                                                    | ection 31 of the Act)<br>ation under section 31 read with section 71 of<br>Middle Name<br>M<br>Email Id                                                                                                    | fthe Act)                                                                                                    | Last Name (surname)<br>Dave                                                                                         |                                   |                 |
| FORM - A COMPLAINT TO REG<br>FORM - B APPLICATION TO AD<br>ETAILS OF THE COMPLA<br>First Name<br>shaunak<br>Mobile Number<br>9725810403                                                                                                    | JLATORY AUTHORITY (Complaint under s<br>IUDICATING OFFICER (Claim for compens<br>INANT(S) SELF ONBEHALF                                                                                                    | ection 31 of the Act)<br>ation under section 31 read with section 71 of<br>Middle Name<br>M<br>Email Id<br>shaunakdave@yahoo.in                                                                                                    | fthe Act)                                                                                                    | Last Name (surname)<br>Dave                                                                                         |                                   |                 |
| FORM - A COMPLAINT TO REG<br>FORM - B APPLICATION TO AD<br>ETAILS OF THE COMPLA<br>First Name<br>shaunak<br>Mobile Number<br>9725810403<br>OFFICIAL / RESIDENTIA                                                                                                    | JLATORY AUTHORITY (Complaint under s<br>UUDICATING OFFICER (Claim for compens<br>INANT(S) SELF ONBEHALF                                                                                                    | ection 31 of the Act)<br>ation under section 31 read with section 71 of<br>Middle Name<br>M<br>Email Id<br>shaunakdave@yahoo.in                                                                                                    | title Act)                                                                                                    | Lest Name (surname)<br>Dave                                                                                         |                                   |                 |
| FORM - A COMPLAINT TO REG<br>FORM - B APPLICATION TO AD<br>ETAILS OF THE COMPLA<br>First Name<br>shaunak<br>Mobile Number<br>9725810403<br>OFFICIAL / RESIDENTIA<br>Address 1                                                                                                    | JLATORY AUTHORITY (Complaint under s<br>UUDICATING OFFICER (Claim for compens<br>INANT(S) SELF ONBEHALF<br>LADDRESS OF COMPLAINANT<br>Address 2                                                                                                    | ection 31 of the Act)<br>ation under section 31 read with section 71 of                                                                                                    | (the Act)<br>COMMUNICATION ADD<br>Address 1                                                                         | Last Name (surname)<br>Dave<br>RESS<br>Address 2                                                                    | State                             |                 |
| FORM - A COMPLAINT TO REG<br>FORM - B APPLICATION TO AD<br>ETAILS OF THE COMPLA<br>First Name<br>shaunak<br>Mobile Number<br>9725810403<br>OFFICIAL / RESIDENTIA<br>Address 1<br>P-2,Satellite Towers                                                                                                    | LLATORY AUTHORITY (Complaint under s<br>INANT(S) SELF ONBEHALF<br>Comparison of the second second | ection 31 of the Act)<br>ation under section 31 read with section 71 of                                                                                                    | COMMUNICATION ADD<br>Address 1<br>P-2.Satellite Towers                                                              | Last Name (surname)<br>Dave<br>RESS<br>Address 2<br>at Mansi Circle                                                 | State<br>GUJA                     | RAT             |
| FORM - A COMPLAINT TO REG<br>FORM - B APPLICATION TO AD<br>ETAILS OF THE COMPLA<br>First Name<br>shaunak<br>Mobile Number<br>9725810403<br>OFFICIAL / RESIDENTIA<br>Address 1<br>P-2.Satellite Towers<br>District                                                                                                    | LLATORY AUTHORITY (Complaint under s<br>IVUDICATING OFFICER (Claim for compens<br>INANT(S) SELF ONBEHALF<br>ADDRESS OF COMPLAINANT<br>Address 2<br>at Marei Circle<br>Taluka                                                                                                    | ection 31 of the Act)<br>ation under section 31 read with section 71 of<br>Middle Name<br>M<br>Email Id<br>shaunakdave@yahoo.in<br>State<br>GUJARAT<br>PIN Code                                                                                     | (the Act)<br>COMMUNICATION ADD<br>Address 1<br>P-2.Satellite Towers<br>District                                     | Last Name (surname)<br>Dave<br>RESS<br>Address 2<br>at Mansi Circle<br>Taluka                                       | State<br>GUJA<br>PIN Cc           | NAT<br>2de      |
| FORM - A COMPLAINT TO REG<br>FORM - B APPLICATION TO AD<br>ETAILS OF THE COMPLA<br>First Name<br>shaunak<br>Mobile Number<br>9725810403<br>OFFICIAL / RESIDENTIA<br>Address 1<br>P-2.Satellite Towers<br>District<br>Ahmedabad                                                                                                    | LLATORY AUTHORITY (Complaint under s<br>IVIDICATING OFFICER (Claim for compens<br>INANT(S) SELF ONBEHALF<br>ADDRESS OF COMPLAINANT<br>Address 2<br>at Mansi Circle<br>Taluka<br>Ahmedabad City                                                                                                    | ection 31 of the Act)<br>ation under section 31 read with section 71 of<br>Middle Name<br>M<br>Email Id<br>shaunakdave@yahoo.in<br>State<br>GUJARAT<br>PIN Code<br>380015                                                                           | the Act)<br>COMMUNICATION ADD<br>Address 1<br>P-2.Satellite Towers<br>District<br>Ahmedabad                         | RESS<br>Address 2<br>at Mansi Circle<br>Taluka<br>Ahmedabad City                                                    | State<br>GUJAA<br>PIN Cc<br>33001 | RAT<br>5        |
| FORM - A COMPLAINT TO REG<br>FORM - B APPLICATION TO AD<br>ETAILS OF THE COMPLA<br>First Name<br>shaunak<br>Mobile Number<br>9725810403<br>OFFICIAL / RESIDENTIA<br>Address 1<br>P-2.5atellite Towers<br>District<br>Ahmedabad                                                                                                    | JLATORY AUTHORITY (Complaint under s<br>INDICATING OFFICER (Claim for compens<br>INANT(S) SELF ONBEHALF<br>Address 2<br>at Mansi Circle<br>Taluka<br>Ahmedabad City<br>DENT(S)                                                                                                    | ection 31 of the Act)<br>ation under section 31 read with section 71 of<br>Middle Name<br>M<br>Email Id<br>shaunakdave@yahoo.in<br>State<br>GUJARAT<br>PIN Code<br>380015                                                                           | the Act) COMMUNICATION ADD Address 1 P-2.Satellite Towers Distric Ahmedabad                                         | Last Name (surname)<br>Dave:<br>RESS<br>Address 2<br>at Mansi Circle<br>Taluka<br>Ahmedabad City                    | State<br>GUJA<br>PINCC<br>38001   | RAT<br>5        |
| FORM - A COMPLAINT TO REG<br>FORM - B APPLICATION TO AD<br>ETAILS OF THE COMPLA<br>. First Name<br>shaunak<br>Mobile Number<br>9725810403<br>OFFICIAL / RESIDENTIA<br>Address 1<br>P-2.5atellite Towers<br>District<br>Ahmedabad<br>ETAILS OF THE RESPONDE<br>. First Name<br>SUPER INDUSTRIES                                                                                            | JLATORY AUTHORITY (Complaint under s<br>IVIDICATING OFFICER (Claim for compens<br>INANT(S) SELF ONBEHALF<br>Address 2<br>at Manic Circle<br>Taluka<br>Ahmedabad City<br>VENT(S)                                                                                                    | ection 31 of the Act)<br>ation under section 31 read with section 71 of<br>Middle Name<br>M<br>Email Id<br>shaunakdave@yahoo.in<br>State<br>GUJARAT<br>PIN Code<br>380015<br>Middle Name                                                            | (the Act)<br>COMMUNICATION ADD<br>Address 1<br>P-2.Sstellite Towers<br>District<br>Ahmedabad                        | RESS Address 2<br>at Mansi Circle<br>Taluka<br>Ahmedabad City<br>Last Name (surname)                                | State<br>GUJA<br>PIN Cc<br>38001  | RAT<br>bde<br>5 |
| FORM - A COMPLAINT TO REG<br>FORM - B APPLICATION TO AD<br>ETAILS OF THE COMPLA<br>Estaunak<br>Mobile Number<br>9725810403<br>OFFICIAL / RESIDENTIA<br>Address 1<br>P-2.5atellite Towers<br>District<br>Ahmedabad<br>ETAILS OF THE RESPOND                                                                                                    | JLATORY AUTHORITY (Complaint under s<br>IVIDICATING OFFICER (Claim for compens<br>INANT(S) SELF ONBEHALF<br>Address 2<br>at Mansi Circle<br>Taluka<br>Ahmedabad City<br>DENT(S)                                                                                                    | ection 31 of the Act)<br>ation under section 31 read with section 71 of<br>Middle Name<br>M<br>Email Id<br>shaunakdave@yahoo.in<br>State<br>GUJARAT<br>PIN Code<br>380015<br>Middle Name<br>Email Id                                                | It the Act)                                                                                                    | RESS Last Name (surname)<br>Dave:<br>Address 2<br>at Mansi Circle<br>Taluka<br>Ahmedabad City.                      | State<br>GUAA<br>PIN CC<br>38001  | RAT<br>5        |
| FORM - A COMPLAINT TO REG<br>FORM - B APPLICATION TO AD<br>ETAILS OF THE COMPLA<br>Islanak<br>Mobile Number<br>9725810403<br>OFFICIAL / RESIDENTIA<br>Address 1<br>P-2.5atellite Towers<br>District<br>Ahmedabad<br>ETAILS OF THE RESPOND<br>FIRST Name<br>SUPER INDUSTRIES<br>Mobile Number<br>9725810403                                                                                | JLATORY AUTHORITY (Complaint under s<br>IVIDICATING OFFICER (Claim for compens<br>INANT(S) SELF ONBEHALF<br>Address 2<br>at Manic Circle<br>Taluka<br>Ahmedabad City<br>VENT(S)                                                                                                    | ection 31 of the Act)<br>ation under section 31 read with section 71 of<br>middle Name<br>M<br>Email Id<br>shaunakdave@yahoo.in<br>State<br>GUJARAT<br>PIN Code<br>380015<br>Middle Name<br>Email Id<br>promoter12345@gmail.com                     | (the Act)<br>COMMUNICATION ADD<br>Address 1<br>P-2.Sstellite Towers<br>District<br>Ahmedabad                        | RESS Lest Name (surname)<br>Dave<br>Address 2<br>at Mansi Circle<br>Taluka<br>Ahmedabad City<br>Last Name (surname) | State<br>GUJA<br>PIN Cc<br>38001  | RAT<br>bde<br>5 |
| FORM - A COMPLAINT TO REG<br>FORM - B APPLICATION TO AD<br>ETAILS OF THE COMPLA<br>. First Name<br>shaunak<br>Mobile Number<br>9725810403<br>OFFICIAL / RESIDENTIA<br>Address 1<br>P-2.Satellite Towers<br>District<br>Ahmedabad<br>ETAILS OF THE RESPOND<br>. First Name<br>SUPER INDUSTRIES<br>Mobile Number<br>9725810403<br>OFFICIAL / RESIDENTIA                                     | LIATORY AUTHORITY (Complaint under s<br>IVIDICATING OFFICER (Claim for compens<br>INANT(S) SELF ONBEHALF<br>Address 2<br>at Marsi Circle<br>Taluka<br>Ahmedabad City<br>DENT(S)                                                                                                    | ection 31 of the Act)<br>ation under section 31 read with section 71 of<br>Middle Name<br>M<br>Email Id<br>shaunakdave@yahoo.in<br>State<br>GUJARAT<br>PIN Code<br>380015<br>Middle Name<br>Email Id<br>promoter12345@gmail.com                     | (the Act) COMMUNICATION ADD Address 1 P-2.Satellite Towers District Ahmedabad COMMUNICATION ADD                     | RESS Last Name (surname) Dave Last Name (surname) Dave Last Name (surname) Last Name (surname)                      | State<br>GUJA<br>PIN Cc<br>38001  | RAT<br>ade<br>5 |
| FORM - A COMPLAINT TO REG<br>FORM - B APPLICATION TO AD<br>ETAILS OF THE COMPLA<br>L First Name<br>shaunak<br>Mobile Number<br>9725810403<br>OFFICIAL / RESIDENTIA<br>Address 1<br>P-2.Satellite Towers<br>District<br>Ahmedabad<br>EFAILS OF THE RESPOND<br>L First Name<br>SUPER INDUSTRIES<br>Mobile Number<br>9725810403<br>OFFICIAL / RESIDENTIA<br>Address 1                        | LATDRY AUTHORITY (Complaint under s<br>IVIDICATING OFFICER (Claim for compens<br>INANT(S) SELF ONBEHALF<br>Address 2<br>at Manic Circle<br>Taluka<br>Ahmedabad City<br>DENT(S)                                                                                                    | ection 31 of the Act)<br>ation under section 31 read with section 71 of<br>Middle Name<br>M<br>Email Id<br>shaunakdave@yahoo.in<br>State<br>GUJ.ARAT<br>PIN Code<br>3800.15<br>Middle Name<br>Email Id<br>promoter12345@gmail.com                   | It the Act) COMMUNICATION ADD Address 1 P-2.Satellite Towers District Ahmedabad COMMUNICATION ADD Address 1         | RESS Last Name (surname)<br>Dave<br>Address 2<br>at Mansi Circle<br>Taluka<br>Ahmedabad City.                       | State<br>GUJA<br>PIN Cc<br>38001  | RAT<br>ode<br>5 |
| FORM - A COMPLAINT TO REG<br>FORM - B APPLICATION TO AD<br>DETAILS OF THE COMPLA<br>I. First Name<br>shaunak<br>Mobile Number<br>9725810403<br>OFFICIAL / RESIDENTIA<br>Address 1<br>P-2.Satellite Towers<br>District<br>Ahmedabad<br>District<br>Ahmedabad<br>EFICIAL / RESIDENTIA<br>SUPER INDUSTRIES<br>Mobile Number<br>9725810403<br>OFFICIAL / RESIDENTIA<br>Address 1<br>R.k.vihar | JLATORY AUTHORITY (Complaint under s<br>IVIDICATING OFFICER (Claim for compensive<br>INANT(S) SELF ONBEHALF<br>Address 2<br>at Manic Circle<br>Taluka<br>Ahmedabad City<br>JENTT(S)                                                                                                    | ection 31 of the Act)<br>ation under section 31 read with section 71 of<br>middle Name<br>M<br>Email Id<br>shaunakdave@yahoo.in<br>State<br>GUJARAT<br>PIN Code<br>380015<br>Middle Name<br>Email Id<br>promoter12345@gmail.com<br>State<br>GUJARAT | Ithe Act) COMMUNICATION ADD Address 1 P-2.Satellite Towers District Ahmedabad COMMUNICATION ADD Address 1 R.k.vihar | RESS Address 2<br>at Mansi Circle<br>Taluka<br>Ahmedabad City.                                                      | State<br>GUJA<br>PIN Cc<br>38001  | RAT<br>bde<br>5 |

### Step 8: User can track and View complaint details on their dashboard by clicking View.

| 2. First Name                      |                           | Middle Name                  |                                    | Last Name (surname) |                              |
|------------------------------------|---------------------------|------------------------------|------------------------------------|---------------------|------------------------------|
| MOHMADALI                          |                           | SHABANBHAI                   |                                    | VASAYA              |                              |
| Mobile Number                      |                           | Email Id                     |                                    |                     |                              |
| 7856455335                         |                           | abc123@gmail.in              |                                    |                     |                              |
| OFFICIAL / RESIDENT                | IAL ADDRESS OF RESPONDENT |                              | COMMUNICATION A                    | ADDRESS             |                              |
| Address 1                          | Address 2                 | State                        | Address 1                          | Address 2           | State                        |
| vastrapur                          |                           | GUJARAT                      | vastrapur                          |                     | GUJARAT                      |
| District                           | Taluka                    | PIN Code                     | District                           | Taluka              | PIN Code                     |
| Ahmedabad                          | Ahmedabad City            | 380016                       | Ahmedabad                          | Ahmedabad City      | 380016                       |
|                                    |                           |                              |                                    |                     |                              |
| 3. First Name                      |                           | Middle Name                  |                                    | Last Name (surname) |                              |
| SAMIR                              |                           | RAJAKBHAI                    |                                    | GHUMARA             |                              |
| Mobile Number                      |                           | Email Id                     |                                    |                     |                              |
| 6897564424                         |                           | abc@gmail.in                 |                                    |                     |                              |
| OFFICIAL / DESIDENT                | TAL ADDRESS OF RESPONDENT |                              | COMMUNICATION A                    | ADDRESS             |                              |
| OFFICIAL/ RESIDENT                 |                           |                              |                                    |                     |                              |
| Address 1                          | Address 2                 | State                        | Address 1                          | Address 2           | State                        |
| Address 1<br>vastrapur             | Address 2                 | State<br>GUJARAT             | Address 1<br>vastrapur             | Address 2           | State<br>GUJARAT             |
| Address 1<br>vastrapur<br>District | Address 2<br>Taluka       | State<br>GUJARAT<br>PIN Code | Address 1<br>vastrapur<br>District | Address 2<br>Taluka | State<br>GUJARAT<br>PIN Code |

| Subject of Complaint                                                                                                    |                                                                                                    |                                                                                                    |
|----------------------------------------------------------------------------------------------------|----------------------------------------------------------------------------------------------------|----------------------------------------------------------------------------------------------------|
| Regarding Construction issue.                                                                                                    |                                                                                                    |                                                                                                    |
| Facts of Complaint                                                                                                    |                                                                                                    |                                                                                                    |
| Facts of Complaint will go here.                                                                                                    |                                                                                                    |                                                                                                    |
| Compensation(s) Sought                                                                                                    |                                                                                                    |                                                                                                    |
| Need Refund of 5 Lakhs.                                                                                                    |                                                                                                    |                                                                                                    |
| ATURE OF COMPLAINT                                                                                                    |                                                                                                    |                                                                                                    |
| Refund [Section 18: Section 11(4), Section 19(4)]     Possession [Section 17, Section 11(7)]     Common Amerities [Section 12, Section 11(4)]     Poor Workmanship [Section 14(3)]     Sale Deed Execution [Section 17, Section 11]     Project Documents not provided by Promoter [Section 19(     Others[]]     Note: Green Colour Shows-Selected by Complainant RED Colour shows:                                                                                                    | (5)]<br>Selected by Authority                                                                                                    |                                                                                                    |
| EGISTERED AD POST ACKNOWLEDGEMENT F                                                                                                    | RECEIPTS (AS PER GUJRERA RULES 12C)                                                                                                    | O Mount Elle (1                                                                                                    |
|                                                                                                    |                                                                                                    |                                                                                                    |
| UPPORTING DOCUMENTS                                                                                                    |                                                                                                    |                                                                                                    |
| UPPORTING DOCUMENTS                                                                                                    | Caption                                                                                                    | Download / View.                                                                                                    |
| ST. No                                                                                                    | Caption<br>Sale Deed Document                                                                                                    | Download / View           Dytem File / 1                                                                                                    |
| SUPPORTING DOCUMENTS Sr.No  1  2                                                                                                    | Caption<br>Sale Deed Document<br>Building Brochure                                                                                                  | Download / View<br>C View File / 1<br>C View File / 1                                                                                         |
| Sr. No   Sr. No   Angle State  Sr. No  Angle State  Sr. No Angle State  Sr. No Angle State  S | Caption<br>Sale Deed Document<br>Building Brochure                                                                                                  | Download / View                                                                                                    |
| UPPORTING DOCUMENTS  Sr.No  1  2  AYMENT                                                                                                    | Caption<br>Sale Deed Document<br>Building Brochure                                                                                                  | Download / View                                                                                                    |
| UPPORTING DOCUMENTS  Sr. No      Aryment Head  Complete Institution Sear (Source ) Course )                                                                                                    | Caption<br>Sale Deed Document<br>Building Brochure<br>GuijRERA Unique Token Number                                                                  | Download / View                                                                                                    |
| UPPORTING DOCUMENTS  Sr. No                                                                                                    | Caption<br>Sale Deed Document<br>Building Brochure<br>GuijRERA Unique Token Number<br>CMPKA48CE5001                                                 | Download / View<br>View File / 1<br>View File / 1<br>Payment Receipt Download<br>Online Payment Transaction Number<br>ONTXN065259213418131258 |
| UPPORTING DOCUMENTS  Sr.No  1  2  AYMENT  ayment Head  Complaint Registration Fees (Form A - General Online)  mount (*)(A)  5000                                                                                                    | Caption<br>Sale Deed Document<br>Building Brochure<br>GuijRERA Unique Token Number<br>CMPKA4CCE5001<br>Addi Amount (₹)(B)                           | Download / View                                                                                                    |
| UPPORTING DOCUMENTS       Sr. No       1       2   AYMENT  Argument Head Complaint Registration Fees (Form A - General Online) mount (*)(A) 1.000                                                                                                    | Caption<br>Sale Deed Document<br>Building Brochure<br>GuijRERA Unique Token Number<br>CMPKA4BCE5001<br>Addi. Amount (₹) (B)<br>0                    | Download / View                                                                                                    |
| UPPORTING DOCUMENTS       Sr. No       1       2   AYMENT  Argent Head Complaint Registration Frees (Form A - General Online) mount (₹)(A) 1.000 Inline Transaction Date Sander2no21                                                                                                    | Caption<br>Sale Deed Document<br>Building Brochure<br>GuijRERA.Unique Token Number<br>CMPKA4BCE5001<br>AddL.Amount (₹) (B)<br>0<br>Credited on Date | Download / View                                                                                                    |
| Sr. No  Sr. No  1  2  4  WPPORTING DOCUMENTS  Sr. No  1  2  4  Complaint Registration Fees (Form A - General Online)  mount (₹)(A)  1000  Inline Transaction Date I3/08/2021                                                                                                    | Caption<br>Sale Deed Document<br>Building Brochure<br>GuijRERA Unique Token Number<br>CMPKA4BCE5001<br>AddL Amount (₹) (B)<br>0<br>Credited on Date | Download / View                                                                                                    |

| STITU                                                    | User                                                                                                    | Details                                                                                                    | Submission Date                    | Attachment |
|----------------------------------------------------------|----------------------------------------------------------------------------------------------------|----------------------------------------------------------------------------------------------------|------------------------------------|------------|
| 1                                                        | Complainant                                                                                               | Complaint Registered Successfully                                                                                                    | 18/08/2021                         |            |
| , applicant, here by decla<br>, applicant, here by decla | are that the subject matter of the above claim fails<br>are that the matter regarding which this appeal/a | within the Jurisdiction of the Adjudicating Officer<br>oplication/claim has been made is not pending before any Court of Law or any other A | Authority or any other Tribunal(s) |            |

## 3. Dispute Review (Conciliation Forum)

Gujarat RERA has created Conciliation Forum where allottee/promoter ready for conciliation may approach the authority to act as mediator and provide a forum for conducive discussion.

When approached by any party for conciliation, the Authority must send notice to the other parties for confirmation of readiness for conciliation. If both parties are ready for conciliation, the case may be taken up by the Conciliation Forum. Otherwise, the complainant is advised to lodge formal complaint with the Authority or Adjudicating officer.

### **3.1.** Conciliation filing Process

Step 1: Citizen user has to log in the system and select option for creating a conciliation by clicking "Yes" in apply for complaint section.

| GUJARAT REAL ESTATE<br>REGULATORY AUTHORITY<br>COVERMENT OF GULARAT |                                             | Project, Agent, Promoter, Profession<br>DASHBOAI | al, Location<br>RD CLAIM PROJECT + MISC + | Q                   |                      | 🅼 SHAUNAK M                                                             | SHAUNAK M DAVE  • Create Complaint/Conciliation                              |
|---------------------------------------------------------------------|---------------------------------------------|--------------------------------------------------|-------------------------------------------|---------------------|----------------------|-------------------------------------------------------------------------|------------------------------------------------------------------------------|
|                                                                     |                                             | CI                                               | TIZEN DASHBOAR                            | D                   |                      |                                                                         | Create Review/Rectification on<br>Judgement Order     Create Support Request |
| 252 My Complaints                                                   | I Conciliati                                | for Me 5                                         | My Support Requests                       | 8                   | My Penalties         | 5 A<br>P                                                                |                                                                              |
| Search Export PDF Export Excel                                      | Send Email                                  | ielect                                           |                                           | To<br>Filter Rese   | tal Result - 10/252  | CMP1808202126190<br>scrutiny<br>18-08-2021 01:13 PM<br>CMP1608202126188 |                                                                              |
| Stamp No.                                                           | Complaint No.                               | Complaint Type                                   | Application Date                          | View<br>Application | Complaint<br>Status  | 16-08-2021, 04:37 PM<br>Hearing is scheduled f                          |                                                                              |
| CMP0801202125692                                                    | CMP/B/ONLINE/Ahmedabad/080<br>12021/00897   | GENERAL COMPLAINT                                | 08-01-2021                                | View                | Pending<br>Scrutiny  | 16-08-2021, 04:34 PM<br>Hearing is scheduled f                          |                                                                              |
| CMP0801202125693                                                    | CMP/B/ONLINE/Gandhinagar/08<br>012021/00898 | GENERAL COMPLAINT                                | 08-01-2021                                | View                | Hearing<br>Scheduled | 16-08-2021, 04:28 PM                                                    |                                                                              |

| GUJARAT REAL ESTATE               | Do you want to opt for conciliation?                                                                                                    | SHAUNAK M                                                   | SHAUNAK M DAVE                                                   |
|-----------------------------------|----------------------------------------------------------------------------------------------------|-------------------------------------------------------------|------------------------------------------------------------------|
| ODVERVIEWER OF GULARAT            | Objective of Conciliation Forum                                                                                                    |                                                             | Create Complaint/Conciliation     Create Review/Rectification on |
|                                   | As provided under section 32 of Real Estate (Regulation and Development) Act 2016, Gu/RERA has decided to establish concil<br>state. The aim of the conciliation forum is to facilitate the amicable settlement of disputes between the allottees and the prome<br>mechanism of free deliberation scalitated by the representative of Buyer Association, Promoter Association and RERA concil<br>The forum also alims at obviating the long run process of lifegation for resolution of disputes.<br>Advantages of Conciliation Forum | ation forum in the<br>oters through a<br>lation consultant. | Judgement Order  • Create Support Request                        |
| e y der                           | Since the promoter also consents to the conciliation application there are greater chances of expeditious resolution of the r expected that the promoter will readily abide by the settlement at the conciliation forum since he has consented to the sett                                                                                                    | natter. It is<br>lement. Apply                              |                                                                  |
| 252                               | The applicant will not have to undergo the long process of execution proceedings.                                                                                                    | 5 4                                                         |                                                                  |
| JZ Wy complaints                  | The parties will not have to spend on such items like the tee of the advocate etc.     The forum also alms at obviating the long run process of litigation for resolution of disputes.                                                                                                    | <b>3</b> P                                                  |                                                                  |
| Complaints Conciliation Consent R | The conciliation is facilitated by both the nominees of the buyer's and promoter's association and by highly experienced and     conciliation consultant appointed by RERA Authority.                                                                                                    | t knowledgeable Notifications                               |                                                                  |
|                                   | Please note that conciliation proceedings are subject to Consent of Respondent(s) and     In case of absence of consent from the respondent(c) you have ontion to fail the formal complaint                                                                                                    | P1808202126190<br>.tiny                                     |                                                                  |
| xport PDF Export Excel Sen        | A RE YOU SURE YOU WANT TO OPT FOR CONCILLATION?                                                                                                    | P160520212616                                               |                                                                  |
|                                   |                                                                                                    | Yes No 18-2021 04 37 PM                                     |                                                                  |
| Stamp No.                         | Complexities Complexities Application Status                                                                                                    | Hearing is scheduled t                                      |                                                                  |
|                                   | ONLINE/Ahmedahad/020 GENERAL COMPLAINT 08-01-2021 Pendin                                                                                                    | a 10-08-2021 04 34 PM                                       |                                                                  |

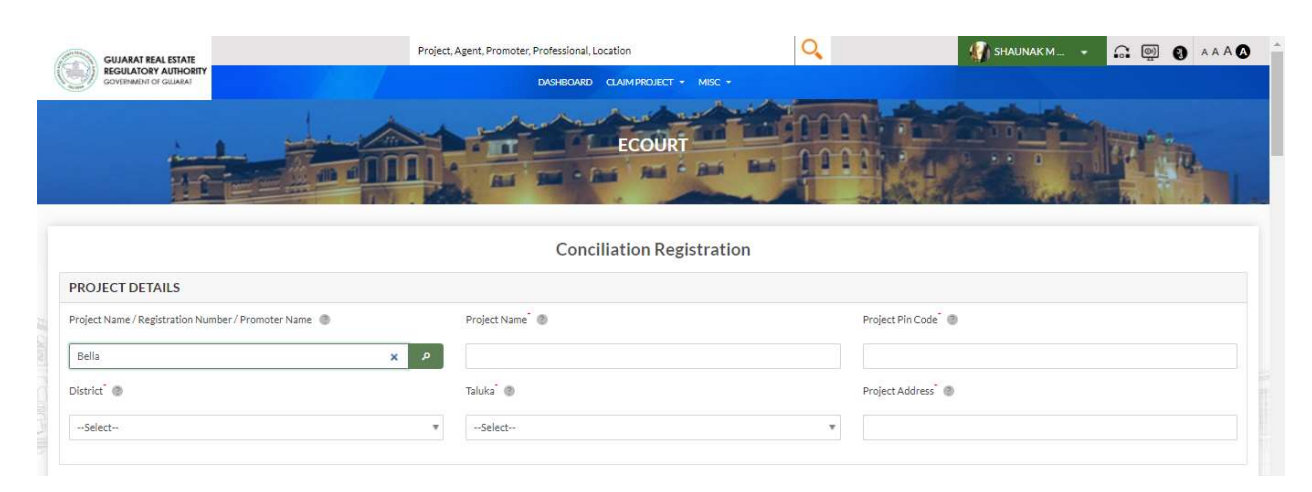

Step 2: Citizen user has to create conciliation selecting and filling all required fields.

|                              | Select | Project Registration                            | Project<br>Name          | Promoter<br>Name          | Address                                    | PIN<br>Code | District  | Taluka     |  |
|------------------------------|--------|-------------------------------------------------|--------------------------|---------------------------|--------------------------------------------|-------------|-----------|------------|--|
|                              | 0      | PR/GJ/SURAT/OLPAD/Others/RAA00102/080917        | CASA BELLA               | SHREE<br>ENTERPRISE       | BLOCK NO<br>1335,<br>BARBODHAN<br>VILLEGE, |             | Surat     | Olpad      |  |
| DJECT DETAILS                | 0      | PR/GJ/SURAT/OLPAD/Others/RAA00098/070917        | BARBELLA<br>PHASE-1      | NIRANT<br>HOMES           | BLOCK NO<br>1350-<br>BARBODHAN<br>VILLEGE, | -           | Surat     | Olpad      |  |
| ct Name / Registration Numbe | 0      |                                                 | BELLA CASA               | LILESHBHAI                | BLOCK NO -<br>753, MOJE -<br>KASINDRA      |             | Ahmedabad | Daskrol    |  |
| ،<br>ط <sup>*</sup> ۲        | 0      | PR/GJ/SURAT/SURAT CITY/SUDA/RAA01864/EX1/180419 | BELLACASAA               | Bella Casaa<br>Enterprise | FP-41 TP-43<br>OPP. ECO<br>EAST POINT      |             | Surat     | Surat City |  |
| redabad                      | 0      | PR/GJ/SURAT/KAMREJ/SUDA/PAA02712/220518         | MARBELLA<br>WILLOS       | MARBELLA<br>CORPORATION   | BLOC NO :<br>270, AT :<br>MORTHANA         |             | Surat     | Kamrej     |  |
| TAILS OF THE AP              | 0      | PR/GJ/SURAT/SURAT CITY/SUDA/RAA02081/200318     | BELLA DE<br>MORA         | YASHASHVI<br>REALTY       | BLOCK NO<br>35 PAIKI 1 TP<br>29 FP 104     |             | Surat     | Surat City |  |
| rst Name                     | 0      | PR/GJ/SURAT/SURAT CITY/SUDA/CAA04616/070119     | Bellagio Lace<br>Textile | Anadh Buildcon            | "Bellagio Lace<br>Textile                  |             | Surat     | Surat City |  |

| First Name                            |                              | Middle Name           |                                                            | Last Name(Surname) |                               |
|---------------------------------------|------------------------------|-----------------------|------------------------------------------------------------|--------------------|-------------------------------|
| NIMISHABEN                            |                              |                       |                                                            | BAROT              |                               |
| Mobile Number                         |                              | Email Id *            |                                                            |                    |                               |
| 666666666                             |                              | c1@gmail.com          |                                                            |                    |                               |
|                                       |                              |                       |                                                            |                    |                               |
| OFFICIAL/RESIDENTIA                   | AL ADDRESS                   |                       | COMMUNICATION ADD                                          | DRESS              | RESIDENTIAL ADDRESS           |
| OFFICIAL/RESIDENTIA                   | AL ADDRESS<br>Address line 2 | Pin Code <sup>®</sup> | COMMUNICATION ADD                                          | Address line 2     | RESIDENTIAL ADDRESS 🗹         |
| OFFICIAL/RESIDENTIA<br>Address line 1 | AL ADDRESS<br>Address line 2 | Pin Code<br>380007    | COMMUNICATION ADD<br>Address line 1 <sup>°</sup> Ahmedabad | Address line 2     | RESIDENTIAL ADDRESS  Pin Code |

| First Name 🛛 🛞                                                                                                    |                                                                      | Middle Name                                                                                                    |                                                                                                    | Last Name @                                                                                                |                                                                          |
|----------------------------------------------------------------------------------------------------|----------------------------------------------------------------------|----------------------------------------------------------------------------------------------------|----------------------------------------------------------------------------------------------------|----------------------------------------------------------------------------------------------------|--------------------------------------------------------------------------|
|                                                                                                    |                                                                      |                                                                                                    |                                                                                                    |                                                                                                    |                                                                          |
| Please Enter Complaint First Name                                                                                                    |                                                                      | Email Id <sup>®</sup>                                                                                                    |                                                                                                    |                                                                                                    |                                                                          |
|                                                                                                    |                                                                      |                                                                                                    |                                                                                                    |                                                                                                    |                                                                          |
| Plesse Enter Mobile Number                                                                                                    |                                                                      | Plesse Enter Empil Id                                                                                                    |                                                                                                    |                                                                                                    |                                                                          |
| OFFICIAL/RESIDENTIAL ADDRES                                                                                                    | 3S                                                                   |                                                                                                    | COMMUNICATION ADDRESS                                                                                                    |                                                                                                    |                                                                          |
| Address line 1 👔                                                                                                    | Address line 2 🔘                                                     | Pin Code 👔                                                                                                    | Address line 1 🔹 🛞                                                                                                    | Address line 2 👔                                                                                           | Pin Code 🕘                                                               |
|                                                                                                    |                                                                      |                                                                                                    |                                                                                                    |                                                                                                    |                                                                          |
| Plesse Enter Address                                                                                                    | ·                                                                    | Plesse Enter valid Pincode                                                                                                    | Plesse Enter Address                                                                                                    |                                                                                                    | Please Enter valid Pincode                                               |
| State @                                                                                                    | District @                                                           | Taluka 🕐                                                                                                    | State @                                                                                                    | District @                                                                                                 | Taluka                                                                   |
| Gujarat 🔻                                                                                                    | Aravalli                                                             | Please Enter Taluka                                                                                                    | Please Enter State                                                                                                    | *                                                                                                    | Please Enter Taluka                                                      |
|                                                                                                    |                                                                      | Ad                                                                                                    | ki Into the List                                                                                                    |                                                                                                    |                                                                          |
|                                                                                                    |                                                                      | Add More                                                                                                    | Applicant by search                                                                                                    |                                                                                                    |                                                                          |
| ETAILS OF THE RESPONDENT(S)                                                                                                    |                                                                      |                                                                                                    |                                                                                                    |                                                                                                    |                                                                          |
| . Respondent First Name                                                                                                    |                                                                      | Middle Name                                                                                                    |                                                                                                    | Last Name (Surname)                                                                                        |                                                                          |
| SUPER INDUSTRIES                                                                                                    |                                                                      |                                                                                                    |                                                                                                    | NA                                                                                                    |                                                                          |
| Mobile Number                                                                                                    |                                                                      | Email Id                                                                                                    |                                                                                                    |                                                                                                    |                                                                          |
| 9725810403                                                                                                    |                                                                      | promoter12345@gmail.com                                                                                                    |                                                                                                    |                                                                                                    |                                                                          |
| OFFICIAL /RESIDENTIAL ADDRE                                                                                                    | 22                                                                   |                                                                                                    | COMMUNICATION ADDRESS                                                                                                    |                                                                                                    |                                                                          |
| Address 1                                                                                                    | Address 2                                                            | State                                                                                                    | Address 1                                                                                                    | Address 2                                                                                                  | State                                                                    |
| Bladhar                                                                                                    | NA                                                                   | CUIADAT                                                                                                    | * Rhulber                                                                                                    | NA                                                                                                    | CHARAT                                                                   |
| District                                                                                                    | Taluka                                                               | PIN Code                                                                                                    | District                                                                                                    | Taluka                                                                                                    | PIN Code                                                                 |
| of our sec                                                                                                    | Turbina .                                                            |                                                                                                    | and the second second s |                                                                                                    |                                                                          |
| Ahmedabad 👻                                                                                                    | Ahmedabad City                                                       | 380026                                                                                                    | Ahmedabad *                                                                                                    | Ahmedabad City                                                                                             | 380026                                                                   |
| Decondent First Name                                                                                                    |                                                                      | Middle.Name                                                                                                    |                                                                                                    | Lat Name (Surame)                                                                                          |                                                                          |
|                                                                                                    |                                                                      | - Houre - Name                                                                                                    |                                                                                                    | and a real to provide the real real                                                                        |                                                                          |
| MOHMADALI                                                                                                    |                                                                      | SHABANBHAI                                                                                                    |                                                                                                    | VASAYA                                                                                                    |                                                                          |
|                                                                                                    |                                                                      | REALINE                                                                                                    |                                                                                                    |                                                                                                    |                                                                          |
| Mobile Number                                                                                                    |                                                                      | Email Id                                                                                                    |                                                                                                    |                                                                                                    |                                                                          |
| Mobile Number<br>7856455335                                                                                                    |                                                                      | Email Id<br>abc123@gmail.in                                                                                                    |                                                                                                    |                                                                                                    |                                                                          |
| Mobile Number<br>7856455335<br>OFFICIAL / RESIDENTIAL ADDRE                                                                                                    | 55                                                                   | Email Id<br>abc123@gmail.in                                                                                                    | COMMUNICATION ADDRESS                                                                                                    |                                                                                                    |                                                                          |
| Mobile Number<br>7856455335<br>OFFICIAL / RESIDENTIAL ADDRE<br>Address 1                                                                                                    | SS<br>Address 2                                                      | Email Id<br>abc123@gmail.in<br>State                                                                                                    | COMMUNICATION ADDRESS<br>Address 1                                                                                                    | Address 2                                                                                                  | State                                                                    |
| Mobile Number<br>7856455335<br>OFFICIAL / RESIDENTIAL ADDRE<br>Address 1<br>vastrapur                                                                                                    | SS<br>Address 2<br>NA                                                | Email Id<br>abc123@gmail.in<br>State<br>GUJARAT                                                                                                    | COMMUNICATION ADDRESS<br>Address 1                                                                                                    | Address 2<br>NA                                                                                            | State<br>GUJARAT ¥                                                       |
| Mobile Number<br>7856455335<br>OFFICIAL / RESIDENTIAL ADDRE<br>Address 1<br>Vastrapur<br>District                                                                                                    | SS<br>Address 2<br>NA<br>Taluka                                      | Email Id<br>abc123@gmail.in<br>State<br>GUJARAT<br>PIN Code                                                                                                   | COMMUNICATION ADDRESS<br>Address 1.<br>v vzstrapur<br>District                                                                                                    | Address 2<br>NA<br>Taluka                                                                                  | State<br>GUJARAT ¥<br>PINCode                                            |
| Mobile Number<br>7856455035<br>OFFICIAL / RESIDENTIAL ADDRE<br>Address 1<br>vastrapur<br>District:                                                                                                    | SS<br>Address 2<br>NA<br>Taluka<br>Ahmedabad City                    | Email Id<br>ab:123@gmail.in<br>State<br>GUJARAT<br>PIN Code<br>320016                                                                                         | COMMUNICATION ADDRESS<br>Address 1<br>v vastrapur<br>District<br>Abreviatad v                                                                                                    | Address 2<br>NA<br>Taluka<br>Ahmedabad City                                                                | State<br>GUJARAT <del>v</del><br>PINCode<br>380016                       |
| Mobile Number<br>7856455335<br>OFFICIAL / RESIDENTIAL ADDRE<br>Address 1<br>Vastrapur<br>District<br>Ahmedabad •                                                                                            | SS<br>Address 2<br>NA<br>Taluka<br>Ahmedabad City                    | Email Id<br>abc123@gmail.in<br>State<br>GUJARAT<br>PIN Code<br>380016                                                                                         | COMMUNICATION ADDRESS<br>Address 1.<br>v vastrapur<br>District<br>Ahmedabad v                                                                                                    | Address 2<br>NA<br>Taluka<br>Ahmedabad City                                                                | State<br>GUJARAT ¥<br>PINCode<br>380016                                  |
| Mobile Number<br>7856455335<br>OFFICIAL/RESIDENTIAL ADDRE<br>Address 1<br>vastrapur<br>District<br>Ahmedabad •<br>Respondent First Name                                                                     | SS<br>Address 2<br>NA<br>Taluka<br>Ahmedabad City                    | Email Id<br>abc123@gmail.in<br>State<br>GUJARAT<br>PIN Code<br>380016<br>Middle Name                                                                          | COMMUNICATION ADDRESS<br>Address 1<br>v vastrapur<br>District<br>Ahmedabad v                                                                                                    | Address 2<br>NA<br>Taluka<br>Ahmedabad City<br>Last Name (Surname)                                         | State<br>GUJARAT v<br>PIN Code<br>380016                                 |
| Mobile Number<br>7856455335<br>OFFICIAL / RESIDENTIAL ADDRE<br>Address 1<br>Vastrapur<br>District<br>Ahmedabad •<br>Respondent First Name                                                                   | SS<br>Address 2<br>NA<br>Taluka<br>Ahmedabad City                    | Email Id<br>abc123@gmail.in<br>State<br>GUJARAT<br>PIN Code<br>380016<br>Middle Name<br>BA AKERIA                                                             | COMMUNICATION ADDRESS<br>Address 1<br>v vzstrapur<br>District<br>Ahmedabad v                                                                                                    | Address 2<br>NA<br>Taluka<br>Ahmedabad City<br>Last Name (Surname)                                         | State<br>GUJARAT *<br>PINCode<br>380016                                  |
| Mobile Number<br>7856455335<br>OFFICIAL / RESIDENTIAL ADDRE<br>Address 1<br>Vastrapur<br>District:<br>Ahmedatad •<br>Respondent First Name<br>SAMIR<br>Mobile Number                                        | SS<br>Address 2<br>NA<br>Taluka<br>Ahmedabad City                    | Email Id<br>abc123ggmailin<br>State<br>GUJARAT<br>PIN Code<br>380016<br>Middle Name<br>RAJAKBHAJ<br>Evail Id                                                  | COMMUNICATION ADDRESS<br>Address 1<br>v vastrapur<br>District:<br>Ahmedabad v                                                                                                    | Address 2<br>NA<br>Taluka<br>Ahmedabad City<br>Last Name (Surname)<br>GHUMARA                              | State<br>GUJARAT •<br>PINCode<br>380016                                  |
| Mobile Number 7856455335  OFFICIAL / RESIDENTIAL ADDRE Address 1 vastrapur District: Aturedabad  Respondent First Name SAMIR Mobile Number                                                                  | SS<br>Address 2<br>NA<br>Taluka<br>Ahmedabad City                    | Email Id<br>ab:123@gmail.in<br>State<br>GUJARAT<br>PIN Code<br>380016<br>Middle Name<br>RAJAKBHAI<br>Email Id                                                 | COMMUNICATION ADDRESS<br>Address 1.<br>Vastrapur<br>District<br>Ahmedabad V                                                                                                    | Address 2<br>NA<br>Taluka<br>Ahmedabad City<br>Last Name (Surname)<br>GHUMARA                              | State<br>GUJARAT •<br>PINCode<br>380016                                  |
| Mobile Number 7856455335  OFFICIAL / RESIDENTIAL ADDRE Address 1 Vastrapur District  Ahmedabad  Respondent First Name SAMIR Mobile Number 6097564424                                                        | SS<br>Address 2<br>NA<br>Taluka<br>Ahmedabad City                    | Email Id<br>ab:123@gmail.in<br>State<br>GUJARAT<br>PIN Code<br>380016<br>Middle Name<br>RAJAKBHAJ<br>Email Id<br>ab:@gmail.in                                 | COMMUNICATION ADDRESS<br>Address 1<br>vastrapur<br>District<br>Ahmedabad v                                                                                                    | Address 2<br>NA<br>Taluka<br>Ahmedabad City<br>Last Name (Surname)<br>GHUMARA                              | State<br>GUJARAT V<br>PINCode<br>380016                                  |
| Mobile Number 7856455335  OFFICIAL / RESIDENTIAL ADDRE Address 1 vastrapur District  Ahmedabad  Respondent First Name SAMIR Mobile Number 6897564424  OFFICIAL / RESIDENTIAL ADDRE                          | SS Address 2 NA Taluka Ahmedabad City SS                             | Email Id<br>ab:123@gmail.in<br>State<br>GUJARAT<br>PIN Code<br>380016<br>Middle Name<br>RAJAKBHAI<br>Email Id<br>ab:@gmail.in                                 | COMMUNICATION ADDRESS<br>Address 1<br>vastrapur<br>District<br>Ahmedalaad v                                                                                                    | Address 2<br>NA<br>Taluka<br>Ahmedabad City<br>Last Name (Surname)<br>GHUMARA                              | State<br>GUJARAT •<br>PIN Code<br>380016                                 |
| Mobile Number 7856455335  OFFICIAL/RESIDENTIAL ADDRE Address 1  Vastrapur District  Ahmedabad  Respondent First Name SAMIR Mobile Number 6997564424  OFFICIAL/RESIDENTIAL ADDREE Address 1                  | SS<br>Address 2<br>NA<br>Taluka<br>Ahmedabad City                    | Email Id<br>ab:123@gmail.in<br>State<br>GUJARAT<br>PIN Code<br>380016<br>Middle Name<br>RAJAKBHAI<br>Email Id<br>ab:c@gmail.in                                | COMMUNICATION ADDRESS Address 1 Vastrapur District Ahmedabad V COMMUNICATION ADDRESS Address 1.                                                                                                    | Address 2<br>NA<br>Taluka<br>Ahmedabad City<br>Last Name (Surname)<br>CHUMARA<br>Address 2                 | State<br>GUJARAT •<br>PINCode<br>380016                                  |
| Mobile Number 7836455335  OFFICIAL/RESIDENTIAL ADDRE Address 1 Vastrapur District Ahmedabad  Respondent First Name SAMIR Mobile Number 6897564424  OFFICIAL/RESIDENTIAL ADDRE Address 1 Vastrapur           | SS<br>Address 2<br>NA<br>Taluka<br>Ahmedabad City<br>SS<br>Address 2 | Email Id<br>ab:123@gmail.in<br>State<br>GUJARAT<br>PIN Code<br>380016<br>Middle Name<br>RAJAKBHAJ<br>Email Id<br>ab:@gmail.in<br>State                        | COMMUNICATION ADDRESS<br>Address 1<br>vastrapur<br>District<br>Ahmedabad v<br>COMMUNICATION ADDRESS<br>Address 1<br>vastrapur                                                                                                    | Address 2<br>NA<br>Taluka<br>Ahmedabad City<br>Last Name (Surname)<br>GHUMARA<br>Address 2<br>NA           | State<br>GUJARAT •<br>PIN Code<br>380016                                 |
| Mobile Number 7836455335  OFFICIAL/RESIDENTIAL ADDRE Address 1 Vastrapur District  Ahmedabad  Respondent First Name SAMIR Mobile Number c897564424  OFFICIAL/RESIDENTIAL ADDRE Address 1 Vastrapur District | SS Address 2 NA Taluka Ahmedabad City SS Address 2 NA Taluka         | Email Id<br>ab:123@gmail.in<br>State<br>GUJARAT<br>PIN Code<br>380016<br>Middle Name<br>RAJAKBHAI<br>Email Id<br>ab:@gmail.in<br>State<br>GUJARAT<br>PIN Code | COMMUNICATION ADDRESS<br>Address 1<br>Vatrapur<br>District<br>Ahmedabad V<br>COMMUNICATION ADDRESS<br>Address 1<br>Vastrapur<br>District                                                                                                    | Address 2<br>NA<br>Taluka<br>Ahmedabad City<br>Last Name (Surname)<br>GHUMARA<br>Address 2<br>NA<br>Taluka | State<br>GUJARAT •<br>PINCode<br>380016<br>State<br>GUJARAT •<br>PINCode |

|                                                                                                    | ISFOIL .                                                                                                    |                                                                                                    |                           |
|----------------------------------------------------------------------------------------------------|----------------------------------------------------------------------------------------------------|----------------------------------------------------------------------------------------------------|---------------------------|
| Subject of Dispute 🛯 🛞                                                                                                    |                                                                                                    |                                                                                                    |                           |
| Subject of Dispute                                                                                                    |                                                                                                    |                                                                                                    |                           |
| Facts of Dispute 🕘                                                                                                    |                                                                                                    |                                                                                                    |                           |
| Facts of Dispute                                                                                                    |                                                                                                    |                                                                                                    |                           |
|                                                                                                    |                                                                                                    |                                                                                                    |                           |
|                                                                                                    |                                                                                                    |                                                                                                    |                           |
| Dellation Country (19)                                                                                                    |                                                                                                    |                                                                                                    |                           |
| keller(s) sought (g)                                                                                                    |                                                                                                    |                                                                                                    |                           |
| Relief(s) Sought                                                                                                    |                                                                                                    |                                                                                                    | ۲                         |
|                                                                                                    |                                                                                                    |                                                                                                    | 1                         |
|                                                                                                    |                                                                                                    |                                                                                                    |                           |
| SUPPORTING DOC                                                                                                    | UMENTS @                                                                                                    |                                                                                                    |                           |
| S.No.                                                                                                    | CUMENTS (8)                                                                                                    | Download/View                                                                                                    | Remove Document           |
| S.No.                                                                                                    | Caption" Caption Sale Deed Document with Building Plan                                                                                                    | Download / View<br>Test pdf                                                                                                    | Remove Document<br>Delete |
| SUPPORTING DOC<br>S.No.                                                                                                    | Caption"<br>Caption"<br>Sale Deed Document with Building Plan                                                                                                    | Download / View<br>Test pdr<br>& File Upload                                                                                    | Remove Document<br>Delete |
| SUPPORTING DOC<br>S.No.<br>1                                                                                                    | Caption" Caption Sale Deed Document with Building Plan                                                                                                    | Download / View<br>Test pdf                                                                                                    | Remove Document Delete    |
| SUPPORTING DOC<br>S.No.<br>1<br>DECLARATION" @                                                                                     | Caption Caption Captio | Download / View<br>Test.pdf<br>& File Upload                                                                                    | Remove Document<br>Delete |
| SUPPORTING DOC<br>S.No.<br>1<br>DECLARATION <sup>®</sup> @<br>2 Lappicant here by de                                               | Caption" Caption Sale Deed Document with Building Plan Clare that the subject matter of the above claim falls within the Jurisdiction of the Conciliation Panel clare that the subject matter of the above claim falls within the Jurisdiction of the Conciliation Panel clare that the subject matter of the above claim falls within the Jurisdiction of the Conciliation Panel Clare that the matter searches which the available time has been made in of reacting before any Court of                                                                                                    | Download / View Test.pdf Caffie typkoad                                                                                         | Remove Document<br>Dekte  |
| SUPPORTING DOC<br>S.No.<br>1<br>DECLARATION ®<br>2 Lapplicant, here by de<br>3 Lapplicant, here by de<br>3 Lapplicant, here by de  | Caption" Caption Sale Deed Document with Building Plan Caption Sale Deed Document with Building Plan clare that the subject matter of the above claim falls within the Jurisdiction of the Conciliation Panel clare that the matter regarding which the application has been made is not pending before any Court of the contents of the above sections are true to my personal knowledge and helief and have not assored                                                                                                    | Download / View<br>Test.pdf<br>▲ File Upload<br>Law or any other Authority or any other Tribunal(s)<br>sed any material fact(s) | Remove Document<br>Delete |
| SUPPORTING DOC<br>SNo.<br>1<br>DECLARATION ©<br>9 Lapplicant, here by de<br>9 Lapplicant, here by de<br>9 Lapplicant, here by de   | Caption <sup>®</sup> Caption <sup>®</sup> Sale Deed Document with Building Plan Caption <sup>®</sup> Sale Deed Document with Building Plan clare that the subject matter of the above claim falls within the Jurisdiction of the Conciliation Panel clare that the matter regarding which the application has been made is not pending before any Court of the contents of the above sections are true to my personal knowledge and belief and I have not suppress                                                                                                    | Download / View<br>Test pdr<br>CFile Upload                                                                                     | Remove Document<br>Delete |
| SUPPORTING DOC<br>S.No.<br>1<br>DECLARATION @<br>0 Lapplicant, here by de<br>0 Lapplicant, here by de<br>1 Lapplicant, verify that | CUMENTS  Caption Caption Caption Sale Deed Document with Building Plan clare that the subject matter of the above claim falls within the Jurisdiction of the Conciliation Panel clare that the matter regarding which the application has been made is not pending before any Court of the contents of the above sections are true to my personal knowledge and belief and I have not suppres                                                                                                    | Download / View<br>Test pdr<br>Stille Upload<br>Law or any other Authority or any other Tribunal(s)<br>sed any material fact(s) | Renove Document<br>Delde  |

Step 3: By submitting the complaint user will be redirected to Payment gateway page to pay the fees.

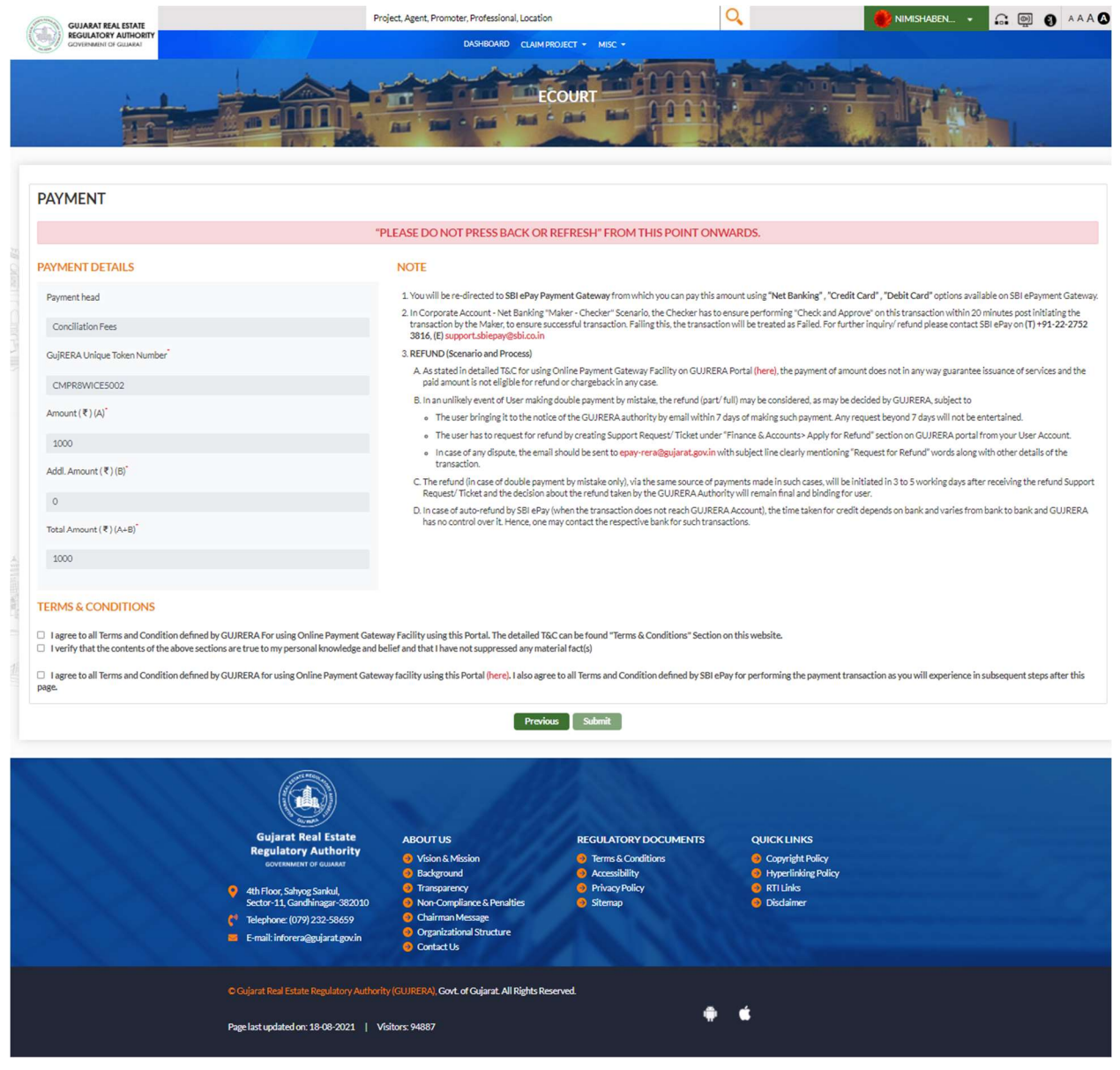

| <ul> <li>The user bringing it to the notice of the GL</li> </ul>                                              |                                                                                                    |
|----------------------------------------------------------------------------------------------------|----------------------------------------------------------------------------------------------------|
| beyond 7 days will not be entertained.                                                                        | JIRERA authority by email within / days of making such payment. Any request                                                                                                    |
| <ul> <li>The user has to request for refund by creat<br/>on GUJRERA portal from your User Account</li> </ul>  | ting Support Request/Ticket under "Finance & Accounts> Apply for Refund" section<br>int.                                                                                                    |
| <ul> <li>In case of any dispute, the email should be<br/>Refund, words along with other details of</li> </ul> | sent to epay-rera@gujarat.gov.in with subject line clearly mentioning "Request for                                                                                                    |
| way Selection                                                                                                 | ince of payments made in such cases, will be initiated in 3                                                                                                    |
| e choose payment gateway                                                                                      | d the decision about the refund taken by the GUJRERA                                                                                                    |
| SBIePay                                                                                                    | GUJRERA Account), the time taken for credit depends on<br>Hence, one may contact the respective bank for such                                                                                                    |
| D HDFC                                                                                                    |                                                                                                    |
| concernations and holistand that these party more                                                             | OK Cancel und "Terms & Conditions" Section on this website.                                                                                                    |
|                                                                                                    | The user has to request for refund by creation GUJRERA portal from your User Accounts of any dispute, the email should be general works along with other details of way Selection  a choose payment gateway  SBIGPay  COMPACTION |

| Payment Details                                                                                            |                                                                                                    |                                                                                                    |
|----------------------------------------------------------------------------------------------------|----------------------------------------------------------------------------------------------------|----------------------------------------------------------------------------------------------------|
| Debit/Credit Card                                                                                          | Please enter your card details                                                                                                    | Order Summary                                                                                                    |
| Internet Banking                                                                                           | Card Number                                                                                                    | Order No.:                                                                                                    |
| DUIMUDI                                                                                                    | VISA 🌑 🧮 AuPays                                                                                                    | CMPOM3FE14006                                                                                                    |
| BHIM OPI                                                                                                   | Expiry Date/Valid Thru CVV/CVC 4-DBC                                                                                                    | Merchant Name:                                                                                                    |
| Wallets                                                                                                    | Month Year Y                                                                                                    | Test Merchant                                                                                                    |
| 终 NEFT                                                                                                    | Name of the card holder Name as on card                                                                                                    | Amount: 1000.00                                                                                                    |
| SBI Branch Payment                                                                                         | () Use your GSTIN for claiming input tay (Ontional)                                                                                                    | Processing fee:                                                                                                    |
|                                                                                                    | Pay Now                                                                                                    | GST:                                                                                                    |
| POS POS                                                                                                    | Cancel                                                                                                    | Total:                                                                                                    |
| E Mobile Payments                                                                                          |                                                                                                    | APM ID: PG_TRANS_396                                                                                                    |
| l <sub>la</sub> s rayraı                                                                                   | Restored Victoria Constants                                                                                                    |                                                                                                    |
| © SBIePay                                                                                                  | Reserved Works The Connect                                                                                                    | <b>© SBIePa</b>                                                                                                    |
| SBIePay Payment Details                                                                                    | Reserved Works The Connec                                                                                                    | <b>o SBIeP</b> a                                                                                                    |
| SBIePay  Payment Details  Debit/Credit Card                                                                | Popular Banks                                                                                                    | <b>Order Summary</b>                                                                                                    |
| SBIePay Payment Details Debit/Credit Card Internet Banking                                                 | Popular Banks                                                                                                    | Order Summary<br>Order No.:<br>CMPOMSFE14006                                                                                                    |
| SBIePay      Payment Details      Debit/Credit Card      Internet Banking      BHIM UPI                    | Popular Banks                                                                                                    | <b>Order Summary</b><br>Order No.:<br>CMPOM3FE14006                                                                                                    |
| Payment Details     Debit/Credit Card     Internet Banking     BHIM UPI     Wallets                        | Popular Banks<br>III Banks<br>All Banks                                                                                                    | Order Summary<br>Order No.:<br>CMPOMSFE14006<br>Merchant Name:<br>Test Merchant                                                                                                    |
|                                                                                                    | Repopular Banks<br>All Banks<br>SBIePay Test Bank                                                                                                    | Order Summary<br>Order No.:<br>CMPOM3FE14006<br>Merchant Name:<br>Test Merchant<br>Test Merchant                                                                                                    |
|                                                                                                    | Popular Banks                                                                                                    | Order Summary         Order No.:         CMPOMSFE14006         Merchant Name:         Test Merchant         Amount:       1000.00         Processing fee:       2.50 INR                                                                                                    |
|                                                                                                    | With With With Constant   Popular Banks   Description   All Banks   SBIePay Test Bank   () Use your GSTIN for claiming input tax (Optional)   Pay Now                                                                                                    | Order Summary       SelePation         Order No.:       CMPOM3FE14006         CMPCMASE14006       Incentent Name:         Test Merchant       1000.00         Processing fee:       2.50 INR         GST:       0.45 INR                                                         |
|                                                                                                    | A Banks<br>StiePay Test Bank<br>StiePay Test Bank<br>Use your GSTIN for claiming input tax (Optional)<br>Marker<br>Marker<br>Marke | Order Summary         Order No.:         CMPOM3FE14006         Kerchant Name:         Test Merchant         Amount:       1000.00         Processing fee:       2.50 INR         GST:       0.45 INR         Total:       1002.95 INR                                            |
| Payment Details Debit/Credit Card Internet Banking BHIM UPI Wallets SI IBranch Payment POS Mobile Payments | Repoular Banks                                                                                                    | Order Summary         Order No.:         CMPOM3FE14006         Merchant Name:         Test Merchant         Amount:       1000.00         Processing fee:       2.50 INR         GST:       0.45 INR         Total:       1002.95 INR         APM ID: PG_TRANS_396       1002.05 |

Step 4: Payment confirmation page and with payment receipt and complaint PDF will be generated.

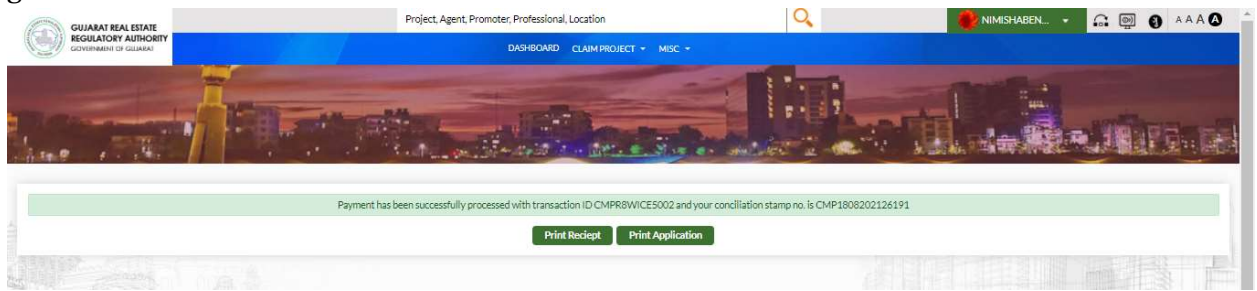

Step 5: Citizen user has to track conciliation request on their dashboard in My Complaints tab as CONCILIATION\_FORUM in Complaints Type Column.

The User who filled CONCILIATION will see filled CONCILIATION - In My Complaints TAB The User against whom CONCILIATION is filled will see CONCILIATION - in All Grievances on My Projects TAB.

| GUJARAT REAL ESTATE<br>REGULATORY AUTHORITY<br>GOVERNMENT OF GULARAT |                                                                                                    | Project, Agent, Promoter, Professional, L<br>DASHBOARD                                                                                                | ocation                                                                          | Q                   |                                                                                                    | 🚯 SHAUNAK M 🔹 🔐 🚷 A A                                                                  |
|----------------------------------------------------------------------|----------------------------------------------------------------------------------------------------|----------------------------------------------------------------------------------------------------|----------------------------------------------------------------------------------|---------------------|----------------------------------------------------------------------------------------------------|----------------------------------------------------------------------------------------|
|                                                                      |                                                                                                    | сл                                                                                                    | ZEN DASHBOARD                                                                    |                     |                                                                                                    |                                                                                        |
| 252 My Complair                                                      | nts <b>1</b> Conciliation<br>Requests for                                                                                                    | n Consent<br>r Me 5                                                                                                    | My Support Requests                                                              | 8                   | My Penalties                                                                                                    | 5 All Grievances on My<br>Projects                                                     |
| ty Complaints Conciliation C                                         | onsent Requests for Me My Suppo                                                                                                    | rt Requests My Penalties                                                                                                    | All Grievances on My Projects                                                    | ilter Ress          | otal Result - 252/252                                                                                                    | My Notifications<br>CMP1808202126190 is submitted to GujRERA For furth<br>scrutiny     |
| Export PDF Export Excel                                              | Send Email                                                                                                    |                                                                                                    |                                                                                  |                     |                                                                                                    | 18-08-2021.01:13 PM<br>CMP1608202126188 is closed<br>16-08-2021.04:37 PM               |
| Stamp No.                                                            | Complaint No.                                                                                                    | Complaint Type                                                                                                    | Application Date                                                                 | View<br>Application | Complaint<br>Status                                                                                                    | Hearing is scheduled for CMP1608202126188                                              |
| CMP1808202126190                                                     | CON/OFFLINE/Ahmedahad/16082                                                                                                    | GENERAL COMPLAINT                                                                                                    | 18-08-2021                                                                       | View                | Pending<br>Scrutiny<br>Pending                                                                                                    | Hearing is scheduled for CMP1608202126188                                              |
| CMP1608202126188                                                     | 021/00004<br>CMP/A/ONLINE/Ahmedabad/1608<br>2021/01006                                                                                                    | GENERAL COMPLAINT                                                                                                    | 16-08-2021                                                                       | View                | Scrutiny<br>Case Closed                                                                                                    | CMP1608202126188 is accepted by GujRERA For furth<br>processing                        |
| CMP1308202126186                                                     |                                                                                                    | REVIEW                                                                                                    | 13-08-2021                                                                       | Edit Draft          | DRAFT                                                                                                    | 16-08-2021, 04:26 PM                                                                   |
| CMP1308202126185                                                     | CON/ONLINE/Ahmedabad/13082<br>021/00119                                                                                                    | CONCILIATION_FORUM                                                                                                    | 13-08-2021                                                                       | Edit Draft          | DRAFT                                                                                                    | CMP1608202126188 is submitted to GujRERA For furt<br>scrutiny<br>16-08-2021.04:24 PM   |
| CMP1308202126184                                                     |                                                                                                    | GENERAL COMPLAINT                                                                                                    | 13-08-2021                                                                       | Edit Draft          | DRAFT                                                                                                    | CMP1008202126164 is closed                                                             |
|                                                                      |                                                                                                    |                                                                                                    |                                                                                  |                     |                                                                                                    | Hearing is scheduled for CMP1008202126164                                              |
|                                                                      |                                                                                                    |                                                                                                    |                                                                                  |                     |                                                                                                    | CMP1008202126164 is accepted by GujRERA For furth<br>processing<br>10-08-2021.01:59 PM |
|                                                                      |                                                                                                    |                                                                                                    |                                                                                  |                     |                                                                                                    | CMP1008202126162 is closed                                                             |
|                                                                      |                                                                                                    |                                                                                                    |                                                                                  |                     |                                                                                                    | View All                                                                               |
|                                                                      | Gujarat Real Estate<br>Regulatory Authority           Courtementer of Guinaut           Sector 11, Gandhinagar - 382010           Courtementer of Point           Sector 11, Gandhinagar - 382010           Courtementer of Point           Courtementer of Point           Courtement | ABOUT US<br>Vision & Mission<br>Background<br>Transparency<br>Non-Compliance & Penaltie<br>Chairman Message<br>Organizational Structure<br>Contact Us | REGULATORY DC<br>Terms & Condition<br>Accessibility<br>Privacy Policy<br>Sitemap | CUMENTS<br>ns       | QUICK LINKS<br>Copyright Pol<br>Hyperlinking<br>RTI Links<br>Disclaimer                                                                                                    | licy<br>Policy                                                                         |
|                                                                      |                                                                                                    | nority (GUJRERA), Govt. of Gujarat. All Ri                                                                                                    | ghts Reserved.                                                                   |                     | 4                                                                                                    |                                                                                        |
|                                                                      | Page last updated on: 18-08-2021                                                                                                    | Visitors: 94887                                                                                                    |                                                                                  | •                   | . Carlor and a second second s |                                                                                        |

### **Promoter Dashboard**

|                                                                        | Housing             |                                 | CITY/AUDA/RAAUU                                                                                                    | 116/280820                                   |                                                                                                    |                                      |                                         |                                                                                                    | Comp                   | le       |       | SUPER INDUSTRIES                                                  |                 |
|------------------------------------------------------------------------|---------------------|---------------------------------|----------------------------------------------------------------------------------------------------|----------------------------------------------|----------------------------------------------------------------------------------------------------|--------------------------------------|-----------------------------------------|----------------------------------------------------------------------------------------------------|------------------------|----------|-------|-------------------------------------------------------------------|-----------------|
| Blue Whale<br>Apartments                                               | Resident<br>Housing | tial/Group                      | PR/GJ/GANDHI/GAt<br>Urban Development<br>Authority/RAA0015                                                                                                    | NDHINAGAR/Ga<br>4/141220                     | andhinagar <u>PO/GANDHIN</u>                                                                                                    | AGAR/GANDHIN                         | AGAR/2012                               | 30/0000140/0                                                                                                    | <u>1</u> Stage<br>Comp | -:<br>le |       | Apply For New Project     Create Complaint/Co                     | t<br>ncillation |
|                                                                        |                     |                                 |                                                                                                    |                                              |                                                                                                    |                                      |                                         |                                                                                                    |                        | Þ        |       | <ul> <li>Create Review/Rectif</li> <li>Judgement Order</li> </ul> | ication on      |
| My Complaints                                                          |                     | Conciliation                    | Consent Requests fo                                                                                                    | or Me 35                                     | My Support Requests 0                                                                                                    | My Penaltie                          | is 61                                   |                                                                                                    |                        |          |       | Create Support Requ                                               | est             |
| Show Cause Notic                                                       |                     | All Grieva                      | inces on My Projects                                                                                                    | 135                                          |                                                                                                    |                                      |                                         |                                                                                                    |                        |          |       |                                                                   |                 |
|                                                                        |                     |                                 |                                                                                                    |                                              |                                                                                                    |                                      |                                         | Total Result -                                                                                                    | 10/264                 | -        |       |                                                                   |                 |
| Search                                                                 |                     |                                 |                                                                                                    | Select                                       |                                                                                                    |                                      | Filter                                  | Reset                                                                                                    |                        |          | Apply |                                                                   |                 |
|                                                                        |                     |                                 |                                                                                                    |                                              |                                                                                                    |                                      | Concession of                           | and the second second s |                        |          |       |                                                                   |                 |
|                                                                        |                     |                                 |                                                                                                    |                                              |                                                                                                    |                                      |                                         |                                                                                                    |                        |          |       |                                                                   |                 |
| Export PDF                                                             | Expor               | rt Excel                        | Send Email                                                                                                    |                                              |                                                                                                    |                                      |                                         |                                                                                                    |                        |          |       |                                                                   |                 |
| Export PDF                                                             | Ехрог               | rt Excel                        | Send Email                                                                                                    |                                              |                                                                                                    |                                      |                                         |                                                                                                    |                        |          |       |                                                                   |                 |
| Export PDF                                                             | Expor               | rt Excel                        | Send Email<br>Complaint No.                                                                                                    |                                              | Complaints Type                                                                                                    | Date of                              | Due                                     | View                                                                                                    | \$                     |          |       |                                                                   |                 |
| Export PDF<br>Stamp N                                                  | Expor               | rt Excel                        | Send Email<br>Complaint No.                                                                                                    | 1                                            | Complaints Type                                                                                                    | Date of<br>Application               | Due<br>Days                             | View                                                                                                    | \$                     |          |       |                                                                   |                 |
| Export PDF                                                             | Expor               | rt Excel                        | Send Email<br>Complaint No.                                                                                                    | 1                                            | Complaints Type                                                                                                    | Date of<br>Application               | Due<br>Days                             | View                                                                                                    | 5                      |          |       |                                                                   |                 |
| Export PDF<br>Stamp N                                                  | Expor               | rt Excel                        | Send Email<br>Complaint No.                                                                                                    | 5012021/00895                                | Complaints Type                                                                                                    | Date of<br>Application<br>O5-01-2021 | Due<br>Days<br>T                        | View                                                                                                    | 5                      |          |       |                                                                   |                 |
| Export PDF<br>Stamp N                                                  | Expor               | rt Excel                        | Send Email<br>Complaint No.                                                                                                    | 5012021/00895                                | Complaints Type                                                                                                    | Date of<br>Application<br>O5-01-2021 | Due<br>Days<br>O                        | View                                                                                                    | 5<br>C                 |          |       |                                                                   |                 |
| Export PDF<br>Stamp N<br>© ©<br>CMP0501202<br>CMP0601202               | Expor               | rt Excel<br>CMP/A/ON<br>RVC/A/C | Send Email<br>Complaint No.                                                                                                    | 5012021/00895                                | Complaints Type<br>Complaints Type<br>Complaints<br>Complaints<br>Complain | Date of<br>Application               | Due<br>Days<br>TO<br>31<br>30           | View<br>View                                                                                                    | 5<br>C                 |          |       |                                                                   |                 |
| Export PDF<br>Stamp N<br>CMP0501202<br>CMP0601202                      | Expor               | CMP/A/ON<br>RVC/A/C             | Send Email<br>Complaint No.                                                                                                    | 5012021/00895<br>06012021/15                 | Complaints Type<br>Complaints Type<br>Complaints<br>Complaints<br>Complaints<br>Complaints Type<br>Complaints Type<br>Comp                                                                                                 | Date of<br>Application               | Due<br>Days<br>Total<br>31<br>30        | View<br>View<br>View                                                                                                    | •<br>•<br>•            |          |       |                                                                   |                 |
| Export PDF<br>Stamp N<br>CMP0501202<br>CMP0601202<br>CMP0701202        | Expor               | CMP/A/ON<br>RVC/A/C<br>CON/ONI  | Send Email<br>Complaint No.<br>Complaint No.<br>Complai | 5012021/00895<br>06012021/15<br>012021/00064 | Complaints Type<br>COMPLAINT<br>REVIEW<br>CONCILIATION_FORUM                                                                                                    | Date of<br>Application               | Due<br>Days<br>• •<br>31<br>30<br>224   | View<br>View<br>View                                                                                                    | ¢<br>¢                 |          |       |                                                                   |                 |
| Export PDF<br>Stamp N<br>© ©<br>CMP0501202<br>CMP0601202<br>CMP0701202 | Expor               | CMP/A/ON<br>RVC/A/C<br>CON/ONI  | Send Email<br>Complaint No.<br>Complaint No.<br>Complai | 5012021/00895<br>06012021/15<br>012021/00064 | Complaints Type<br>COMPLAINT<br>REVIEW<br>CONCILIATION_FORUM                                                                                                    | Date of<br>Application               | Due<br>Days<br>• • •<br>31<br>30<br>224 | View<br>View<br>View<br>View                                                                                                    | ⊆ ^<br>C<br>P<br>S     |          |       |                                                                   |                 |

Status conciliation Forum will show "consent is awaited" until all consent from respondents/promoters are taken as "Yes".

Step 6: The respondents/promoters have to login and on their Dashboard they will see TAB named "**Conciliation Consent Requests for Me**" where they will see all the "conciliation request" against them submitted by Citizens, they have to submit their consent YES or NO to agree for conciliation process by clicking on Give Consent Button.

|                  |                                     |                     |                                |                      | Total Result - 10/34 |
|------------------|-------------------------------------|---------------------|--------------------------------|----------------------|----------------------|
| earch            | Select                              |                     |                                | Filter               | Reset                |
| Export PDF Ex    | port Excel Send Email               |                     |                                |                      |                      |
| Stamp No.        | Complaint No.                       | Application<br>Date | Pending on Me (No.<br>of Days) | Click for<br>Consent | Consent<br>Given     |
| CMP1808202126191 | CON/ONLINE/Ahmedabad/18082021/00120 | 18-08-2021          | 1                              | Give<br>Consent      | Pending              |
| CMP0807202126139 | CON/ONLINE/Ahmedabad/08072021/00116 | 08-07-2021          | 42                             | Give<br>Consent      | Pending              |
| CMP1606202126113 | CON/ONLINE/Ahmedabad/16062021/00115 | 16-06-2021          | 64                             | Give<br>Consent      | Pending              |
|                  |                                     |                     |                                |                      |                      |

| GUJARAT REAL ESTATE                                          | Project, Agent        | t, Promoter, Professional, Location | Q                                  | <b>O</b> s          | uper indus 👻 🎧 👰 🔇                                                                                                    |
|--------------------------------------------------------------|-----------------------|-------------------------------------|------------------------------------|---------------------|----------------------------------------------------------------------------------------------------|
| GOVERNMENT OF GUIARAT                                        |                       | DASHBOAR                            | D MISC -                           |                     |                                                                                                    |
|                                                              |                       | -                                   |                                    |                     | The State of State                                                                                                    |
| the second of the second                                     | and the second the    | PROMOTER                            | DASHBOARD                          | August Bar          | and the second second s |
|                                                              |                       | and the state of the last           |                                    |                     |                                                                                                    |
|                                                              |                       |                                     |                                    |                     |                                                                                                    |
|                                                              |                       |                                     |                                    |                     |                                                                                                    |
|                                                              |                       | CONCILIA                            | ATION VIEW                         |                     |                                                                                                    |
|                                                              | Co                    | nciliation Ack No: CON/ONL          | INE/Ahmedabad/18082                | 021/00120           |                                                                                                    |
|                                                              |                       | Complaint Ty                        | pe:Conciliation                    |                     |                                                                                                    |
| ROJECT DETAILS                                               |                       |                                     |                                    |                     |                                                                                                    |
| oject Registration No                                        |                       | Name                                |                                    | District            |                                                                                                    |
| I/GJ/AHME/AHMADABAD CTTY/Ahmedal<br>ithority/RAA00162/020121 | bad Urban Development | Bella                               |                                    | Ahmedabad           |                                                                                                    |
| luka                                                         |                       | Address                             |                                    | PIN code            |                                                                                                    |
| imedabad City                                                |                       | Prahlad Nagar                       |                                    | 380015              |                                                                                                    |
| ETAILS OF THE APPLICANT(S)                                   | ● SELF ○ ONBEHALF     |                                     |                                    |                     |                                                                                                    |
| . First Name                                                 |                       | Middle Name                         |                                    | Last Name (surname) |                                                                                                    |
| NIMISHABEN                                                   |                       |                                     |                                    | BAROT               |                                                                                                    |
| Mobile Number<br>6666666666                                  |                       | Email Id<br>c1@gmail.com            |                                    |                     |                                                                                                    |
| OFFICIAL / RESIDENTIAL ADD                                   |                       | NT.                                 | COMMUNICATION                      | ADDRESS             |                                                                                                    |
| Address 1 Add                                                | dress 2               | State                               | Address 1                          | Address 2           | State                                                                                                    |
| Ahmedabad                                                    |                       | Gujarat                             | Ahmedabad                          |                     | Gujarat                                                                                                    |
| District Tal                                                 | uka                   | PIN Code                            | District                           | Taluka              | PIN Code                                                                                                    |
| Aravalli Bh                                                  | iloda                 | 380007                              | Aravalli                           | Bhiloda             | 380007                                                                                                    |
| First Name<br>SUPER INDUSTRIES                               |                       | Middle Name                         |                                    | Last Name (surname) |                                                                                                    |
| Mobile Number<br>9725810403                                  |                       | Email Id<br>promoter12345@gmail.com |                                    |                     |                                                                                                    |
| OFFICIAL / RESIDENTIAL ADD                                   | RESS OF RESPONDENT    | r                                   | COMMUNICATION                      | ADDRESS             |                                                                                                    |
| Address 1 Add                                                | dress 2               | State                               | Address 1                          | Address 2           | State                                                                                                    |
| R.k vihar                                                    |                       | GUJARAT                             | R.k vihar                          | 7 (cor cor c        | GUJARAT                                                                                                    |
| District Tal                                                 | uka                   | PIN Code                            | District                           | Taluka              | PIN Code                                                                                                    |
| Anmedabad An                                                 | medabad City          | 300026                              | Anmedabad                          | Anmedabad City      | 300020                                                                                                    |
|                                                              |                       |                                     |                                    |                     |                                                                                                    |
| MOHMADALI                                                    |                       | SHABANBHAI                          |                                    | VASAYA              |                                                                                                    |
| Mobile Number                                                |                       | Email Id                            |                                    |                     |                                                                                                    |
| 7856455335                                                   |                       | abc123@gmail.in                     |                                    |                     |                                                                                                    |
| OFFICIAL / RESIDENTIAL ADD                                   | RESS OF RESPONDENT    | r                                   | COMMUNICATION                      | ADDRESS             |                                                                                                    |
| Address 1 Ad                                                 | dress 2               | State                               | Address 1                          | Address 2           | State                                                                                                    |
| Vastrapur<br>District Tal                                    | uka                   | PIN Code                            | District                           | Taluka              | PIN Code                                                                                                    |
| Ahmedabad Ah                                                 | medabad City          | 380016                              | Ahmedabad                          | Ahmedabad City      | 380016                                                                                                    |
|                                                              |                       |                                     |                                    |                     |                                                                                                    |
| . First Name                                                 |                       | Middle Name                         |                                    | Last Name (surname) |                                                                                                    |
| SAMIR                                                        |                       | RAJAKBHAI                           |                                    | GHUMARA             |                                                                                                    |
| Mobile Number                                                |                       | Email Id                            |                                    |                     |                                                                                                    |
| 6897564424                                                   |                       | abc@gmail.in                        |                                    |                     |                                                                                                    |
| OFFICIAL / RESIDENTIAL ADD                                   | RESS OF RESPONDENT    | Ţ.                                  | COMMUNICATION                      | ADDRESS             |                                                                                                    |
|                                                              |                       |                                     |                                    |                     | 0                                                                                                    |
| Address 1 Ad                                                 | dress 2               | State                               | Address 1                          | Address 2           | State                                                                                                    |
| Address 1 Advastrapur<br>District Tal                        | dress 2<br>uka        | State<br>GUJARAT<br>PIN Code        | Address 1<br>vastrapur<br>District | Address 2<br>Taluka | State<br>GUJARAT<br>PIN Code                                                                                                    |

| Subject of Dispute                                                                                                    |                                                 |      |                                                                                                    |         |                                                                                                    |                      |
|----------------------------------------------------------------------------------------------------|-------------------------------------------------|------|----------------------------------------------------------------------------------------------------|---------|----------------------------------------------------------------------------------------------------|----------------------|
| Subject of Dissue                                                                                                    |                                                 |      |                                                                                                    |         |                                                                                                    |                      |
| Subject of Dispute                                                                                                    |                                                 |      |                                                                                                    |         |                                                                                                    |                      |
| Facts of Dispute                                                                                                    |                                                 |      |                                                                                                    |         |                                                                                                    |                      |
| Facts of Dispute                                                                                                    |                                                 |      |                                                                                                    |         |                                                                                                    |                      |
| Relief(s) Sought                                                                                                    |                                                 |      |                                                                                                    |         |                                                                                                    |                      |
| Relief(s) Sought                                                                                                    |                                                 |      |                                                                                                    |         |                                                                                                    |                      |
| Neller(3) 300Bit                                                                                                    |                                                 |      |                                                                                                    |         |                                                                                                    |                      |
| SUPPORTING DOC                                                                                                    | CUMENTS                                         |      |                                                                                                    |         |                                                                                                    |                      |
| Sr. No                                                                                                    |                                                 |      | Caption                                                                                                    |         |                                                                                                    | Download / View      |
| 1                                                                                                    |                                                 |      | Sale Deed Document with Building Plan                                                                                    |         |                                                                                                    | View File / 1        |
|                                                                                                    |                                                 |      |                                                                                                    |         |                                                                                                    |                      |
|                                                                                                    |                                                 |      |                                                                                                    |         |                                                                                                    |                      |
| ESPONDENT CO                                                                                                    | NSENT(S)                                        |      |                                                                                                    |         |                                                                                                    |                      |
| Sr. No                                                                                                    |                                                 | Resp | pondent Name                                                                                                    | Res     | spondent Email                                                                                               | Given Consent        |
| 1                                                                                                    |                                                 | SUPE | RINDUSTRIES                                                                                                    | promote | er12345@gmail.com                                                                                            |                      |
|                                                                                                    |                                                 |      |                                                                                                    |         |                                                                                                    |                      |
| ayment Head                                                                                                    |                                                 |      | GujRERA Unique Token Number                                                                                              |         | Online Payment Transaction Nu                                                                                | Payment Receipt Down |
| Conciliation Fees                                                                                                    |                                                 |      | CMPR8WICE5002                                                                                                    |         | ONTXNO6526121341813372                                                                                       | 22                   |
|                                                                                                    |                                                 |      |                                                                                                    |         |                                                                                                    | L &                  |
| mount (₹)(A)                                                                                                    |                                                 |      | Addl. Amount (₹) (B)                                                                                                    |         | Total Amount ( ₹ ) (A+B)                                                                                     |                      |
| mount (₹)(A)<br>1,000                                                                                                    |                                                 |      | Addi. Amount (₹) (B)<br>0                                                                                                |         | Total Amount ( ₹ ) (A+B)<br>1,000                                                                            |                      |
| mount (₹)(A)<br>1,000<br>Poline Transaction Date                                                                                          |                                                 |      | Addl. Amount (₹)(B)<br>0<br>Credited on Date                                                                             |         | Total Amount (₹) (A+B)<br>1,000<br>Transaction Status                                                        |                      |
| mount (₹)(A)<br>1,000<br>Online Transaction Date<br>18/08/2021                                                                            |                                                 |      | Addl. Amount (₹)(B)<br>0<br>Credited on Date                                                                             |         | Total Amount (₹) (A+B)<br>1,000<br>Transaction Status<br>SUCCESS                                             |                      |
| mount (₹)(A)<br>1,000<br>Inline Transaction Date<br>18/08/2021<br>ayment Type                                                             |                                                 |      | Addl. Amount ( ₹ ) (B)<br>0<br>Credited on Date<br>Payment Mode                                                          |         | Total Amount (₹) (A+B)<br>1.000<br>Transaction Status<br>SUCCESS                                             |                      |
| amount (₹)(A)<br>1,000<br>hiline Transaction Date<br>18/08/2021<br>ayment Type<br>ONLINE                                                  |                                                 |      | Addl. Amount ( 🕈 ) (B)<br>0<br>Credited on Date<br>Payment Mode<br>CC                                                    |         | Total Amount (₹) (A+B)<br>1.000<br>Transaction Status<br>SUCCESS                                             |                      |
| mount (₹)(A)<br>1,000<br>hine Transaction Date<br>18/08/2021<br>ayment Type<br>ONLINE                                                     |                                                 |      | Addl. Amount ( ₹ ) (B)<br>0<br>Credited on Date<br>Payment Mode<br>CC                                                    |         | Total Amount (₹) (A+B)<br>1.000<br>Transaction Status<br>SUCCESS                                             |                      |
| mount ( ₹ )(A)<br>1,000<br>Inline Transaction Date<br>18/08/2021<br>ayment Type<br>ONLINE<br>CTIVITY LIST                                 |                                                 |      | Addl. Amount ( ₹ ) (B)<br>0<br>Credited on Date<br>Payment Mode<br>CC                                                    |         | Total Amount (₹) (A+B)<br>1.000<br>Transaction Status<br>SUCCESS                                             |                      |
| mount ( ₹ )(A) 1,000 hiline Transaction Date 18/08/2021 ayment Type ONLINE CTIVITY LIST Sr.No.                                            | User                                            |      | Addl. Amount ( ₹ ) (B)<br>0<br>Credited on Date<br>Payment Mode<br>CC<br>Details                                         |         | Total Amount (₹) (A+B)<br>1.000<br>Transaction Status<br>SUCCESS<br>Submission Date                          | Attachment           |
| mount (₹)(A) 1,000 hiline Transaction Date 18/08/2021 ayment Type ONLINE CTIVITY LIST Sr.No. 1                                            | User<br>Complainant                             |      | Addl. Amount ( ₹ ) (B) 0 Credited on Date Payment Mode CC Details Conclilation Registered Successfully                   |         | Total Amount (₹) (A+B)<br>1.000<br>Transaction Status<br>SUCCESS<br>SUCCESS<br>Submission Date<br>18/08/2021 | Attachment           |
| mount (₹)(A) 1,000 Inline Transaction Date 18/08/2021 ayment Type ONLINE CCTIVITY LIST Sr.No. 1                                           | User<br>Complainant                             |      | Addl. Amount ( ₹ ) (B) 0 Credited on Date Payment Mode CC Details Conciliation Registered Successfully                   |         | Total Amount (₹) (A+B)<br>1.000<br>Transaction Status<br>SUCCESS<br>Submission Date<br>18/08/2021            | Attachment           |
| amount (₹)(A) 1,000 hiline Transaction Date 18/08/2021 ayment Type ONLINE Sr.No. 1 COFFICE DOCUM                                          | User<br>Complainant<br>ENTS                     |      | Addl. Amount ( ₹ ) (B)<br>0<br>Credited on Date<br>Payment Mode<br>CC<br>Details<br>Conciliation Registered Successfully |         | Total Amount (₹) (A+B)<br>1.000<br>Transaction Status<br>SUCCESS<br>Submission Date<br>18/08/2021            | Attachment           |
| Amount ( ₹ )(A) 1,000  Inline Transaction Date 18/08/2021  ayment Type ONLINE  CONLINE  Sr.No. 1  COFFICE DOCUM                           | User<br>Complainant<br>ENTS                     |      | Addl. Amount ( ₹ ) (B) 0 Credited on Date  Payment Mode CC Details Conciliation Registered Successfully No Record Found! |         | Total Amount (₹) (A+B)<br>1.000<br>Transaction Status<br>SUCCESS<br>Submission Date<br>18/08/2021            | Attachment           |
| mount (₹)(A) 1,000 hiline Transaction Date 18/08/2021 ayment Type ONLINE CTIVITY LIST Sr.No. 1 COFFICE DOCUM                              | User<br>Complainant<br>ENTS                     |      | Addl. Amount ( ₹) (B) 0 Credited on Date  Payment Mode CC Details Conciliation Registered Successfully No Record Found!  |         | Total Amount (₹) (A+B)<br>1.000<br>Transaction Status<br>SUCCESS<br>Submission Date<br>18/08/2021            | Attachment           |
| mount (₹)(A) 1,000 hiline Transaction Date 18/08/2021 ayment Type ONLINE CTIVITY LIST Sr.No. 1 -OFFICE DOCUM                              | User<br>Complainant<br>ENTS                     |      | Addl. Amount ( ₹ ) (B) 0 Credited on Date Payment Mode CC Details Conciliation Registered Successfully No Record Found!  |         | Total Amount (₹) (A+B)<br>1.000<br>Transaction Status<br>SUCCESS<br>Submission Date<br>18/08/2021            | Attachment           |
| mount (₹)(A) 1,000 Inline Transaction Date 18/08/2021 ayment Type ONLINE CTIVITY LIST Sr.No. 1 -OFFICE DOCUM OVULD YOU LIKE               | User<br>Complainant<br>ENTS<br>TO GIVE CONSENT? |      | Addl. Amount ( ₹ ) (B) 0 Credited on Date Payment Mode CC Details Conciliation Registered Successfully No Record Found!  |         | Total Amount (₹) (A+B)<br>1.000<br>Transaction Status<br>SUCCESS<br>Submission Date<br>18/08/2021            | Attachment           |
| mount (₹)(A) 1,000  hiline Transaction Date 18/08/2021 ayment Type ONLINE  CTIVITY LIST  Sr.No.  1  OFFICE DOCUM  VOULD YOU LIKE Yes ○ No | User<br>Complainant<br>ENTS<br>TO GIVE CONSENT? |      | Addl. Amount (₹) (B) 0 Credited on Date Payment Mode CC Details Conciliation Registered Successfully No Record Found!    |         | Total Amount (₹) (A+B) 1,000 Transaction Status SUCCESS Submission Date 18/08/2021                           | Attachment           |

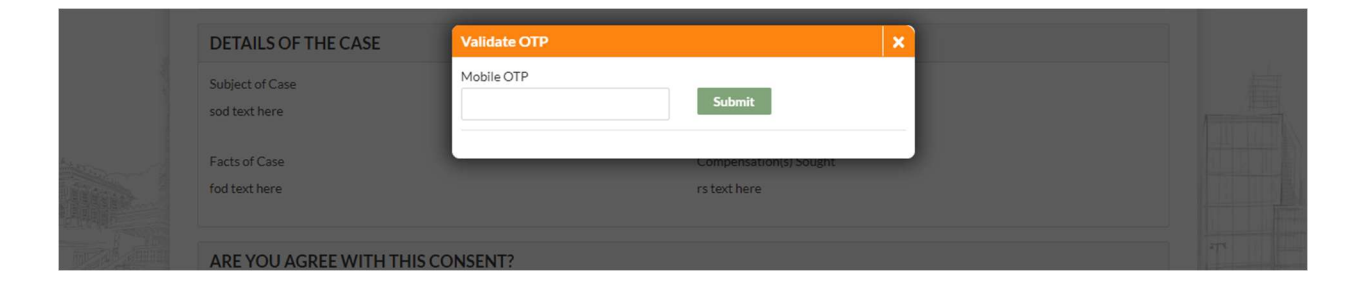

If Consent is Given YES Authority further will process that if Consent Given NO It will be closed, and no further process will happen. Promoters can track further status into Tab "**All Grievances on My Projects**" on their Dashboard.

| My Complaints 13<br>All Grievances on My Proje | Conciliation Consent Requests for Me 34 | My Support Requests 0 | My Penalties           | 61          | Show Cause Notice | 4                           |
|------------------------------------------------|-----------------------------------------|-----------------------|------------------------|-------------|-------------------|-----------------------------|
| Search<br>Export PDF Expo                      | rt Excel Send Email                     | select                |                        | ٠           | Filter            | Total Result - 10,<br>Reset |
| Stamp No.                                      | Complaint No.                           | Complaints Type       | Date of<br>Application | Due<br>Days | View              | Status                      |
| CMP0501202125675                               | CMP/A/ONLINE/Ahmedabad/05012021/008     | 395 GENERAL COMPLAINT | 05-01-2021             | 31          | View              | Case Closed                 |
| CMP0601202125676                               | RVC/A/ONLINE/Ahmedabad/06012021/1       | 5 REVIEW              | 06-01-2021             | 30          | View              | Case Closed                 |
| CMP0701202125681                               | CON/ONLINE/Ahmedabad/07012021/0000      | 64 CONCILIATION_FORUM | 07-01-2021             | 224         | View              | Pending<br>Scrutiny         |
| CMP0701202125680                               | CON/ONLINE/Ahmedabad/07012021/0000      | 64 CONCILIATION_FORUM | 07-01-2021             | 224         | View              | Pending<br>Scrutiny         |
| CMP0701202125682                               | CON/ONLINE/Ahmedabad/07012021/0000      | 65 CONCILIATION_FORUM | 07-01-2021             | 218         | View              | MEETING IN<br>PROGRESS      |
|                                                |                                         |                       |                        |             |                   |                             |

# 4. Create Review/Rectification on Judgement Order

# **4.1.** APPLICATION FOR REVIEW/RECTIFICATION ON JUDGEMENT ORDER PUBLISHED

Step 1: Citizen user has to log in and click on Apply for Create Review/Rectification on Judgement Order. If any review already filed, it will show that Review is already filed. Rera Acknowledgment number is required to file the review.

| GUJARAT REAL ESTATE            |                                | Project, Agent, Promoter, Profession | al, Location                | Q           |                      | 🥡 SHAUNAK M                                                      | SHAUNAK M DAVE                                                                                              |
|--------------------------------|--------------------------------|--------------------------------------|-----------------------------|-------------|----------------------|------------------------------------------------------------------|----------------------------------------------------------------------------------------------------|
| GOVERMENT OF GUARAT            | Ĩ.                             | си Ст                                | RD CLAIMPROJECT • MISC •    |             | <b>T</b> ;           |                                                                  | Create Complaint/Conciliation     Create Review/Rectification on Judgement Order     Create Support Request |
| 252                            | Conciliati                     | on Consent                           |                             |             | Ma Denski in         |                                                                  |                                                                                                    |
| My Complaints Conciliation     | Consent Requests for Me My Sup | for Me                               | as All Grievances on My Pro | jects       | otal Result - 10/252 | My Notifications<br>CMP1808202126190                             |                                                                                                    |
| Search Export PDF Export Excel | Send Email                     | Select                               | •                           | Filter Rese |                      | 18-08-2021, 01:13 PM<br>CMP1608202126188<br>16-08-2021, 04:37 PM |                                                                                                    |
| CME0801202125692               | CMP/B/ONLINE/Ahmedabad/080     |                                      | Application Date            | Application | Status               | Hearing is scheduled f<br>16-08-2021, 04:34 PM                   |                                                                                                    |
| 0111 000120212011              |                                |                                      |                             | AIGA        |                      |                                                                  |                                                                                                    |

#### **Promoter Dashboard**

|                                                            | Housing                                         |                               | CITY/AUDA/RAAG                                             | 00116/280820                                            |                                                                            |                                                                                                    |                                                                                                    |                              | Co                   | mple            |          | SUPER IN              | DUSTRIES                               |
|------------------------------------------------------------|-------------------------------------------------|-------------------------------|------------------------------------------------------------|---------------------------------------------------------|----------------------------------------------------------------------------|----------------------------------------------------------------------------------------------------|----------------------------------------------------------------------------------------------------|------------------------------|----------------------|-----------------|----------|-----------------------|----------------------------------------|
| lue Whale<br>partments                                     | Resident<br>Housing                             | tial/Group                    | PR/GJ/GANDHI/C<br>Urban Developme<br>Authority/RAA00       | GANDHINAGAR/Ga<br>ent<br>154/141220                     | ndhinagar <u>PO/GANE</u>                                                   | HINAGAR/GANDHI!                                                                                                    | NAGAR/2012                                                                                                    | 230/0000140/0                | 0 <u>1</u> Sta<br>Co | age - :<br>mple |          | Apply Fo     Create C | or New Project<br>Complaint/Conciliati |
|                                                            |                                                 |                               |                                                            |                                                         |                                                                            |                                                                                                    |                                                                                                    |                              |                      | ×               |          | Create R     Judgemen | leview/Rectification<br>t Order        |
| My Complaints                                              |                                                 | Conciliation                  | Consent Requests                                           | for Me 35                                               | My Support Requests                                                        | 0 My Penalti                                                                                                    | ies 61                                                                                                    |                              |                      |                 |          | Create S              | upport Request                         |
| Show Cause Not                                             | tice 4                                          | All Griev                     | ances on My Projec                                         | cts 135                                                 |                                                                            |                                                                                                    |                                                                                                    |                              |                      | 121             |          |                       |                                        |
| c                                                          |                                                 |                               |                                                            | Colore                                                  |                                                                            |                                                                                                    |                                                                                                    | Total Result -               | 10/264               | Î               | Anniv    |                       |                                        |
| Search                                                     |                                                 |                               |                                                            | perect                                                  |                                                                            |                                                                                                    | Filter                                                                                                    | Reset                        |                      |                 | - appart |                       |                                        |
|                                                            |                                                 |                               |                                                            |                                                         |                                                                            |                                                                                                    |                                                                                                    |                              |                      |                 |          |                       |                                        |
| Export PDF                                                 | Expo                                            | rt Excel                      | Send Email                                                 |                                                         |                                                                            |                                                                                                    |                                                                                                    |                              |                      |                 |          |                       |                                        |
| Export PDF                                                 | Expo                                            | rt Excel                      | Send Email                                                 |                                                         |                                                                            |                                                                                                    |                                                                                                    |                              |                      |                 |          |                       |                                        |
| Export PDF                                                 | Expo                                            | rt Excel                      | Send Email<br>Complaint No                                 | 0.                                                      | Complaints Type                                                            | Date of<br>Application                                                                                                    | Due<br>Days                                                                                                    | View .                       | \$                   | L               |          |                       |                                        |
| Export PDF                                                 | No.<br>●<br>02125675                            | rt Excel                      | Send Email<br>Complaint Ne                                 | o.<br>/05012021/00895                                   | Complaints Type                                                            | Date of<br>Application<br>OS-01-2021                                                                                        | Due<br>Days<br>O O<br>31                                                                                                    | View<br>View                 | 5<br>C               |                 |          |                       |                                        |
| Export PDF<br>Stamp<br>CMP050120<br>CMP060120              | Expo                                            | CMP/A/ON<br>RVC/A/C           | Send Email Complaint N  Complaint N  Complaint N  Solution | o.<br>/05012021/00895<br>d/06012021/15                  | Complaints Type<br>Complaints Type<br>COMPLAI<br>COMPLAI<br>REVIEW         | Date of<br>Application                                                                                                    | Due<br>Days<br>Image: Days<br>Image: Days<br>Image: Days<br>Image: Due<br>Days<br>Image: Days<br>Image: Days<br>Image | View<br>View<br>View         | s<br>c               |                 |          |                       |                                        |
| Export PDF<br>Stamp<br>CMP050120<br>CMP060120<br>CMP070120 | Expo<br>No.<br>)2125675<br>)2125676<br>)2125681 | CMP/A/ON<br>RVC/A/C<br>CON/ON | Send Email                                                 | o.<br>05012021/00895<br>d/06012021/15<br>07012021/00064 | Complaints Type<br>Complaints Type<br>CONCILIATION_FOR<br>CONCILIATION_FOR | Date of<br>Application           ○           NT           05-01-2021           06-01-2021           UM           07-01-2021 | Due<br>Days<br>• •<br>31<br>30<br>224                                                                                                    | View<br>View<br>View<br>View | S<br>C<br>Pi<br>Si   |                 |          |                       |                                        |

| GUJARAT REAL ESTATE                           | Project, Agent, Promoter, Professional, Location | Q               | 👫 SHAUNAK M 👻 🎧 👩 🗛 A 🐼 |
|-----------------------------------------------|--------------------------------------------------|-----------------|-------------------------|
| REGULATORY AUTHORITY<br>GOVERNMENT OF GULARAT | DASHBOARD CLAIM PROJECT + MISC +                 |                 |                         |
|                                               | ALL ALL ALL ALL ALL ALL ALL ALL ALL ALL          | - (003)         |                         |
| REVIEW APPLICATION                            | APPLICATION FOR REVIEW/RECTIFICATION ON JUI      | DGEMENT ORDER F | PUBLISHED               |
| Complaint Number 🛛 🕲                          | Judgement/ Order Date"                           | Judgemei        | nt Number               |
| CMP/A/ONLINE/Ahmedabad/10082021/01001         | ۹ 10-08-2021<br>Submit                           | ▼ JDG10         | 882021DINYWD5013        |
|                                               |                                                  |                 |                         |

Step 2: citizen/Promoter user has to create Review/Rectification using all the details. Review and Rectification should be filed within 45 days of the Judgement Order Published. If more than 45 days passed, then add reason for delays in DETAILS OF THE DELAY section.

| GUJARAT REAL ESTATE                                                                                                    | Proj                                                                                                    | ect, Agent, Promoter, Professional, Location                                                                                                    | Q                                                                                                    | SHAUN                                                                                                    | AKM 👻 🔐 🔕 🗚                                                                                                    |
|----------------------------------------------------------------------------------------------------|----------------------------------------------------------------------------------------------------|----------------------------------------------------------------------------------------------------|----------------------------------------------------------------------------------------------------|----------------------------------------------------------------------------------------------------|----------------------------------------------------------------------------------------------------|
| GOVERNMENT OF GUIARAT                                                                                                    |                                                                                                    | DASHBOARD CLAIM PR                                                                                                    | KOJECT + MISC +                                                                                                    |                                                                                                    |                                                                                                    |
|                                                                                                    | 1. 1                                                                                                    | and not not with                                                                                                    |                                                                                                    | 10 Charles and a                                                                                                    | And Instantion                                                                                                    |
| inde                                                                                                    |                                                                                                    | A CONTRACTOR OF A                                                                                                    |                                                                                                    | STREAM CARE O                                                                                                    | THE R                                                                                                    |
|                                                                                                    |                                                                                                    | AL SMALL AN A                                                                                                    | A                                                                                                    |                                                                                                    | atta atta                                                                                                    |
|                                                                                                    |                                                                                                    |                                                                                                    |                                                                                                    |                                                                                                    |                                                                                                    |
|                                                                                                    | APPLICATION                                                                                                    | FOR REVIEW/RECTIFICAT                                                                                                    | FION ON JUDGEMENT OF                                                                                                    | RDER PUBLISHED                                                                                                    |                                                                                                    |
| REVIEW APPLICATION                                                                                                    |                                                                                                    |                                                                                                    |                                                                                                    |                                                                                                    |                                                                                                    |
| Complaint Number 🕘                                                                                                    |                                                                                                    | Judgement/Order Date @                                                                                                    |                                                                                                    | Judgement Number                                                                                                    |                                                                                                    |
| CMP/A/ONLINE/Ahmedabad/10082                                                                                                    | ۵ وروند وروند و                                                                                                    | 10-08-2021                                                                                                    | ٣                                                                                                    | JDG10082021DINYWD5013                                                                                                    |                                                                                                    |
|                                                                                                    |                                                                                                    | s                                                                                                    | ubmit                                                                                                    |                                                                                                    |                                                                                                    |
|                                                                                                    |                                                                                                    |                                                                                                    |                                                                                                    |                                                                                                    |                                                                                                    |
| PROJECT DETAILS                                                                                                    |                                                                                                    |                                                                                                    |                                                                                                    |                                                                                                    |                                                                                                    |
| Project Name 🕐                                                                                                    |                                                                                                    | Project District                                                                                                    |                                                                                                    | Project Taluka 🕘                                                                                                    |                                                                                                    |
| Bella                                                                                                    |                                                                                                    | Ahmedabad                                                                                                    | Ţ                                                                                                    | Ahmedabad City                                                                                                    |                                                                                                    |
| Project Address 🕘                                                                                                    |                                                                                                    | Project Pin Code 🛛 🕲                                                                                                    |                                                                                                    |                                                                                                    |                                                                                                    |
| Prahlad Nagar                                                                                                    |                                                                                                    | 380015                                                                                                    |                                                                                                    |                                                                                                    |                                                                                                    |
|                                                                                                    |                                                                                                    |                                                                                                    |                                                                                                    |                                                                                                    |                                                                                                    |
| REVIEW TYPE                                                                                                    |                                                                                                    |                                                                                                    |                                                                                                    |                                                                                                    |                                                                                                    |
|                                                                                                    |                                                                                                    |                                                                                                    |                                                                                                    |                                                                                                    |                                                                                                    |
| 2 REVIEW                                                                                                    |                                                                                                    |                                                                                                    |                                                                                                    |                                                                                                    |                                                                                                    |
|                                                                                                    |                                                                                                    |                                                                                                    |                                                                                                    |                                                                                                    |                                                                                                    |
| C RECTIFICATION                                                                                                    |                                                                                                    |                                                                                                    |                                                                                                    |                                                                                                    |                                                                                                    |
| C RECTIFICATION                                                                                                    |                                                                                                    |                                                                                                    |                                                                                                    |                                                                                                    |                                                                                                    |
| DETAILS OF THE COMPLAINAN                                                                                                    | T(S)                                                                                                    |                                                                                                    |                                                                                                    |                                                                                                    |                                                                                                    |
| DETAILS OF THE COMPLAINAN                                                                                                    | T(S)                                                                                                    | Middle Name 💿                                                                                                    |                                                                                                    | Last Name 🔹 🛞                                                                                                    |                                                                                                    |
| DETAILS OF THE COMPLAINAN<br>1. First Name <sup>®</sup> ()<br>shaunak                                                                                                    | T(S)                                                                                                    | Middle Name @                                                                                                    |                                                                                                    | Last Name * @<br>Dave                                                                                                    |                                                                                                    |
| DETAILS OF THE COMPLAINAN<br>DETAILS OF THE COMPLAINAN<br>1. First Name <sup>®</sup> <sup>®</sup><br>shaunak<br>Mobile Numbe <sup>®</sup> <sup>®</sup>                                                                                                    | T(S)                                                                                                    | Middle Name  M Email Id                                                                                                    |                                                                                                    | Last Name <sup>®</sup> @<br>Dave                                                                                                    |                                                                                                    |
| DETAILS OF THE COMPLAINAN<br>DETAILS OF THE COMPLAINAN<br>1. First Name"<br>shaunak<br>Mobile Number<br>9725810403                                                                                                    | T(S)                                                                                                    | Middle Name  M Email Id shaunakdave@yahoo.in                                                                                                    |                                                                                                    | Last Name <sup>*</sup><br>Dave                                                                                                    |                                                                                                    |
| DETAILS OF THE COMPLAINAN DETAILS OF THE COMPLAINAN I. First Name® shaunak Mobile Number® 9725810403 OFFICIAL/RESIDENTIAL ADD                                                                                                    | T(S)                                                                                                    | Middle Name  M Email Id Shaunakdave@yahoo.in                                                                                                    |                                                                                                    | Last Name * @<br>Dave                                                                                                    |                                                                                                    |
| DETAILS OF THE COMPLAINAN DETAILS OF THE COMPLAINAN 1. First Name* shaunak Mobile Number* 9725810403 OFFICIAL/RESIDENTIAL ADD address lice 1*                                                                                                    | T(S) RESS                                                                                                    | Middle Name  M Email Id shaunakdave@yahoo.in State                                                                                                    | COMMUNICATION ADDRESS<br>address line 1*                                                                                                    | Last Name *                                                                                                    | State                                                                                                    |
| DETAILS OF THE COMPLAINAN DETAILS OF THE COMPLAINAN I. First Name <sup>*</sup> shaunak Mobile Number <sup>*</sup> 9725810403 OFFICIAL/RESIDENTIAL ADD Address line 1 <sup>*</sup> 0 0 0 0 0 0 0 0 0 0 0 0 0 0 0 0 0 0 0                                                                                                    | T(S) RESS Address line 2                                                                                                    | Middle Name  M Email Id Shaunakdave@yahoo.in State                                                                                                    | COMMUNICATION ADDRESS<br>Address line 1 @                                                                                                    | Last Name®®<br>Dave                                                                                                    | State D                                                                                                    |
| DETAILS OF THE COMPLAINAN DETAILS OF THE COMPLAINAN I. First Name® shaunak Mobile Numbe® 9725810403 OFFICIAL/RESIDENTIAL ADD Address line 1 P-2.Satellite Towers P-2.Satellite Towers                                                                                                    | T(S) RESS Address line 2 @ at Mansl Circle                                                                                                    | Middle Name  M  Email Id  shaunakdave@yahoo.in  State  GUJARAT                                                                                                    | COMMUNICATION ADDRESS<br>Address line 1 •                                                                                                    | Last Name Dave                                                                                                    | State  GUJARAT                                                                                                    |
| DETAILS OF THE COMPLAINAN DETAILS OF THE COMPLAINAN I. First Name® shaunak Mobile Number® 9725810403 OFFICIAL/RESIDENTIAL ADD Address line 1 P-2.5atellite Towers District®                                                                                                    | T(S)<br>RESS<br>Address line 2 ①<br>at Mansi Circle<br>Taluka ②                                                                                                    | Middle Name  M Email Id Shaunakdave@yahoo.in State GUJARAT Pin Code                                                                                                    | COMMUNICATION ADDRESS<br>Address line 1 @<br>P-2.Satellite Towers<br>District @                                                                                  | Last Name  Dave Dave Address line 2  Last Mansi Circle Taluka                                                                                                    | State  GUJARAT Pin Code                                                                                                    |
| DETAILS OF THE COMPLAINAN DETAILS OF THE COMPLAINAN 1. First Name®  shaunak Mobile Number®  9725810403 OFFICIAL/RESIDENTIAL ADD Address line 1  P-2.5stellite Towers District® Ahmedabad                                                                                                    | T(S)<br>RESS<br>Address line 2 @<br>at Mansi Circle<br>Taluta @<br>Ahmedabad City                                                                                                    | Middle Name  M  Email Id  State  GUJARAT  Pin Code  380015                                                                                                    | COMMUNICATION ADDRESS<br>Address line 1<br>P-2,Satellite Towers<br>District<br>Ahmedabad                                                                         | Last Name *                                                                                                    | State  GUJARAT Pin Code  S80015                                                                                                    |
| DETAILS OF THE COMPLAINAN DETAILS OF THE COMPLAINAN I. First Name® Shaunak Mobile Numbe® 9725810403 OFFICIAL/RESIDENTIAL ADD Address line 1  P-2.Satellite Towers District Ahmedabad                                                                                                    | T(S)<br>RESS<br>Address line 2<br>at Mansi Circle<br>Taluka*<br>Ahmedabad City                                                                                                    | Middle Name  M  Email Id  shaunakdave@yahoo.in  State  GUJARAT  Pin Code  380015                                                                                                    | COMMUNICATION ADDRESS<br>Address line 1°<br>P-2.5atellite Towers<br>District *                                                                                   | Last Name  Dave Dave Address line 2 Address line 2  | State ©<br>GUJARAT<br>Pin Code ©<br>380015                                                                                                    |
| DETAILS OF THE COMPLAINAN  I. First Name  shaunak  Mobile Number  9725810403  OFFICIAL/RESIDENTIAL ADD  Address line 1  P-2.5atellite Towers  District  Atmedabad  DETAILS OF THE RESPONDENT(                                                                                                    | T(S)<br>RESS<br>Address line 2<br>at Mansi Circle<br>Taluka<br>(Ahmedabad City<br>(S)                                                                                                    | Middle Name  M Email Id State GUJARAT Fin Code S80015                                                                                                    | COMMUNICATION ADDRESS<br>Address line 1° •<br>P-2.Satellite Towers<br>District •<br>Ahmedabad •                                                                  | Last Name   Last Name   Last Name   Last Name   Last Name   Address line 2   Address line 2 | State<br>GUJARAT<br>Pin Code<br>380015                                                                                                    |
| DETAILS OF THE COMPLAINAN DETAILS OF THE COMPLAINAN I. First Name® Shaunak Mobile Numbe® 9725810403 OFFICIAL/RESIDENTIAL ADD Address line 1 P-2.Satellite Towers District Ahmedabad TETAILS OF THE RESPONDENT( I. First Name®                                                                                                    | T(S)  RESS  Address line 2  at Mansi Circle Taluta Ahmedabad City  (S)                                                                                                    | Middle Name  M  Email Id  State  GUJARAT  Pin Code  380015  Middle Name Middle Name                                                                                                    | COMMUNICATION ADDRESS<br>Address line 1 * •<br>P-2,5atellite Towers<br>District •<br>Ahmedabad •                                                                 | Last Name   Dave  Address line 2  Address line 2  Address line 2  Address line 2  Address line 2  Last Name (surname)                                                                                                    | State<br>GUJARAT<br>Pin Code<br>380015                                                                                                    |
| DETAILS OF THE COMPLAINAN DETAILS OF THE COMPLAINAN I. First Name® Shaunak Mobile Numbe® 9725810403 OFFICIAL/RESIDENTIAL ADD Address line 1 9725810403 District Ahmedabad  District I. First Name® SUPER INDUSTRIES                                                                                                    | T(S)  RESS  Address line 2  at Mansi Circle Taluka*  Ahmedabad City  (S)                                                                                                    | Middle Name  M Email Id State GUJARAT Fin Code S80015 Middle Name Middle Name                                                                                                    | COMMUNICATION ADDRESS<br>Address line 1 •<br>P-2.Satellite Towers<br>District •<br>Ahmedabad •                                                                   | Last Name  Dave Dave Address line 2  Last Mansi Circle Taluka  Ahmedabad City Last Name (surname)                                                                                                    | State ©<br>GUJARAT PIn Code ©<br>380015                                                                                                    |
| DETAILS OF THE COMPLAINAN DETAILS OF THE COMPLAINAN I. First Name® shaunak Mobile Number® 9725810403 OFFICIAL/RESIDENTIAL ADD Address line 1 P-2.5atellite Towers District® Ahmedabad District® Ahmedabad                                                                                                    | T(S)  RESS  Address line 2  Address line 2  Ad | Middle Name  M  Email Id  State  GUJARAT  Pin Code  Middle Name Email Address                                                                                                    | COMMUNICATION ADDRESS<br>Address line 1                                                                                                    | Last Name  Dave Dave Address line 2  Address line 2  Last Name (surname)                                                                                                    | State ©<br>GUJARAT<br>Pin Code ©<br>380015                                                                                                    |
| DETAILS OF THE COMPLAINAN  EFirst Name  Shaunak  Mobile Number  7725810403  OFFICIAL/RESIDENTIAL ADD  Address line 1  P-2.5atellite Towers  District  Admedabad  DETAILS OF THE RESPONDENT(  I. First Name  SUPER INDUSTRIES  Mobile Number  7725810403                                                                                   | T(S)  RESS Address line 2  at Mansi Circle Talula* Ahmedabad City  (S)                                                                                                    | Middle Name  M  M  Email Id  GUJARAT  Pin Code  Middle Name  Email Address  promoter12345@gmail.com                                                                                                    | COMMUNICATION ADDRESS<br>Address line 1 * •<br>P-2.Satellite Towers<br>District * •<br>Ahmedabad                                                                 | Last Name  Dave Dave Address line 2  Address line 2  Address line 2  Last Name (surname)  Last Name (surname)                                                                                                    | State  GUJARAT Pin Code  S380015                                                                                                    |
| DETAILS OF THE COMPLAINAN  ETAILS OF THE COMPLAINAN  I. First Name  shaunak  Mobile Number  9725810403  OFFICIAL/RESIDENTIAL ADD  Address line 1  P-2.Satellite Towers  District  Ahmedabad  ETAILS OF THE RESPONDENT( I. First Name  SUPER INDUSTRIES  Mobile Number  9725810403  OFFICIAL / RESIDENTIAL ADD  OFFICIAL / RESIDENTIAL ADD | T(S)  RESS  Address line 2  Address line 2  Ad | Middle Name  M  M  Email Id  GUJARAT  Pin Code  State  Middle Name  Email Address  promoter 12345@gmail.com                                                                                                    | COMMUNICATION ADDRESS<br>Address line 1 • •<br>P-2,5atelilte Towers<br>District • •<br>Ahmedabad •                                                               | Last Name   Dave  Address line 2   Address line 2   Address line 2   Atmasi Circle  Tallula  Ahmedabad City  Last Name (surname)                                                                                                    | State<br>GUJARAT<br>Pin Code<br>380015                                                                                                    |
| DETAILS OF THE COMPLAINAN  I. First Name®  Shaunak  Mobile Numbe®  9725810403  OFFICIAL/RESIDENTIAL ADD  Address line 1  P-2.Satellite Towers  District  Ahmedabad  T  DETAILS OF THE RESPONDENT(  I. First Name®  9725810403  OFFICIAL / RESIDENTIAL ADD  Address 1                                                                      | T(S)                                                                                                    | Middle Name  M  Email Id  State  GUJARAT  Pin Code  Middle Name  Email Address  promoter 12345@gmail.com  State                                                                                                    | COMMUNICATION ADDRESS<br>Address line 1<br>P-2.Satellite Towers<br>District<br>Ahmedabad<br>COMMUNICATION ADDRESS<br>Address 1                                   | Last Name  Dave Dave Address line 2  Address line 2  Last Name (surname)  Abmedabad City                                                                                                    | State  State State |
| DETAILS OF THE COMPLAINAN DETAILS OF THE COMPLAINAN I. First Name® shaunak Mobile Number® 9725810403 OFFICIAL/RESIDENTIAL ADD Address line 1 P-2.5atellite Towers District® Ahmedabad DETAILS OF THE RESPONDENT( I. First Name® SUPER INDUSTRIES Mobile Number® 9725810403 OFFICIAL / RESIDENTIAL ADD Address 1 Rkvihar                   | T(S)  RESS Address line 2  Address line 2  Address line 2  Address line 2  Address 2  Address 2                                                                                                    | Middle Name  M  Email Id  State  GUJARAT  Fin Code  Email Address  CUJARAT  V  GUJARAT  V                                                                                                    | COMMUNICATION ADDRESS<br>Address line 1<br>P-2.Satellite Towers<br>District<br>Ahmedabad<br>COMMUNICATION ADDRESS<br>Address 1<br>R.k.vihar                      | Last Name  Dave  Address line 2  Address 2  Address 2                                                                                                    | State  GUJARAT Pin Code  State  GUJARAT GUJARAT                                                                                                    |
| DETAILS OF THE COMPLAINAN  I. First Name Shaunak Mobile Number 9725810403  OFFICIAL/RESIDENTIAL ADD Address line 1 P-25atellite Towers District Ahmedabad  DETAILS OF THE RESPONDENT( I. First Name SUPER INDUSTRIES Mobile Number 9725810403  OFFICIAL / RESIDENTIAL ADD Address 1 Rkvihar District                                      | T(S)  RESS Address line 2  Address line 2  Address line 2  Address 2  Address 2  Talula                                                                                                    | Middle Name  M  M  M  Email Id  State  GUJARAT  Pin Code  Email Address  Fmail Address  Cutate  Middle Name  Fmail Address  Pin Code  Cutate  M  M  M  M  M  M  M  M  M  M  M  M  M                                        | COMMUNICATION ADDRESS<br>Address line 1<br>P-2.Satellite Towers<br>District<br>Ahmedabad<br>COMMUNICATION ADDRESS<br>Address 1<br>Rkvihar<br>District            | Last Name  Dave Dave Address line 2  Address line 2  Address line 2  Address 2  Address 2  Taluka                                                                                                    | State  GUJARAT Fin Code  GUJARAT Fin Code  GUJARAT Fin Code                                                                                                    |
| DETAILS OF THE COMPLAINAN  I. First Name  shaunak  Mobile Number  Frist Name  Frist Name  Frist Name  CFFICIAL/RESIDENTIAL ADD  Address line 1  First Name  CETAILS OF THE RESPONDENT(  Ahmedabad  CFFICIAL/ RESIDENTIAL ADD  Address 1  Rkvihar  District  Ahmedabad                                                                     | T(S)  RESS Address line 2  Address line 2  Address line 2  Address line 2  Address line 2  Address line 2  Address 2  Address 2  Add | Middle Name  M  M  Email Id  State  GUJARAT  Pin Code  Middle Name  Email Address  promoter 12345@gmail.com  State  GUJARAT  Pin Code  State  Middle Name  Middle Name  Middle Name  N  N  N  N  N  N  N  N  N  N  N  N  N | COMMUNICATION ADDRESS<br>Address line 1 •<br>P-2,Satellite Towers<br>District •<br>Ahmedabad •<br>COMMUNICATION ADDRESS<br>Address 1 •<br>Rk vihar<br>District • | Last Name  Dave Dave Address line 2  Address 2  Address | State  GUJARAT Pin Code  State GUJARAT Fin Code  State GUJARAT Fin Code  State                                                                                                    |

| MOHMADALI                                                                                                    |                                                                                                    |                                                                                                    |                                                                                                    | Last Name (surname)                                               |            |
|----------------------------------------------------------------------------------------------------|----------------------------------------------------------------------------------------------------|----------------------------------------------------------------------------------------------------|----------------------------------------------------------------------------------------------------|-------------------------------------------------------------------|------------|
|                                                                                                    |                                                                                                    | SHABANBHAI                                                                                                    |                                                                                                    | VASAYA                                                            |            |
| Mobile Number @                                                                                                    |                                                                                                    | Email Address                                                                                                    |                                                                                                    |                                                                   |            |
| 7856455335                                                                                                    |                                                                                                    | abc123@gmail.in                                                                                                    |                                                                                                    |                                                                   |            |
| OFFICIAL / RESIDENTIAL ADDI                                                                                                    | RESS                                                                                                    |                                                                                                    | COMMUNICATION ADDRESS                                                                                                    |                                                                   |            |
| Address 1 @                                                                                                    | Address 2 (2)                                                                                                    | State (1)                                                                                                    | Address 1 @                                                                                                    | Address 2                                                         | State @    |
| vastrapur                                                                                                    |                                                                                                    | GUJARAT *                                                                                                    | vastrapur                                                                                                    |                                                                   | GUJARAT *  |
| District @                                                                                                    | Taluka 🕐                                                                                                    | Pin Code (2)                                                                                                    | District @                                                                                                    | Taluka 🕐                                                          | Pin Code @ |
| Ahmedabad 🔻                                                                                                    | Ahmedabad City                                                                                                    | 380016                                                                                                    | Ahmedabad 💌                                                                                                    | Ahmedabad City                                                    | 380016     |
|                                                                                                    |                                                                                                    |                                                                                                    |                                                                                                    |                                                                   |            |
|                                                                                                    |                                                                                                    |                                                                                                    |                                                                                                    |                                                                   |            |
| 3. First Name (2)                                                                                                    |                                                                                                    | Middle Name (2)                                                                                                    |                                                                                                    | Last Name (surname)                                               |            |
| SAMIR                                                                                                    |                                                                                                    | RAJAKBHAI                                                                                                    |                                                                                                    | GHUMARA                                                           |            |
| Mobile Number                                                                                                    |                                                                                                    | Email Address 🕐                                                                                                    |                                                                                                    |                                                                   |            |
| 6897564424                                                                                                    |                                                                                                    | abc@gmail.in                                                                                                    |                                                                                                    |                                                                   |            |
| OFFICIAL / RESIDENTIAL ADDI                                                                                                    | RESS                                                                                                    |                                                                                                    | COMMUNICATION ADDRESS                                                                                                    |                                                                   |            |
| Address 1 🕐                                                                                                    | Address 2 🕘                                                                                                    | State 🕘                                                                                                    | Address 1 @                                                                                                    | Address 2 (2)                                                     | State 🕐    |
| vastrapur                                                                                                    |                                                                                                    | GUJARAT 🔻                                                                                                    | vastrapur                                                                                                    |                                                                   | GUJARAT 🔻  |
| District 🕐                                                                                                    | Taluka 🕘                                                                                                    | Pin Code 🕘                                                                                                    | District ®                                                                                                    | Taluka 🕐                                                          | Pin Code 🔘 |
| Ahmedabad 🔻                                                                                                    | Ahmedabad City                                                                                                    | 380026                                                                                                    | Ahmedabad 🔻                                                                                                    | Ahmedabad City                                                    | 380026     |
|                                                                                                    |                                                                                                    |                                                                                                    |                                                                                                    |                                                                   |            |
| DETAILS OF THE REVIEW/ RECTII                                                                                                    | FICATION                                                                                                    |                                                                                                    |                                                                                                    |                                                                   |            |
| Subject of Review/ Rectification                                                                                                    |                                                                                                    |                                                                                                    |                                                                                                    |                                                                   |            |
|                                                                                                    |                                                                                                    |                                                                                                    |                                                                                                    |                                                                   |            |
| Easts of Pavianu/ Pastification @                                                                                                    |                                                                                                    |                                                                                                    |                                                                                                    |                                                                   |            |
|                                                                                                    |                                                                                                    |                                                                                                    |                                                                                                    |                                                                   |            |
|                                                                                                    |                                                                                                    |                                                                                                    |                                                                                                    |                                                                   |            |
|                                                                                                    |                                                                                                    |                                                                                                    |                                                                                                    |                                                                   |            |
|                                                                                                    |                                                                                                    |                                                                                                    |                                                                                                    |                                                                   |            |
|                                                                                                    |                                                                                                    |                                                                                                    |                                                                                                    |                                                                   |            |
|                                                                                                    |                                                                                                    |                                                                                                    |                                                                                                    |                                                                   |            |
|                                                                                                    |                                                                                                    |                                                                                                    |                                                                                                    |                                                                   | 1          |
| Relief(s) Sought @                                                                                                    |                                                                                                    |                                                                                                    |                                                                                                    |                                                                   | <i>h</i>   |
| Relief(s) Sought 🛛 🕲                                                                                                    |                                                                                                    |                                                                                                    |                                                                                                    |                                                                   |            |
| Relief(s) Sought 🛛 🕘                                                                                                    |                                                                                                    |                                                                                                    |                                                                                                    |                                                                   |            |
| Relief(s) Sought *                                                                                                    |                                                                                                    |                                                                                                    |                                                                                                    |                                                                   |            |
| Relief(5) Sought <sup>®</sup> ®                                                                                                    |                                                                                                    |                                                                                                    |                                                                                                    |                                                                   | A          |
| Relief(s) Sought <sup>®</sup> ®<br>Interim Order Required <sup>®</sup> ®<br>O Yes ® No<br>NATURE OF REVIEW                                                                                                    |                                                                                                    |                                                                                                    |                                                                                                    |                                                                   |            |
| Relief(s) Sought <sup>®</sup> ®<br>Interim Order Required <sup>®</sup> ®<br>O Yes ® No<br>NATURE OF REVIEW<br>Returd I Section 18. Section 11 (4). Sect                                                                                                    | don 19(4)]                                                                                                    |                                                                                                    |                                                                                                    |                                                                   |            |
| Relief(s) Sought <sup>®</sup> ®<br>Interim Order Required <sup>®</sup> ®<br>Ves ® No<br>NATURE OF REVIEW<br>Refund [Section 12, Section 11(4), Sect<br>Common Amenile [Section 12, Section 12, S | don 19(4)]<br>n 11(4)]                                                                                                    |                                                                                                    |                                                                                                    |                                                                   |            |
| Relief(s) Sought <sup>®</sup> Interim Order Required <sup>®</sup> Ves  No NATURE OF REVIEW Refund [Section 18, Section 11(4), Sect Opsession [Section 17, Section 11(7), Common Amenite's [Section 12, Section 14(3)] Common Amenite's [Section 12, Section 14(3)] Sale Deed Forcuring (Section 12, Section 14(3)] Sale Deed Forcuring (Section 12, Section 14(3))                                                                                                    | ion 19(4)]<br>n 11(4)]                                                                                                    |                                                                                                    |                                                                                                    |                                                                   |            |
| Relief(s) Sought *                                                                                                    | <pre>ion 19(4)] n 11(4)] on 11] moter[Section 19(5)]</pre>                                                                                                    |                                                                                                    |                                                                                                    |                                                                   |            |
| Relief(s) Sought®®  Interim Order Required®®  Ves ® No  NATURE OF REVIEW  Refund [Section 18, Section 11(4), Sect Possession [Section 72, Section Portmanship [Section 12, Section Portmanship [Section 12, Section Portplex Documents not provided by Pre Others IMPORTANT ATTACHMENTS ®                                                                                                    | ion 19(4)]<br>n 11 (4)]<br>on 11 ]<br>moter [Section 19(5)]                                                                                                    |                                                                                                    |                                                                                                    |                                                                   |            |
| Relief(s) Sought®® Interim Order Required®® Vres ® No NATURE OF REVIEW Refund [Section 18, Section 11 (4), Sect Possesion [Section 17, Section 14(7)] Common Amenites [Section 12, Section Poor Workmaship [Section 14(3)] Bo Deed Execution [Section 17, Secti Project Documents not provided by Proc Others IMPORTANT ATTACHMENTS ®                                                                                                    | tion 19(4)]<br>n 11(4)]<br>monter[Section 19(5)]                                                                                                    | Caption                                                                                                    |                                                                                                    | Download / View                                                   |            |
| Relief(s) Sought *                                                                                                    | ion 19(4)]<br>n 11 (4)]<br>moter[Section 19(5)]                                                                                                    | Caption<br>2rder Copy                                                                                                    |                                                                                                    | Download / View                                                   |            |
| Relief(s) Sought <sup>®</sup> Interim Order Required <sup>®</sup> Ves  No NATURE OF REVIEW Retund [Section 13, Section 11(4), Sect Poor Workmanship [Section 14, 5)] Common Amenities [Section 14, 5] Bib Deed Execution (Section 14, 5)] Bib Deed Execution (Section 14, 5)] Sis Lobel Execution (Section 14, 5)] Sis No Sis No 1                                                                                                    | ion 19(4)]<br>n 11(4)]<br>an 11]<br>omoter[Section 19(5)]                                                                                                    | Caption<br>Drder Copy                                                                                                    |                                                                                                    | Download/View<br>R_View File/1                                    |            |
| Relief(s) Sought <sup>®</sup><br>Interim Order Required <sup>®</sup><br>Yes No<br>NATURE OF REVIEW<br>Refund [Section 18, Section 11(4), Sect<br>Passession [Section 17, Section 11(7), Common Amenite(Section 17, Section 17)]<br>Solution (Section 17, Section 17, Section 17, Section 17, Section 17, Section 17, Section 17, Section 17, Section 17, Section 17, Section 17, Section 17, Section 17, Section 14(3)]<br>Solution (Section 17, Section 17, Section 17, Section 17, Section 14(3)]<br>Market Documents not provided by Proc<br>Others<br>IMPORTANT ATTACHMENTS<br>Sr. No<br>1<br>COPIES OF THE DOCUMENTS RE                                                                                                    | ion 19(4)]<br>n 11 (4)]<br>on 11 ]<br>moter [Section 19(5)]<br>LIED UPON/ SUPPORTING DOC                                                                                                    | Caption<br>yrder Copy<br>:UMENTS                                                                                                    |                                                                                                    | Download / View<br>C: View File / 1                               |            |
| Relief(s) Sought *                                                                                                    | ion 19(4)]<br>n 11 (4)]<br>on 11 ]<br>moter [Section 19(5)]<br>LIED UPON/ SUPPORTING DOC                                                                                                    | Caption<br>Vrder Copy<br>ZUMENTS                                                                                                    |                                                                                                    | Download / View<br>Download / View<br>View File / 1<br>Benove Do  |            |
| Relief(s) Sought *                                                                                                    | ion 19(4)]<br>n 11 (4)]<br>on 11 ]<br>moter [Section 19(5)]<br>LIED UPON/ SUPPORTING DOC<br>Caption                                                                                                    | Caption<br>Order Copy<br>ZUMENTS<br>Download / V<br>Docum                                                                                                    | iew nt 💿                                                                                                    | Download / View<br>C View File / 1<br>Remove Do                   | cument     |
| Relief(s) Sought *                                                                                                    | tion 19(4)] n 11 (4)] n 11 [ moter [Section 19(5)] LIED UPON/ SUPPORTING DOC Caption                                                                                                    | Caption<br>order Copy<br>CUMENTS<br>Download /V<br>Document<br>Document<br>Doc                                                                                                    | ew Int International State State Sta | Download / View<br>CView File / 3<br>Remove Do                    | xument     |
| Relief(s) Sought *                                                                                                    | ion 19(4)]<br>n 11 (4)]<br>moter [Section 19(5)]<br>LIED UPON/ SUPPORTING DOC<br>Caption                                                                                                    | Caption<br>Order Copy<br>CUMENTS<br>Download /V<br>Docume                                                                                                    | iew Int I and I and I an | Download / View<br>C_View File / 1<br>Remove Do                   | xument     |
| Relief(s) Sought®® Relief(s) Sought®® Interim Order Required®® Vess® No NATURE OF REVIEW Returd [Section 18, Section 11(4), Section 12, Section 12, Section 12, Section 12, Section 12, Section 14(3)] Boy Ordenandhig [Section 17, Section 14(3)] Bible Deed Execution (Section 17, Section 14(3)] Bible Deed Execution (Section 17, Secti                               | tion 19(4)] n 11(4)] on 11] moter[Section 19(5)] LIED UPON/ SUPPORTING DOC Caption                                                                                                    | Caption<br>Order Copy<br>CUMENTS<br>Download /V<br>Docume<br>Line                                                                                                    | iew Int Calabatian International International Internationa                                                                                                    | Download / View<br>Download / View<br>CView File / 1<br>Remove Do | cument     |
| Relief(s) Sought®® Interim Order Required®® Interim Order Required®®® VATURE OF REVIEW Refund [Section 18, Section 11(4), Sect Project Documents not provided by Pro Orders IMPORTANT ATTACHMENTS® Sr. No 1 COPIES OF THE DOCUMENTS RE S.No. DETAILS OF THE DELAY ® NA                                                                                                    | ion 19(4)] n 11 (4)] on 11 ] moter [Section 19(5)] LIED UPON/ SUPPORTING DOC Caption                                                                                                    | Caption<br>Order Copy<br>CUMENTS<br>Download / V<br>Docume<br>Common<br>Docume<br>Common<br>Common<br>Docume<br>Common<br>Docume<br>Common<br>Docume<br>Common<br>Common<br>Como | ew Int Int Internet Internet                                                                                                    | Download / View                                                   | scument    |
| Relief(s) Sought *                                                                                                    | ion 19(4)] n 11 (4)] n 11 [ moter [Section 19(5)] LIED UPON/ SUPPORTING DOC Caption                                                                                                    | Caption<br>Dreder Copy<br>CUMENTS<br>Download /V<br>Document<br>Line<br>Line                                                                                                    | iew to the second second                                                                                                    | Download / View                                                   | xument     |
| Relief(s) Sought *                                                                                                    | tion 19(4)] n 11 (4)] n 11 (4)] moter [Section 19(5)] LIED UPON/ SUPPORTING DOC Caption                                                                                                    | Caption<br>Drder Copy<br>COMENTS<br>Commond /V<br>Docume                                                                                                    | iew Int                                                                                                    | Download / View<br>Download / View<br>Remove Do                   | scument    |
| Relief(s) Sought <sup>®</sup> Relief(s) Sought <sup>®</sup> Interim Order Required <sup>®</sup> Vess No NATURE OF REVIEW Returd [Section 18, Section 11(4), Section 11(4), Section 12, Section 12, Section 12, Section 12, Section 12, Section 14(3)] Bible Deed Execution (Section 17, Section 14(3)) Single Deed Execution (Section 17, Section 14(3)] Single Deed Execution (Section 17, Section 14(3)] Single Deed Execution (Section 17, Section 14(3)] Single Deed Execution (Section 17, Section 14(3)] Single Deed Execution (Section 17, Section 14(3)] Single Deed Execution (Section 17, Section 14(3)] Single Deed Execution (Section 17, Section 14(3)] Single Deed Execution (Section 17, Section 14(3)] Single Deed Execution (Section 17, Section 14(3)] Deed Execution (Section 17, Section 14(3)] Deed Execution (Section 17, Section 14(3  | ion 19(4)] n 11 (4)] on 11] moter [Section 19(5)] LIED UPON/ SUPPORTING DOC Caption caption et matter of the above claim falls within the                                                                                                    | Caption<br>Order Copy<br>CUMENTS<br>Download / V<br>Docume<br>Experimental<br>Common<br>Documental<br>Download / V<br>Documental<br>Download / V<br>Documental<br>Documental<br>Documenta                                                                                                    | evr 1000000000000000000000000000000000000                                                                                                    | Download / View<br>Download / View<br>CView File / 1<br>Remove Do | scument    |
| Relief(s) Sought <sup>®</sup> Relief(s) Sought <sup>®</sup> Interim Order Required <sup>®</sup> Vess No NATURE OF REVIEW Returd [Section 18, Section 11(4), Section 11(4), Section 12, Section 12, Section 12, Section 12, Section 12, Section 14(3)] Bible Deed Execution (Section 17, Section 14(3)) Single Deed Execution (Section 17, Section 14(3)) Single Deed Execution (Section 17, Section 14(3)) Deed Execution (Section 17, Section 14(3)) Single Deed Execution (Section 17, Section 14(3)) Single Deed Execution (Section 17, Section 14(3)) Single Deed Execution (Section 17, Section 14(3)) Single Deed Execution (Section 17, Section 14(3)) Single Deed Execution (Section 17, Section 14(3)) Single Deed Execution (Section 17, Section 14(3)) Single Deed Execution (Section 17, Section 14(3)) Single Deed Execution (Section 17, Section 14(3)) Single Deed Execution (Section 17, Section 14(3)) Single Deed Execution (Section 17, Section 14(3)) Single Deed Execution (Section 17, Section 14(3)) Single Deed Execution (Section 17, Section 14(3)) Single Deed Execution (Section 17, Section 14(3)) Single Deed Execution (Section 17, Se  | ion 19(4)] n 11 (4)] on 11 ] moter [Section 19(5)] LIED UPON/ SUPPORTING DOC Caption caption ect matter of the above claim falls within t ter regarding which the application has be                                                                                | Caption Caption Caption Cuments Download /V Docum Cuments Caption Cuments Caption Complete Caption Caption Cap                                                                                                    | evr 100 100 100 100 100 100 100 100 100 10                                                                                                    | Download / View Download / View                                   | scument    |
| Relief(s) Sought <sup>®</sup> Relief(s) Sought <sup>®</sup> Interim Order Required <sup>®</sup> Ves No NATURE OF REVIEW Returd [Section 13, Section 11(4), Section 12, Section 12, Section 12, Section 12, Section 12, Section 12, Section 14, Section 14,   | ion 19(4)] n 11 (4)] n 11 (4)] on 11 ] moter [Section 19(5)] LIED UPON/ SUPPORTING DOC Caption caption ect matter of the above claim falls within t ter regarding which the application has be e above sections are true to my personal k                           | Caption Caption Caption Caption Cuments Covening Covening                                                                                                    | iew to any other Authority or any other Trib ed any material fact(s)                                                                                                    | Download / View  Download / View  Remove Do  Remove Do  Inal(s)   |            |
| Relief(s) Sought*         Interim Order Required*         Interim Order Required*         Yes         Yes         Retund [Section 13, Section 11(4), Section 12, Section 12, Section 12, Section 12, Section 12, Section 12, Section 14(3)]         Sale Deed Execution (Section 12, Section 14(3)]         Bib Deed Execution (Section 14, Section 14(3)]         Sale Deed Execution (Section 14, Section 14(3)]         Sale Deed Execution (Section 14, Section 14(3)]         Sale Deed Execution (Section 14, Section 14(3)]         Sc No         1         COPIES OF THE DOCUMENTS RE         S.No.         DETAILS OF THE DELAY         NA         DECLARATION*         I, applicant, here by declare that the subjectare that the subjectare that the contents of the subjectare that the contents of the sub                                                                                                    | ion 19(4)] n 11 (4)] n 11 (4)] on 11 ] moter [Section 19(5)] LIED UPON/ SUPPORTING DOC Caption LIED UPON/ SUPPORTING DOC Caption ect matter of the above claim falls within t ter regarding which the application has be e above sections are true to my personal k | Caption Caption Caption Caption Caption Common Composition Common Common                                                                                                    | iew Veptoad aw or any other Authority or any other Trib ed any material fact(s)                                                                                                    | Download / View  Download / View  Remove Do  Remove Do  Inal(s)   |            |

Step 3: By submitting the Review user will be redirected to Payment gateway page to pay the fees.

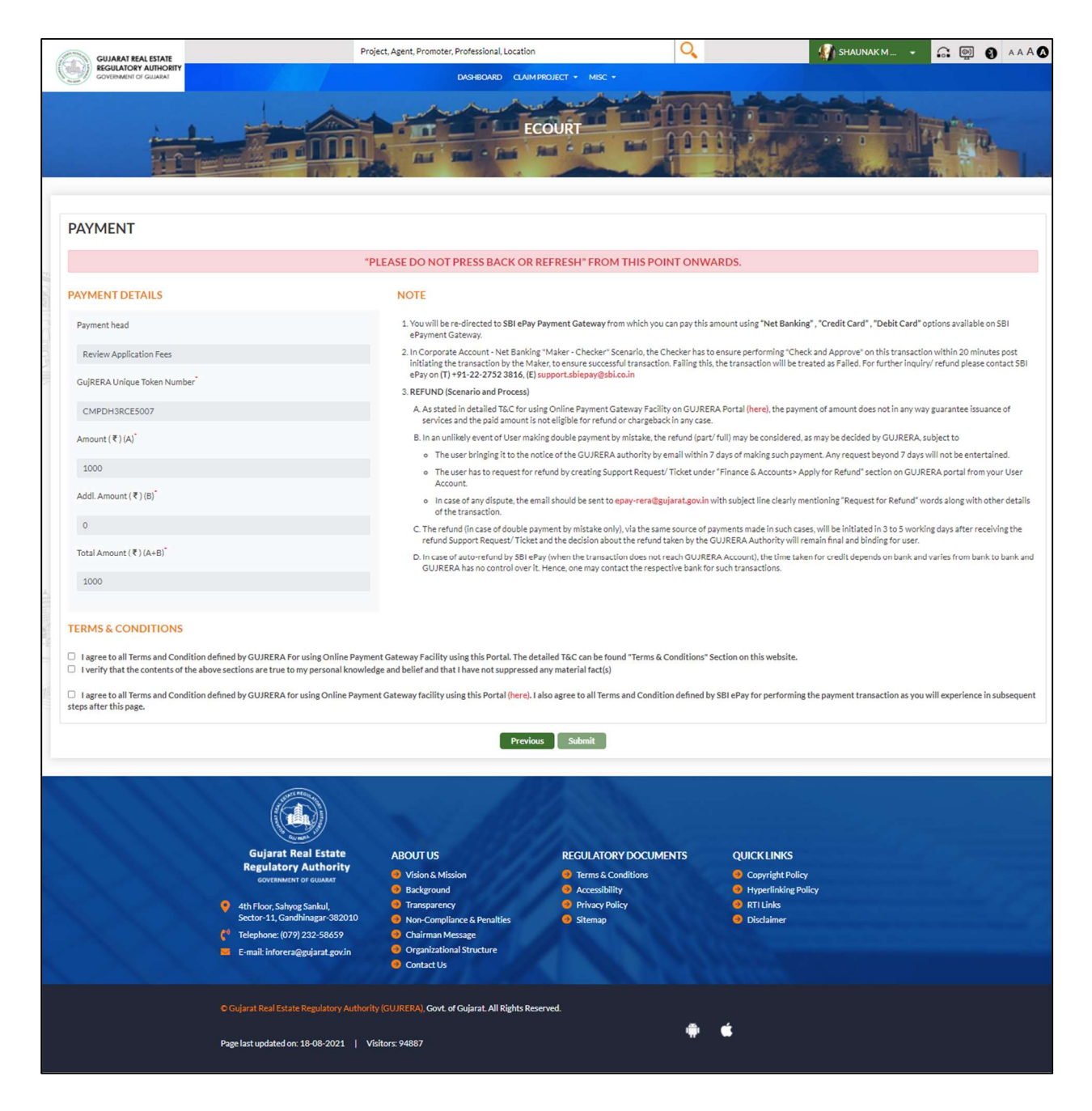

| Apps 💿 💽 How do Jet Skis wa 👔 How do jet engines 🔃 Aircraft Engin | es Esp 🦸 Skyflash: Jetman-Iik 🚺 Enormous aircrait e 🖤 Frank Whitlie - Wiki 🚺 Life o | n the Lee-Side 🧿 Watch Movies Onli 🧿 Watch I | a La Land F |
|-------------------------------------------------------------------|-------------------------------------------------------------------------------------|----------------------------------------------|-------------|
| <b>O</b> SBIePay                                                  |                                                                                     | © SBIePay                                    | L3          |
| Payment Details                                                   |                                                                                     |                                              |             |
| Debit/Credit Card                                                 | Please enter your card details<br>Card Number                                       | Order Summary                                |             |
| une BHIM UP!                                                      | Visa 🔹 🚆 🕬 🖉                                                                        | CMPOM3FE14006                                |             |
| (Ref) Wallets                                                     | Month v Year v 🚱<br>Name of the card holder                                         | Test Merchant                                |             |
| SBI Branch Payment                                                | Name as on card           Use your GSTIN for claiming input tax (Optional)          | Amount: 1000.00 Processing fee:              |             |
| POS                                                               | Pay Now<br>Cancel                                                                   | GST:<br>Total:                               |             |
| Mobile Payments PayPal                                            |                                                                                     | APM ID: PG_TRANS_396                         |             |
| 147 - 179 - 197                                                   | Manager Virtual Virtual Virtual Virtual                                             |                                              | 0           |

| <b>O</b> SBIePay   |                                                  | <b>O</b> SBIePay                |   |
|--------------------|--------------------------------------------------|---------------------------------|---|
| Payment Details    |                                                  |                                 |   |
| Debit/Credit Card  | Popular Banks                                    | Order Summary                   |   |
| Internet Banking   | • • • • SBI                                      | Order No.:                      |   |
| um BHIM UPI        |                                                  | CMPOM3FE14006                   | C |
| 🕞 Wallets          | All Banks                                        | Merchant Name:<br>Test Merchant |   |
| 23 NEFT            | SBIEPAy lest Bank •                              | Amount: 1000.00                 |   |
| SBI Branch Payment | Use your GSTIN for claiming input tax (Optional) | Processing fee: 2.50 INR        |   |
| POS                | Cancel                                           | Total: 1002.95 INR              |   |
| 🗑 Mobile Payments  |                                                  | APM ID: PG_TRANS_396            |   |
| D. PavPal          |                                                  |                                 |   |

Step 4: Payment confirmation page and with payment receipt and Review PDF will be generated.

| GUJARAT REAL ESTATE   | Project, Agent, Promoter, Professional, Location                   | Q                                     | SHAUNAK M                         | <mark>6</mark> | <u>_</u>      |       |
|-----------------------|--------------------------------------------------------------------|---------------------------------------|-----------------------------------|----------------|---------------|-------|
| GOVERNMENT OF GUJARAT | DASHBOARD CLAIM P                                                  | Roject <del>-</del> Misc <del>-</del> |                                   |                |               |       |
|                       |                                                                    |                                       |                                   |                | <b>R</b> ., 1 | 15-04 |
| F                     | Payment has been successfully processed with transaction ID CMPKA- | 4BCE5001 and your comp                | plaint stamp no. is CMP1808202126 | 190            |               |       |
|                       | Print Reciept F                                                    | Print Application                     |                                   |                |               |       |
|                       |                                                                    |                                       |                                   |                |               |       |

Step 5: Citizen/Promoter user may track REVIEW filled on their dashboard – In My Complaints TAB

The User who filled Review will see filled REVIEW - In My Complaints TAB The User against whom REVIEW is filled will see REVIEW - in All Grievances on My Projects TAB.

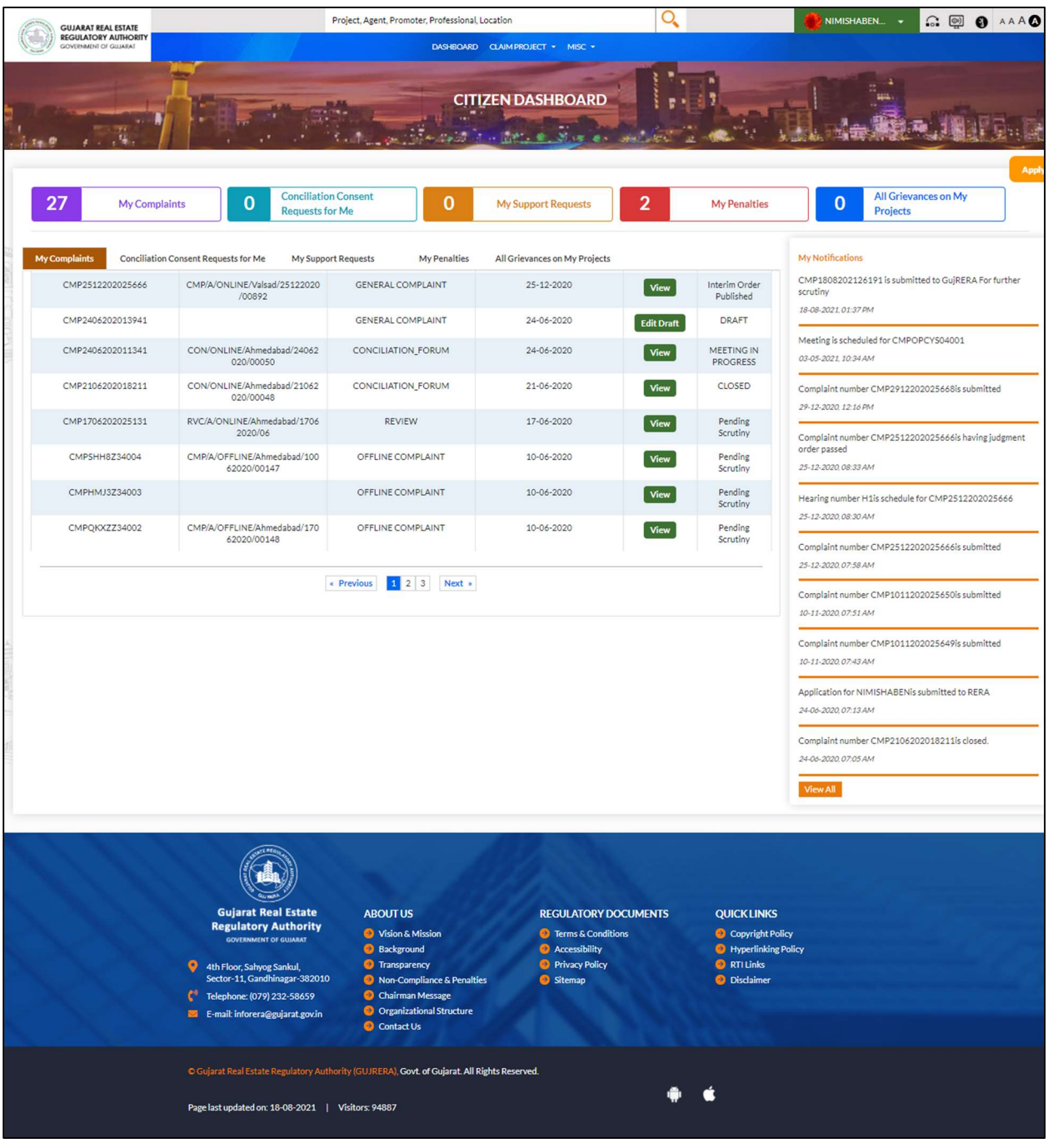

### **Promoter Dashboard**

|                              |                                                                                        |                                                                                                    | ACK NO.                                                                                                    | Status                                                                                                    | Apply                                                                                                    | A                                                                                                    |                                                                                                    |                                                                                                    |
|------------------------------|----------------------------------------------------------------------------------------|----------------------------------------------------------------------------------------------------|----------------------------------------------------------------------------------------------------|----------------------------------------------------------------------------------------------------|----------------------------------------------------------------------------------------------------|----------------------------------------------------------------------------------------------------|----------------------------------------------------------------------------------------------------|----------------------------------------------------------------------------------------------------|
| Residential/Group<br>Housing | PR/GJ/AHME/AHMEDABAD<br>CITY/AUDA/RAA00116/280820                                      | PR/S1/AHMEDABAD/AHMEDABAD CITY/201118/000109                                                                                                    |                                                                                                    |                                                                                                    |                                                                                                    |                                                                                                    | ł                                                                                                    | - 22                                                                                                    |
| Residential/Group<br>Housing | PR/GJ/GANDHI/GANDHINAGAR/Ga<br>Urban Development<br>Authority/RAA00154/141220          | indhinagar                                                                                                    | PO/GANDHINAGAR/GANDHINAGAR/201230/0000140/O1                                                                                                    |                                                                                                    |                                                                                                    |                                                                                                    | đ                                                                                                    | - 22                                                                                                    |
| .3 Conciliatio               | n Consent Requests for Me 35                                                           | My Suppor                                                                                                    | t Requests                                                                                                    | 0 My Penalties                                                                                                    | 61 Show Car                                                                                                    | use Notice 4                                                                                                    | 6                                                                                                    |                                                                                                    |
| Ay Projects 135              |                                                                                        |                                                                                                    |                                                                                                    |                                                                                                    |                                                                                                    | To                                                                                                    | tal Result -                                                                                                    | 1/1                                                                                                    |
| 67                           | Stamp                                                                                  | No.                                                                                                    |                                                                                                    |                                                                                                    | Filte                                                                                                    | er Reset                                                                                                    |                                                                                                    |                                                                                                    |
| Export Excel                 | Send Email                                                                             |                                                                                                    |                                                                                                    |                                                                                                    |                                                                                                    |                                                                                                    |                                                                                                    |                                                                                                    |
| o.                           | Complaint No.                                                                          | Complai                                                                                                    | ints Type                                                                                                    | Date of Application                                                                                                    | Due Days                                                                                                    | View                                                                                                    | Status                                                                                                    |                                                                                                    |
|                              |                                                                                        | D.C.                                                                                                    |                                                                                                    | 06.01.2021                                                                                                    | 20                                                                                                    |                                                                                                    |                                                                                                    | -                                                                                                    |
|                              | Residential/Group<br>Housing<br>3 Conciliatio<br>hy Projects 135<br>67<br>Export Excel | Residential/Group<br>Housing PR/GJ/GANDHI/GANDHINAGAR/Ga<br>Urban Development<br>Authority/RAA00154/141220<br>Conciliation Consent Requests for Me 35<br>Ny Projects 135<br>67 Stamp<br>Export Excel Send Email<br>Complaint No. | Residential/Group     PR/GJ/GANDHI/GANDHINAGAR/Gandhinagar       Housing     Urban Development       Authority/RAA00154/141220       S     Conciliation Consent Requests for Me       YProjects     135       67     Stamp No.       Export Excel     Send Email       o.     Complaint No.     Complaint No. | Residential/Group<br>Housing     PR/GJ/GANDHI/GANDHINAGAR/Gandhinagar<br>Urban Development<br>Authority/RAA00154/141220     PO/GAND       3     Conciliation Consent Requests for Me     35     My Support Requests       3     Conciliation Consent Requests for Me     35     My Support Requests       67     Stamp No.       67     Stamp No.       Export Excel     Send Email       0.     Complaint No.       •     • | Residential/Group<br>Housing     PR/GJ/GANDHI/GANDHINAGAR/Gandhinagar<br>Urban Development<br>Authority/RAA00154/141220     PO/GANDHINAGAR/GANDHINAG<br>PO/GANDHINAGAR/GANDHINAG<br>My Penalties       3     Conciliation Consent Requests for Me     35     My Support Requests     0     My Penalties       3     Conciliation Consent Requests for Me     35     My Support Requests     0     My Penalties       67     Stamp No.       Export Excel     Send Email       0     Complaint No.     Complaints Type     Date of Application | Residential/Group       PR/GJ/GANDHI/GANDHINAGAR/Gandhinagar       PO/GANDHINAGAR/GANDHINAGAR/201230/000014         Housing       Urban Development       Authority/RAA00154/141220       PO/GANDHINAGAR/GANDHINAGAR/201230/000014         S       Conciliation Consent Requests for Me       35       My Support Requests       0       My Penalties       61       Show Car         VProjects       135 | Residential/Group       PR/GJ/GANDHI/GANDHI/NAGAR/Gandhinagar       PO/GANDHI/NAGAR/GANDHI/NAGAR/201230/0000140/01       Stage - 1         Residential/Group       Urban Development       Authority/RAA00154/141220       PO/GANDHI/NAGAR/GANDHI/NAGAR/201230/0000140/01       Stage - 1         Complete       Complete       My Support Requests       0       My Penalties       61       Show Cause Notice       4         VProjects       135       Image: Complete       Image: Complete <td>Residential/Group PR/GJ/GANDHI/GANDHI/NAGAR/Gandhinagar   Housing PO/GANDHINAGAR/GANDHINAGAR/CANDHINAGAR/CANDHINAGAR/201230/0000140/01   Stage - 1   Completed</td> | Residential/Group PR/GJ/GANDHI/GANDHI/NAGAR/Gandhinagar   Housing PO/GANDHINAGAR/GANDHINAGAR/CANDHINAGAR/CANDHINAGAR/201230/0000140/01   Stage - 1   Completed |

# 5. Complaints during Defect Liability

The allottees for a given project has a provision to raise complaints for five years after the project end date.

### **5.1.** Defect filing process

Step 1: Citizen user has to Log into system. And go to allottees dashboard. For First time Citizen has to go to Claim the Project to have that project in allottees dashboard.

| GUJARAT REAL ESTATE                  | Project, Agent, Promoter, Professional, Location                                                                                      | Q                  | 🕼 SHAUNAKM 🙃 👰 🔕 A A A 🐼                                                                |
|--------------------------------------|----------------------------------------------------------------------------------------------------|--------------------|-----------------------------------------------------------------------------------------|
| GOVERNMENT OF GULARAT                | DASHBOARD CLAIM PROJECT + MISC +                                                                                                    |                    |                                                                                         |
|                                      | Cains Project     Cliff / Ceins Project     Cliff / Ceins Project     Cliff / Ceins Project     Alotto Dashboard     Alotto Dashboard |                    |                                                                                         |
| 0 My Complaints                      | 1 Conciliation Consent<br>Requests for Me 5 My Support Requests                                                                       | 8 My Penalties     | All Grievances on My<br>Projects                                                        |
| My Complaints Conciliation Con       | sent Requests for Me My Support Requests My Penalties All Grievances on My Projects                                                   |                    | My Notifications                                                                        |
| Search                               | Select-                                                                                                    | Total Result - 10/ | CMP1808202128190 is submitted to GujRERA For further<br>scrutiny<br>18-08-2021.01:13 PM |
| Export PDF Export Excel              | Send Email                                                                                                    |                    | CMP1608202126188 is closed<br>16-08-2021 04:37 PM                                       |
| View Complaint<br>Application Status |                                                                                                    |                    | Hearing is scheduled for CMP1608202126188                                               |
|                                      | No record found!                                                                                                    |                    | Hearing is scheduled for CMP1608202126188<br>16-08-2021.04:28 PM                        |

Citizen has to fill all the details Given at the time of booking the property and given to promoter. After that OTP will be generated on Your Registered Mobile Number given to promoter and then Project will be claimed and displayed into the allottees dashboard.

| GUJARAT REAL ESTATE               | Project, Agent, Promoter, Profes | ssional, Location             | Q                                | SHAUNAKM 🙃 👰 🗿 A A A 🐼 |
|-----------------------------------|----------------------------------|-------------------------------|----------------------------------|------------------------|
| GOVERNMENT OF GILLARAT            | DASH                             | IBOARD CLAIM PROJECT + MISC + |                                  |                        |
|                                   |                                  | CLAIM PROJECT                 |                                  |                        |
| Project Registration No 🕘         | Block Name 🔹 🛞                   | KYC (PAN No./Passport N       | o/Driving License No.)" 🛞 H. No/ | Flat No./ Shop No 🔹 🛞  |
| PR/GJ/AHME/AHMADABAD CITY/Ahmedab | dl 🔎 Zumbo                       | TLGP52801P                    | 101                              |                        |
|                                   |                                  | submit                        |                                  |                        |

| GUJARAT REAL ESTATE                                                   | Project, Agent, Promoter, Professional, Location | Q | SHAUNAKM |
|-----------------------------------------------------------------------|--------------------------------------------------|---|----------|
| GOVERNMENT OF GULARAT                                                 | DASHBOARD CLAIM PROJECT + MISC +                 |   |          |
|                                                                       | CLAIM PROJECT                                    |   |          |
| OTP Send to Your Registered Mobile Number<br>Confrim OTP <sup>-</sup> |                                                  |   |          |
|                                                                       | Submit                                           |   |          |
|                                                                       |                                                  |   | A        |

### Project, Agent, Promoter, Professional, Location O, 🚮 SHAUNAK M... 👻 GUJARAT REAL ESTATE REGULATORY AUTHORI DASHBOARD CLAIM PROJECT - MISC PROJECT VIEW 18419 ₹10,000 Onwards Bella GUJRERA Reg. No. :PR/GJ/AHME/AHMADABAD CITY/Ahmedabad Urban Development Authority/RAA00162/020121 THE FREE LL My Allotted Units File Defect I Unit Block AFS Section 14 Consent Section 15 Consent 101 Zumbo Notifications No Record Found! More Projects By The Same Developer NC\_Villa Sharnam Bella Pragati Heights Ahmedabad City, Ahmedabad Gandhinagar, Gandhinagar Ahmedabad City, Ahmedabad Ahmedabad City, Ahmedabad Bulls Eye@ dabad City, Ahmedabad

### Citizen Has to click to My Allotment TAB for Filing Defect Liability.

Step 2: Select option for creating a Defect Liability and create defect complaint filling all required fields.

| GUJARAT REAL ESTATE                                                                                                    | Project                                                                                                    | t, Agent, Promoter, Professional, Location                                                                      | Q                                                                                                    | 🔮 NIMISHA                            | 18en 🙃 👰 🌒 🗚                            |
|----------------------------------------------------------------------------------------------------|----------------------------------------------------------------------------------------------------|----------------------------------------------------------------------------------------------------|----------------------------------------------------------------------------------------------------|--------------------------------------|-----------------------------------------|
| GOVERNMENT OF GUIARAT                                                                                                    |                                                                                                    | DASHBOARD CLAIMPR                                                                                               | DJECT - MISC -                                                                                            |                                      |                                         |
| 1                                                                                                    |                                                                                                    | the second second second second second second second second second second second second second second second se |                                                                                                    |                                      | 2 1 1 1 1 1 1 1 1 1 1 1 1 1 1 1 1 1 1 1 |
| Concerning of the                                                                                                    |                                                                                                    | Change and the second                                                                                           |                                                                                                    | Barn Rite                            |                                         |
| 17 P + 1 1 1                                                                                                    | a at at Said                                                                                                    | La section - and the last                                                                                       | . C. Sur en and los a                                                                                     | A REAL PROPERTY                      |                                         |
|                                                                                                    |                                                                                                    | Defect Liability Co                                                                                             | mplaint Registration                                                                                      |                                      |                                         |
| ERA Registration No. 🕐                                                                                                    |                                                                                                    | Project Name"                                                                                                   | inplaint Registration                                                                                     | Project Pin Code"                    |                                         |
| PR/GJ/AHME/AHMEDABAD CITY/Ahmedab                                                                                                    | ad Municipal Corporation/MAA00012                                                                                                    | Blueberry123                                                                                                    |                                                                                                    | 384543                               |                                         |
| istrict" @                                                                                                    |                                                                                                    | Taluka" @                                                                                                    |                                                                                                    | Project Address @                    |                                         |
| Ahmedabad                                                                                                    | *                                                                                                    | Ahmedabad City                                                                                                  | *                                                                                                    | bvfdfg                               |                                         |
| 5001470/05                                                                                                    |                                                                                                    |                                                                                                    |                                                                                                    |                                      |                                         |
|                                                                                                    |                                                                                                    |                                                                                                    |                                                                                                    |                                      |                                         |
|                                                                                                    | WAUTHORITY (Complete under section 2)                                                                                                    | 1 of the Act)                                                                                                   |                                                                                                    |                                      |                                         |
| O FORM - B APPLICATION TO ADJUDICAT                                                                                                    | TING OFFICER (Claim for compensation un                                                                                                    | der section 31 read with section 71 of the Ac                                                                   | t)                                                                                                    |                                      |                                         |
|                                                                                                    |                                                                                                    |                                                                                                    |                                                                                                    |                                      |                                         |
| DETAILS OF THE COMPLAINANT                                                                                                    | Γ(S)                                                                                                    |                                                                                                    |                                                                                                    |                                      |                                         |
| First Name                                                                                                    |                                                                                                    | Middle Name                                                                                                    |                                                                                                    | Last Name(Surname)                   |                                         |
| NIMISHABEN                                                                                                    |                                                                                                    |                                                                                                    |                                                                                                    | BAROT                                |                                         |
| Mobile Number                                                                                                    |                                                                                                    | Email Id                                                                                                    |                                                                                                    |                                      |                                         |
| 666666666                                                                                                    |                                                                                                    | c1@gmail.com                                                                                                    |                                                                                                    |                                      |                                         |
|                                                                                                    |                                                                                                    |                                                                                                    |                                                                                                    |                                      |                                         |
| OFFICIAL/RESIDENTIAL ADDP                                                                                                    | RESS                                                                                                    |                                                                                                    | COMMUNICATION ADDRESS                                                                                     |                                      |                                         |
| Address line 1                                                                                                    | Address line 2                                                                                                    | Pin Code                                                                                                    | Address line 1                                                                                            | Address line 2                       | Pin Code                                |
| Ahmedabad                                                                                                    |                                                                                                    | 380007                                                                                                    | Ahmedabad                                                                                                 |                                      | 380007                                  |
| State @                                                                                                    | District 🖤                                                                                                    | Taluka" @                                                                                                    | State @                                                                                                   | District @                           | Taluka" 🕲                               |
| Gujarat 🔻                                                                                                    | Aravalli 👻                                                                                                    | Bhiloda 🔻                                                                                                    | Gujarat 🔻                                                                                                 | Aravalli 🔻                           | Bhiloda                                 |
|                                                                                                    |                                                                                                    |                                                                                                    |                                                                                                    |                                      |                                         |
| DETAILS OF THE RESPONDENT(S                                                                                                    | S)                                                                                                    |                                                                                                    |                                                                                                    |                                      |                                         |
| 1. Respondent First Name                                                                                                    |                                                                                                    | Middle Name                                                                                                    |                                                                                                    | Last Name (Surname)                  |                                         |
|                                                                                                    |                                                                                                    |                                                                                                    |                                                                                                    | -                                    |                                         |
| Secretary<br>Mobile Number                                                                                                    |                                                                                                    | Gujarat                                                                                                    |                                                                                                    | Rera                                 |                                         |
| Mobile Nomber                                                                                                    |                                                                                                    | Linairio                                                                                                    |                                                                                                    |                                      |                                         |
| 1111111111                                                                                                    |                                                                                                    | Test@test.com                                                                                                   |                                                                                                    |                                      |                                         |
| OFFICIAL / RESIDENTIAL ADD                                                                                                    | RESS OF RESPONDENT                                                                                                    |                                                                                                    | COMMUNICATION ADDRESS                                                                                     |                                      |                                         |
| Address 1                                                                                                    | Address 2                                                                                                    | State                                                                                                    | Address 1                                                                                                 | Address 2                            | State                                   |
| Dr. Jivraj Mehta Bhavan                                                                                                    | Block No - 8 , 2nd Floor, Contact No                                                                                                    | Gujarat 🔻                                                                                                    | Dr. Jivraj Mehta Bhavan                                                                                   | Block No - 8 , 2nd Floor, Contact No | Gujarat                                 |
|                                                                                                    | Taluka                                                                                                    | PIN Code                                                                                                    | District                                                                                                  | Taluka                               | PIN Code                                |
| District                                                                                                    |                                                                                                    |                                                                                                    | Ahmedabad 🔻                                                                                               | NA                                   | 380002                                  |
| District<br>Ahmedabad 💌                                                                                                    | Ahmedabad City                                                                                                    | 380002                                                                                                    |                                                                                                    |                                      |                                         |
| District<br>Ahmedabad v                                                                                                    | Ahmedabad City                                                                                                    | 380002                                                                                                    |                                                                                                    |                                      |                                         |
| District<br>Ahmedabad v<br>DETAILS OF THE DEFECT                                                                                                    | Ahmedabad City                                                                                                    | 380002                                                                                                    |                                                                                                    |                                      |                                         |
| District<br>Ahmedabad •<br>DETAILS OF THE DEFECT<br>Subject of Defect *                                                                                                    | Ahmedabad City                                                                                                    | 380002                                                                                                    |                                                                                                    |                                      |                                         |
| District Ahmedabad  DETAILS OF THE DEFECT Subject of Defect * Review of form A complaint                                                                                                    | Ahmedabad City                                                                                                    | 380002                                                                                                    |                                                                                                    |                                      |                                         |
| District Ahmedabad  DETAILS OF THE DEFECT Subject of Defect * Review of Form A complaint Facts of Defect *                                                                                                    | Ahmedabad City                                                                                                    | 380002                                                                                                    |                                                                                                    |                                      |                                         |
| District Ahmedabad                                                                                                    | Ahmedabad City                                                                                                    | 380002                                                                                                    |                                                                                                    |                                      |                                         |
| District Ahmedabad  DETAILS OF THE DEFECT Subject of Defect  Review of Form A complaint Pacts of Defect  Penalty of 400                                                                                                    | Ahmedabad City                                                                                                    | 380002                                                                                                    |                                                                                                    |                                      |                                         |
| District Ahmedabad  CETAILS OF THE DEFECT  Nubject of Defect Review of form A complaint  Parats of Defect Penalty of 400                                                                                                    | Ahmedabad City                                                                                                    | 380002                                                                                                    |                                                                                                    |                                      |                                         |
| District Ahmedabad  CETAILS OF THE DEFECT Ivbject of Defect Review of Form A complaint Sacts of Defect Penalty of 400                                                                                                    | Ahmedabad City                                                                                                    | 380002                                                                                                    |                                                                                                    |                                      |                                         |
| District Ahmedabad  CETAILS OF THE DEFECT  ubject of Defect *  Review of form A complaint  acts of Defect Penalty of 400  allef(s) Sought *                                                                                                    | Ahmedabad City                                                                                                    | 380002                                                                                                    |                                                                                                    |                                      |                                         |
| District<br>Ahmedabad                                                                                                    | Ahmedabad City                                                                                                    | 380002                                                                                                    |                                                                                                    |                                      |                                         |
| District<br>Ahmedabad                                                                                                    | Ahmedabad City                                                                                                    | 380002                                                                                                    |                                                                                                    |                                      |                                         |
| District Ahmedabad Ahmedabad  CETAILS OF THE DEFECT Ubleted of Defect Cetain Order Regulard Cetain Order Regulard Cetain Order Regul                                                                                                    | Ahmedabad City                                                                                                    | 380002                                                                                                    |                                                                                                    |                                      |                                         |
| District Ahmedabad  Control of the DEFECT  Details OF THE DEFECT  Details of Defect  Review of form A complaint  Tracts of Defect  Penalty of 400  Relief(s) Sought  sosc  sosc  terim Order Required  Ordes O No                                                                                                    | Ahmedabad City                                                                                                    | 380002                                                                                                    |                                                                                                    |                                      |                                         |
| District Ahmedabad  CHARAGEAR  CHARAGEAR  Ahmedabad  CHARAGEAR  CHARAGEAR  CH                                                                                                    | Ahmedabad City                                                                                                    | 380002                                                                                                    |                                                                                                    |                                      |                                         |
| District Ahmedabad  CHARAGEAN  CHARAGEAN  Ahmedabad  CHARAGEAN  CHARAGEAN  CH                                                                                                    | Ahmedabad City                                                                                                    | 380002                                                                                                    | Pauelood Mare                                                                                             |                                      | Bennye Document                         |
| District Ahmedabad  CHAILS OF THE DEFECT UNITED OF THE DEFECT UNITED OF THE DEFECT UNITED OF THE DEFECT  Review of Form A complaint acts of Defect  Review of Form A complaint acts of Defect  Scic  review of Porma A complaint acts of Defect  Scic  Scic  Scic  Scic  Scic  Scic  Scic  Scic Scic Sci                                                                                                    | Ahmedabad City                                                                                                    | 380002                                                                                                    | Download / View                                                                                           |                                      | Remove Document                         |
| District Ahmedabad  CETAILS OF THE DEFECT  Ublect of Defect  Review of Form A complaint  acts of Defect  Panalty of 400  tellef(s) Sought  Scac  tellm Order Required  Scac  tellm Order Required  Xue O No  Xue O No  X                                                                                                    | Ahmedabad City<br>Caption*                                                                                                    | 380002                                                                                                    | Download / View                                                                                           |                                      | Remove Document                         |
| District Ahmedabad  DetAils OF THE DEFECT  Ubject of Defect  Review of Form A complaint acts of Defect  Penalty of 400  elief(s) Sought  elief(s) Sought  Scac  scac  terrim Order Required  S.No.  1  XDODY  XDODY  XDODY                                                                                                    | Ahmedabad City                                                                                                    | 380002                                                                                                    | Download / View                                                                                           |                                      | Remove Document                         |
| District Ahmedabad  CETAILS OF THE DEFECT  Ubject of Defect*  Review of Form A complaint acts of Defect* Penalty of 400  Review of Account of the account of the account of                                                                                                    | Ahmedabad City                                                                                                    | 380002                                                                                                    | Download / View  Etypload                                                                                 |                                      | Remove Document                         |
| District Ahmedabad Ahmedabad  DETAILS OF THE DEFECT Ublect of Defect  Review of form A complaint Tacts of Defect  Penalty of 400  Review of Anno  Review of Anno  Review of An                                                                                                    | Ahmedabad City                                                                                                    | 380002                                                                                                    | Download / View  E Up/bad                                                                                 |                                      | Remove Document  Delete                 |
| District Ahmedabad  DETAILS OF THE DEFECT Subject of Defect  Review of form A complaint  Facts of Defect Penalty of 400  Review of Accomplaint  store Review of Accomplaint  store Support No  Comparison Comparison Compari                                                                                                    | Ahmedabad City                                                                                                    | 330002                                                                                                    | Download / View                                                                                           |                                      | Remove Document  Delete                 |
| District Ahmedabad  Ahmedabad  Control of the DEFECT  Subject of Defect  Review of Form A complaint  racts of Defect  Penalty of 400  Review of Add  Review of Add  Review                                                                                                    | Ahmedabad City                                                                                                    | 330002                                                                                                    | Download / View<br>Download / View<br>€ Upload<br>sr<br>r<br>ce any Court of Law or any other Authority o | r any other Tribuna(s)               | Remove Document  Delete                 |
| District Ahmedabad Ahmedabad Ahmedabad CETAILS OF THE DEFECT Ubleted of Defect <sup>®</sup> Review of form A complaint States of Defect <sup>®</sup> Penality of 400 Itellef(s) Sought <sup>®</sup> Socc Itellef(s) Sought <sup>®</sup> Socc Itellef(s) Socc Itellef(s) Socc Itellef(s) Socc Itellef | Ahmedabad City Ahmedabad City Caption* Caption* | 330002                                                                                                    | Download / View<br>Download / View<br>Wiew Fin / 1                                                        | r any other Tribuna(s)               | Remove Document                         |

Step 3: By submitting the complaint user will be redirected to Payment gateway page to pay the fees.

| GUJARAT REAL ESTATE                                                                                                    | Project, Agent, Promoter, Professional, Location                                                                                                    | Q                                                                                              | NIMISHABEN 👻                                                                                     |                                                                |
|----------------------------------------------------------------------------------------------------|----------------------------------------------------------------------------------------------------|------------------------------------------------------------------------------------------------|--------------------------------------------------------------------------------------------------|----------------------------------------------------------------|
| GOVERNMENT OF GUIARAT                                                                                                    | DASHBOARD CLAIM PROJECT + MISC                                                                                                    | •                                                                                              |                                                                                                  |                                                                |
|                                                                                                    |                                                                                                    |                                                                                                |                                                                                                  |                                                                |
| PAYMENT                                                                                                    |                                                                                                    |                                                                                                |                                                                                                  |                                                                |
|                                                                                                    | "PLEASE DO NOT PRESS BACK OR REFRESH" FRO                                                                                                    | M THIS POINT ONWARDS.                                                                          |                                                                                                  |                                                                |
| PAYMENT DETAILS                                                                                                    | NOTE                                                                                                    |                                                                                                |                                                                                                  |                                                                |
| Payment head                                                                                                    | <ol> <li>You will be re-directed to SBI ePay Payment Gateway f<br/>ePayment Gateway.</li> </ol>                                                                                         | from which you can pay this amount using "N                                                    | Net Banking" , "Credit Card" , "Debit Card"                                                      | options available on SBI                                       |
| Defect Liability                                                                                                    | <ol> <li>In Corporate Account - Net Banking "Maker - Checker"<br/>initiating the transaction by the Maker, to ensure succes<br/>to a new part of the Maker, to ensure succes</li> </ol> | Scenario, the Checker has to ensure perform<br>ssful transaction. Failing this, the transactio | ming "Check and Approve" on this transac<br>on will be treated as Failed. For further inqu       | tion within 20 minutes post<br>uiry/ refund please contact SBI |
| GujRERA Unique Token Number                                                                                                    | ePay on (1) +91-22-2732 3816, (E) support.spiepay@st<br>3. REFUND (Scenario and Process)                                                                                                | bi.co.in                                                                                       |                                                                                                  |                                                                |
| CMPP1Z7CE5008                                                                                                    | A As stated in detailed T&C for using Online Payment<br>services and the paid amount is not eligible for refur                                                                          | .Gateway Facility on GUJRERA Portal (here)<br>nd or chargeback in any case.                    | e), the payment of amount does not in any w                                                      | vay guarantee issuance of                                      |
| Amount (₹) (A)                                                                                                    | B. In an unlikely event of User making double payment                                                                                                    | t by mistake, the refund (part/ full) may be co                                                | onsidered, as may be decided by GUJRERA                                                          | , subject to                                                   |
|                                                                                                    | <ul> <li>The user bringing it to the notice of the GUJRER.</li> </ul>                                                                                                    | A authority by email within 7 days of making                                                   | g such payment. Any request beyond 7 day                                                         | /s will not be entertained.                                    |
| 1000                                                                                                    | The user has to request for refund by creating Su     Account                                                                                                    | upport Request/ Ticket under "Finance & Ac                                                     | ccounts> Apply for Refund" section on GU.                                                        | IRERA portal from your User                                    |
| Addl. Amount (₹) (B)                                                                                                    | <ul> <li>In case of any dispute, the email should be sent to<br/>of the transaction.</li> </ul>                                                                                         | to epay-rera@gujarat.gov.in with subject line                                                  | e clearly mentioning "Request for Refund"                                                        | words along with other details                                 |
| 0                                                                                                    | C. The refund (in case of double payment by mistake or<br>refund Support Request/Ticket and the decision ab:                                                                            | nly), via the same source of payments made<br>yout the refund taken by the GUJRERA Auth        | in such cases, will be initiated in 3 to 5 wor<br>nority will remain final and binding for user. | king days after receiving the                                  |
| Total Amount (₹) (A+B)                                                                                                    | D. In case of auto-refund by SBI ePay (when the transa<br>GUJRERA has no control over it. Hence, one may co                                                                             | ction does not reach GUJRERA Account), th<br>ontact the respective bank for such transacti     | he time taken for credit depends on bank a<br>ions.                                              | nd varies from bank to bank and                                |
| 1000                                                                                                    |                                                                                                    |                                                                                                |                                                                                                  |                                                                |
| TERMS & CONDITIONS                                                                                                    |                                                                                                    |                                                                                                |                                                                                                  |                                                                |
| <ul> <li>I agree to all Terms and Condition defined by GUJRER/</li> <li>I verify that the contents of the above sections are true</li> </ul> | A For using Online Payment Gateway Facility using this Portal. The detailed T&C can be fo<br>e to my personal knowledge and belief and that I have not suppressed any material fact(s)  | ound "Terms & Conditions" Section on this (<br>.)                                              | website.                                                                                         |                                                                |
| I agree to all Terms and Condition defined by GUJRERJ<br>steps after this page.                                                              | A for using Online Payment Gateway facility using this Portal (here). I also agree to all Terr                                                                                          | ms and Condition defined by SBI ePay for p                                                     | performing the payment transaction as yo                                                         | u will experience in subsequent                                |
|                                                                                                    | Previous Submit                                                                                                    |                                                                                                |                                                                                                  |                                                                |

| <b>OSBIePay</b>    |                                      | <b>O</b> SBIePay                | ß |
|--------------------|--------------------------------------|---------------------------------|---|
| Payment Details    |                                      |                                 |   |
| Debit/Credit Card  | Please enter your card details       | Order Summary                   |   |
| 💼 Internet Banking | Card Number                          | Order No.:                      |   |
| um BHIM UPI        | Expiry Date/Valid Thru CVV/CVC 4-DBC | CMPOM3FE14006                   |   |
| Wallets            | Month Year Y                         | Merchant Name:<br>Test Merchant |   |
| 约 NEFT             | Name of the card holder              | Amount: 1000.00                 |   |
| SBI Branch Payment | Name as on caru                      | Processing fee:                 |   |
| - DOC              | Pay Now                              | GST:                            |   |
| B POS              | Cancel                               | Total:                          |   |
| R Mobile Payments  |                                      | APM ID: PG_TRANS_396            |   |
| 🖓 PayPal           |                                      |                                 |   |

| pha 🐱 🛃 riow do ser |                    | ungines uppun 🦌 unginesiu recimientaria. 🎢 unginiou situlistica. 🤉 risto, mituler - risto. 💟 une |                                           |           |
|---------------------|--------------------|--------------------------------------------------------------------------------------------------|-------------------------------------------|-----------|
|                     | <b>OSBIePay</b>    |                                                                                                  | <b>O</b> SBIePay                          |           |
|                     | Payment Details    |                                                                                                  |                                           |           |
|                     | Debit/Credit Card  | Popular Banks                                                                                    | Order Summary                             |           |
|                     | Internet Banking   | • • • SBI                                                                                        | Order No.:                                |           |
|                     | um BHIM UPI        |                                                                                                  | CMPOMSFE14000                             | $\square$ |
|                     | Wallets            | All Banks                                                                                        | Merchant Name:<br>Test Merchant           |           |
|                     | 원광 NEFT            | Suleray lest balk                                                                                | Amount: 1000.00                           |           |
|                     | SBI Branch Payment | Use your GSTIN for claiming input tax (Optional)                                                 | Processing fee: 2.50 INR<br>GST: 0.45 INR |           |
|                     | POS                | Cancel                                                                                           | Total: 1002.95 INR                        |           |
|                     | Mobile Payments    |                                                                                                  | APM ID: PG_TRANS_396                      |           |
|                     | 🕼 PayPal           |                                                                                                  |                                           |           |
|                     |                    | Materials Verlady                                                                                |                                           |           |

| GUJARAT REAL ESTATE   | Project, Agent, Promoter, Professional, Location                       | Q                                      | 🔮 NIMISHABEN 🔹 🙃 👰 🔕 🗛 A 🔕 🍵 |
|-----------------------|------------------------------------------------------------------------|----------------------------------------|------------------------------|
| GOVERNMENT OF GULARAT | DASHBOARD CLAIMPROJECT + MIS                                           | SC +                                   |                              |
|                       |                                                                        |                                        |                              |
|                       | Payment has been successfully processed with transaction ID CMPP1Z7CE5 | 5008 and your stamp no. is CMP18082021 | 26193                        |
| 8                     | Print Reciept                                                          | ation                                  |                              |
|                       |                                                                        |                                        |                              |

Step 4: Citizen User can track defect complaint on their dashboard.

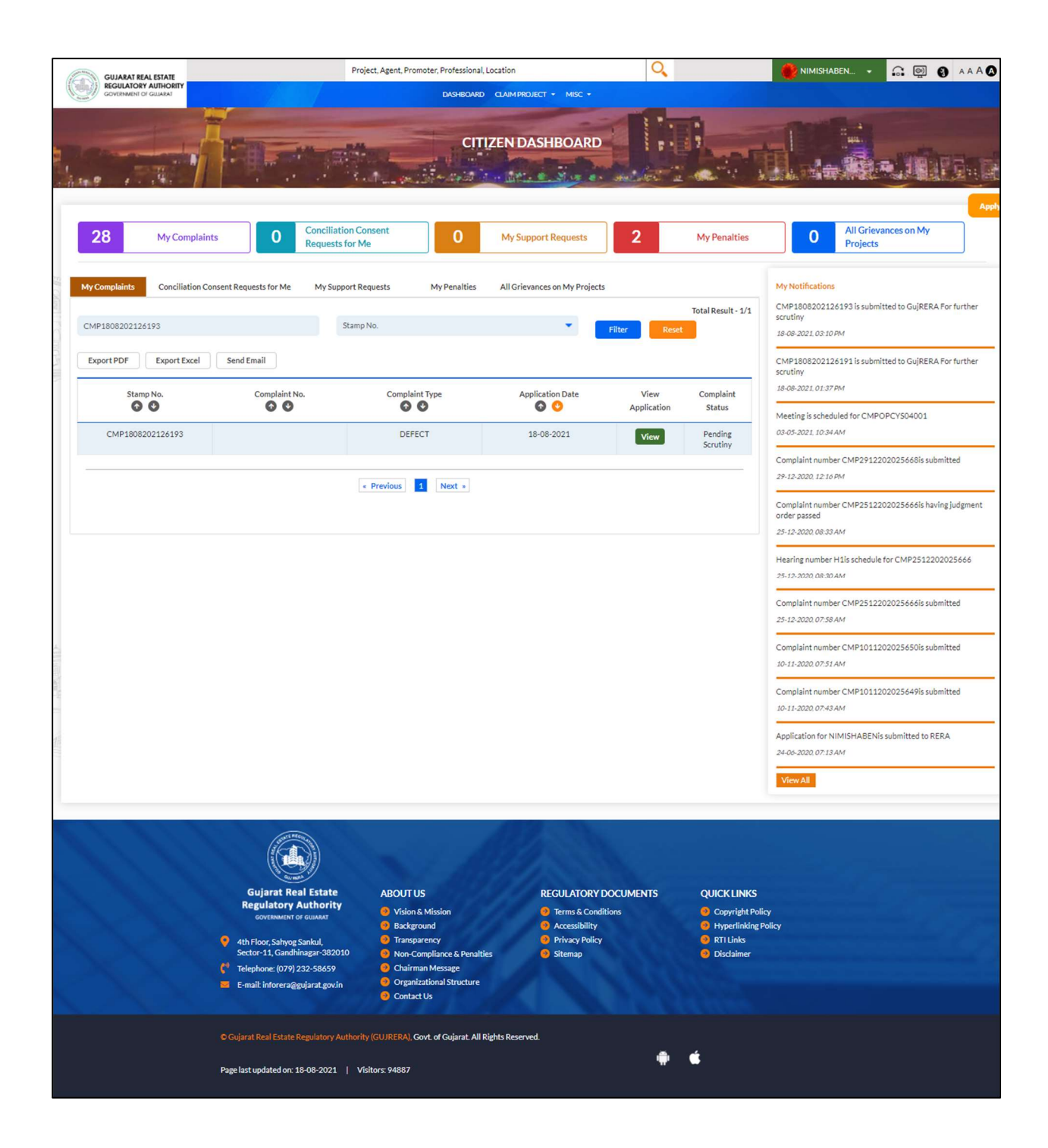

| GUJARAT REAL ESTATE                                                                                                    | Project, Agent, Promoter, Professional, Location                                                                                                    | Q                                              | 🛑 NIMISHABEN 👻 🙃 👰 🕥 🗛 A 🐼 |
|----------------------------------------------------------------------------------------------------|----------------------------------------------------------------------------------------------------|------------------------------------------------|----------------------------|
| GOVERNMENT OF GULARAT                                                                                                    | DASHBOARD CLAIM PROJECT + MISC +                                                                                                    |                                                |                            |
|                                                                                                    |                                                                                                    | - 1001)                                        |                            |
|                                                                                                    |                                                                                                    |                                                |                            |
|                                                                                                    | DEFECT LIABILITY<br>FORM A COMPLAINT APPLICATIO<br>Defect LiabilityStamp No: CMP18087<br>Complaint Type : Defect Li                                     | N<br>02126193<br>ability                       |                            |
| PROJECT DETAILS                                                                                                    | DEFECT LIABILITY<br>FORM A COMPLAINT APPLICATIO<br>Defect Liability Stamp No: CMP18005<br>Complaint Type : Defect Li                                    | 9<br>02126193<br>ability                       |                            |
| PROJECT DETAILS Project Registration No                                                                                   | DEFECT LIABILITY<br>FORM A COMPLAINT APPLICATIO<br>Defect Liability Stamp No: CMP18082<br>Complaint Type : Defect Li<br>Name                            | v<br>02126193<br>ability<br>Dist               | net.                       |
| PROJECT DETAILS Project Registration No PR/GJ/AHME/AHMEDABAD CITY/Ahmedabad Munici Corporation/MAA00012/A1M/250420        | DEFECT LIABILITY<br>FORM A COMPLAINT APPLICATIO<br>Defect Liability Stamp No: CMP18087<br>Complaint Type : Defect Li<br>Name<br>pal Blueberry123        | v<br>02126193<br>ability<br>Dist<br>Ahm        | riet<br>edabad             |
| PROJECT DETAILS Project Registration No PR/GJ/AHME/AHMEDABAD CITY/Ahmedabad Municl Corporation/MAA00012/A1M/250420 Taluka | DEFECT LIABILITY<br>FORM A COMPLAINT APPLICATIO<br>Defect Liability Stamp No: CMP18082<br>Complaint Type : Defect Li<br>Name<br>Blueberry123<br>Address | N<br>02126193<br>ability<br>Dist<br>Ahm<br>PIN | rict<br>edabad             |

## 6. Support Request

RERA will create Source Information functionality for citizens to report non-registered real estate project to the Authority. There should be functionality to submit information regarding non-registered projects, generating SI no. and viewing the status of the investigation. Considering practicality and effective operational execution, the source information is considered as ticket only and no separate module is developed for the same.

### **6.1.** Support Request filing process

Step 1 : Any citizen/promoter/professional user can Create Support Request by clicking support request option.

| GUJARAT REAL ESTATE                       |                              | Pr                                                            | roject, Agent, Pror            | noter, Professional, Location | 0                 |                               | Q                |              | 🚮 shaunak m                                                             | SHAUNAK M DAVE                                                                                           |
|-------------------------------------------|------------------------------|---------------------------------------------------------------|--------------------------------|-------------------------------|-------------------|-------------------------------|------------------|--------------|-------------------------------------------------------------------------|----------------------------------------------------------------------------------------------------|
|                                           |                              |                                                               |                                | CITIZEN                       |                   | ARD                           |                  |              |                                                                         | Create Complaint/Conclusion     Create Revel/Rectification on Judgement Order     Create Support Request |
| 253 My Comp<br>My Compleints Conciliation | laints                       | 1 Conciliation<br>Requests for<br>sts for Me My Support       | Consent<br>r Me<br>rt Requests | 5 My<br>My Penalties All      | Support Reque     | ests 8                        | Ν                | Ay Penalties | Apply<br>5 Apply<br>My Notifications                                    |                                                                                                    |
| Search Export PDF Export Export Exc       | el Send Em                   | Sel                                                           | ect                            |                               | *                 | Filter                        | Total F<br>Reset | tesult - 5/5 | CMP1808202126190<br>scrutiny<br>18-08-2021,01:13 PM<br>CMP1608202126188 |                                                                                                    |
| Support Request No.                       | Concerned<br>Department      | Request Type                                                  | Attachment                     | Request/Query                 | Request<br>Source | Request<br>Submission<br>Date | Status           | Action       | 16-08-2021, 04:37 PM<br>Hearing is scheduled f<br>16-08-2021, 04:34 PM  |                                                                                                    |
| UNDER SCRUTINY                            | Technical (Town<br>Planning) | Real Estate Regulatory<br>Authority and<br>Appellate Tribunal | -                              | Raising Query for so and so   | Mobile App        | 17-05-2021                    | OPEN             | Ľ            | Hearing is scheduled f                                                  |                                                                                                    |

Step 2 : citizen/promoter/professional User has to select concern and query options from the dropdown and submit the ticket.

|                                                            |                                   | Create Review/Rectification of     Judgement Order |
|------------------------------------------------------------|-----------------------------------|----------------------------------------------------|
|                                                            | CITIZEN DASHBOARD                 | Create Support Request                             |
|                                                            | Create Support Request            |                                                    |
|                                                            | Select Concerned Department       | Apply                                              |
| 253 My Complaints 1 Conciliation                           | n Consen<br>select Request Type   | My Penalties 5 A                                   |
| My Complaints Conciliation Consent Requests for Me My Supp | Attachment                        | My Notifications                                   |
|                                                            | Request/Query                     | al Result - 90/253 CMP1808202126190<br>scrutiny    |
|                                                            | Sect-                             | 18-08-2021.01:13.FM                                |
| Export PDF Export Excel Send Email                         |                                   | CMP1608202126186                                   |
| Stamp No. Complaint No.                                    | Complaint Type Application Date V | 16-08-2021; 04:37 PM                               |
| 00 00                                                      | 0 0 0 App                         | lication Status Hearing is scheduled f             |

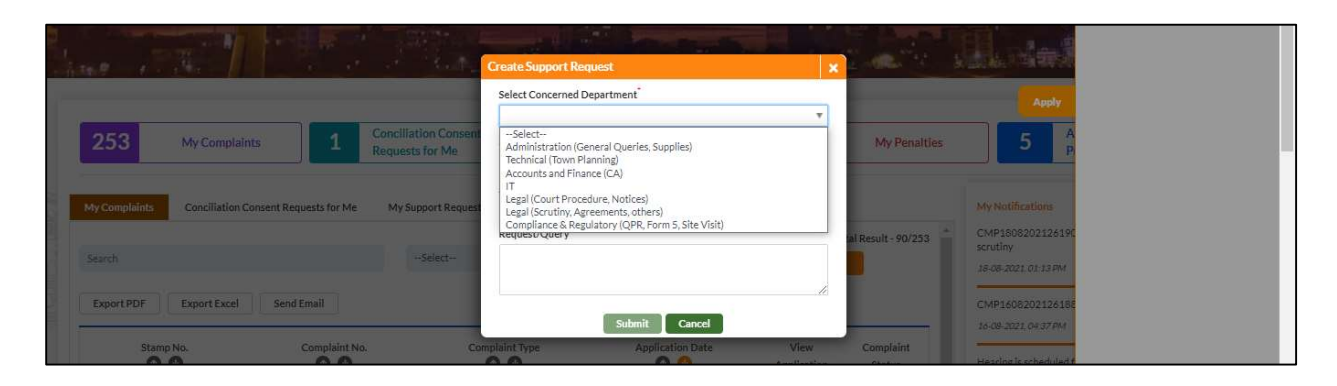

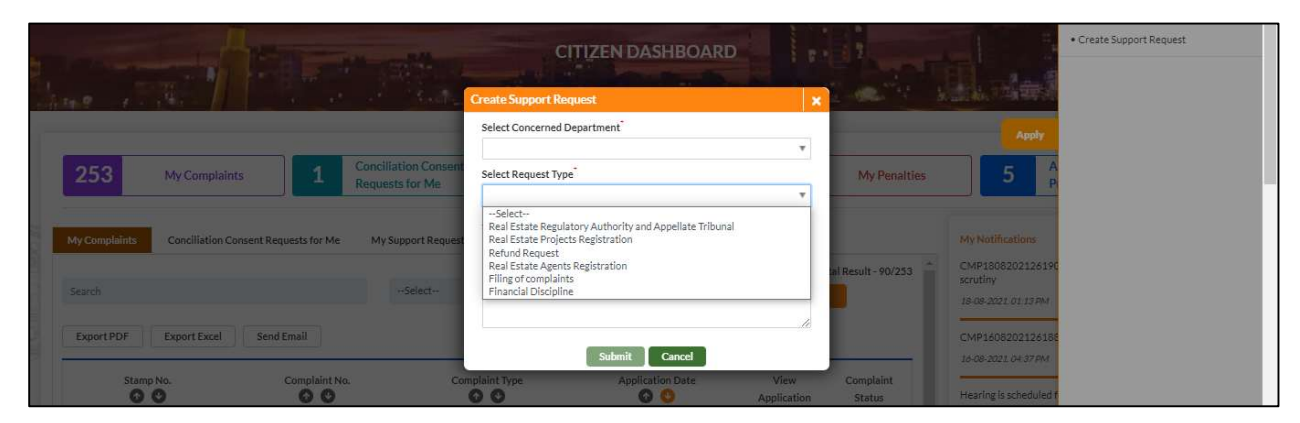

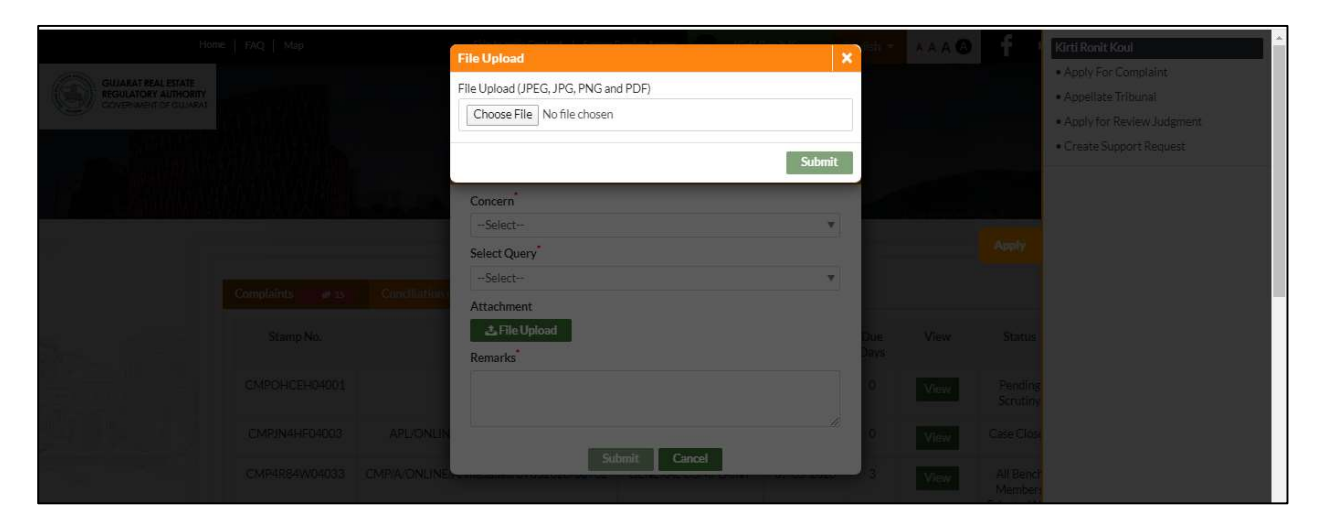

Step 4: citizen/promoter/professional can track their support tickets , status and resolution in their dashboard.

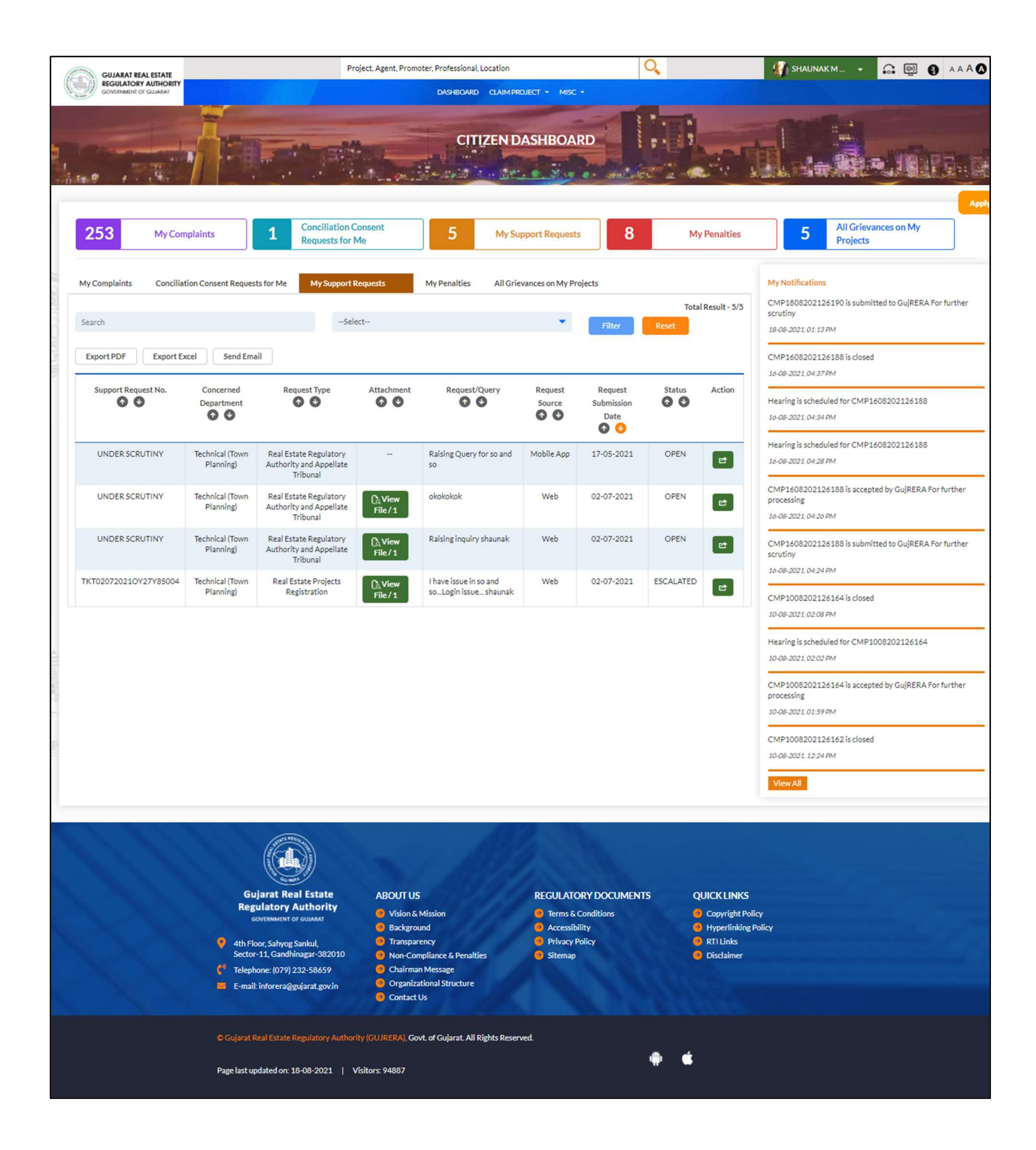

|                         |                        | Project, Agent, Promote                      | er, Professional, Location                 | Q                            | SHAUNAKM 🙃 🞯 🗿 A A A 🔕                                      |
|-------------------------|------------------------|----------------------------------------------|--------------------------------------------|------------------------------|-------------------------------------------------------------|
| GOVERNMENT OF GULARAT   |                        | View Support Request                         |                                            |                              | ×                                                           |
|                         | 1                      | Support Request No<br>TKT020720210Y27Y85004  | Created On<br>02-07-2021                   | Created By<br>shaunak M Dave | and the second second                                       |
|                         |                        | Concern<br>Technical (Town Planning)         | Query<br>Real Estate Projects Registration | Attachment                   |                                                             |
| 19.19 / · · · · ·       |                        | Remarks I have issue in so and soLogin issue | shaunak                                    |                              |                                                             |
| 253 My Com              | plaints                | ENQUIRIES & RESPONSE                         |                                            |                              | 5 All Grievances on My<br>Projects                          |
| _                       |                        | shaunak M Dave   02-07-2021 09:57            | AM                                         | C View File                  | /1                                                          |
| My Complaints Conciliat | ion Consent Requests ( | responding to Inquiry by User                |                                            |                              | Notifications                                               |
| ~ ~                     | 6 0                    | CLOSED BY                                    |                                            |                              | P1808202126190 is submitted to GujRERA For further<br>itiny |
| UNDER SCRUTINY          | Technical (Town R      | IT TRO officer(IT)   02-07-2021 10:14        | AM                                         |                              | 19-2021.01:13 PM                                            |
| Planning)               | Planning)              | issue solved by changing the password        | d                                          |                              | P1608202126188 is closed                                    |
| TKT020720210Y27Y85004   | Technical (Town        | F USER FEEDBACK                              |                                            |                              | 98-2021.04-37 PM                                            |
|                         | Planning)              | not satisfiedstill issue is there please se  | e                                          |                              | ring is scheduled for CMP1608202126188                      |
| UNDER SCRUTINY          | Technical (Town        |                                              |                                            |                              |                                                             |

Step 5: When ticket is closed by authority with remarks and resolution, If citizen/promoter/professional is not satisfied with the resolution than he can escalate by giving satisfaction "yes" or "NO" and send back to Authority/ticket Officer (TO) and it will go to escalation officer.

citizen/promoter/professional goes to that ticket and gives feedback by clicking not satisfied.

| <b>N</b> -16 | Complain | CLOSED BY 🚦                                                                | k<br>26RGC34016is |       |
|--------------|----------|----------------------------------------------------------------------------|-------------------|-------|
|              | Y A      | (Technical (Town Planning))   13-06-2020 11:11 AM<br>closed by shaunak TRO | PF3FE14005is      |       |
|              | Y C      | Are you Satisfied with the Response? O Yes O No Submit Cancel              | Y716004012is      |       |
|              | _        | CLOSED BY 1                                                                | nedule for        |       |
|              | *        | (Technical (Town Planning))   13-06-2020 11-11 AM<br>closed by shaunak TRO | 43P1104002is      | Apply |
|              |          | Are you Satisfied with the Response? () Yes  No Remarks*                   |                   |       |
|              |          | I am escalating to Ticket escalation officer to look into the matter.      | 4R84W04033is      |       |
|              |          | Submit Cancel                                                              | osed.             |       |

|               | Site Visit)                                         |                                         | Marrow                               |                                                                       |
|---------------|-----------------------------------------------------|-----------------------------------------|--------------------------------------|-----------------------------------------------------------------------|
| 04002         | Technical<br>(Town<br>Planning)                     | Real Estate<br>Projects<br>Registration | Feedback has been saved successfully | Complaint number CMPFWSU004010is<br>submitted<br>13-05-2020, 02:29 PM |
| <b>)</b> 4001 | Administration<br>(General<br>Queries,<br>Supplies) | Filing of<br>complaints                 | ок                                   | GujRERA Seminar Registration<br>13-05-2020, 06:35 AM                  |

Disclaimer: All the images, screenshots, plans etc used in this document are just for demonstration and for the purpose of user training only. The actual system, icons, tables may differ from the ones shown here. The details mentioned here are subject to change without prior information to the users.